# DEVELOPER TOOL KIT fileProGI INSTRUCTION MANUAL

Written by: Christopher L. Henschen

Copyrighted by: Henschen and Associates, Inc (All rights reserved 2002)

### **INTRODUCTION**

This manual is written to assist the developers in setting up and using the Developer Tool Kit written by the Visual Legacy Group, Inc,. also known as WinFAST in conjunction with and distributed by fP Technologies, Inc. Mr. Christopher L. Henschen, the author of this manual, heads the development team of Henschen and Associates, Inc,. and was the liaison and coordinator in the development of fileProGI and the Developer Tool Kit.

### **Developer Tool Kit:**

| Section 1:  | Setting Up a Client Executable              | Page 1  |
|-------------|---------------------------------------------|---------|
| Section 2:  | Application Configuration Table - Developer | Page 2  |
|             | System Settings                             | Page 2  |
|             | Menu Screen Details                         | Page 3  |
|             | Data Entry Screen Detail                    | Page 4  |
|             | Drop Down Lists                             | Page 6  |
|             | Exercise 2 - Local Dropdowns                | Page 8  |
| filoDroCIE  | nhoncomonta                                 |         |
| Section 1:  | Status Bar & Special Features               | Page 9  |
| Section 2:  | fileProGI – Show and Edit Buttons           | Page 14 |
| Section 3:  | New Message Send Commands                   | Page 17 |
| Section 4:  | Built-in Viewing (Photos, text, etc.)       | Page 17 |
| Section 5:  | Embedded Files/Graphics                     | Page 18 |
| Section 6:  | Launching Client Side Applications          | Page 20 |
| Section 7:  | Additional Message Send Options             | Page 24 |
| Section 8:  | Miscellaneous Changes                       | Page 26 |
| Section 9:  | Tips and Tricks                             | Page 28 |
| Section 10: | Slide Presentation                          | Page 30 |

### SETTING UP A CLIENT EXECUTABLE

After modifying all the parameters within your development system, the next step is to configure a client.

- 1) Change directories to the fpGIdev folder. (These systems have it under c:\appl\fp\fpgidev. The default location would normally be c:\fp\fpgidev.)
- 2) Run fpGIdev by double clicking on the appropriate icon.

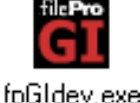

- 3) Click on the "Setup Configuration" button (see right).
- Click on the "Save Configuration Button" (see right). A statement may appear stating "the deployable configuration file....\fpgiConfig.dat already exists." If so, answer "yes" to override it.
- 5) Once this has been saved, exit from the fpGIdev file.
- 6) Create a directory called fileproGI, or fpgi.
   (This can be done by right clicking in the fpGIdev folder and selecting New ➤ Folder, and then typing in the new name.)
- 7) Copy fpgiConfig.dat from within the ConfigFile directory over to your new directory.
- 8) Take the GI runtime files, fileproGI.exe and fplic.dat, which you received from Filepro and copy to this directory.
- 9) Copy your dd0.txt file to this directory.

You are now ready to run your new runtime version. This directory could be zipped and turned into an executable installation using a program such as winzip. You would then be able to extract files to other computers at the site

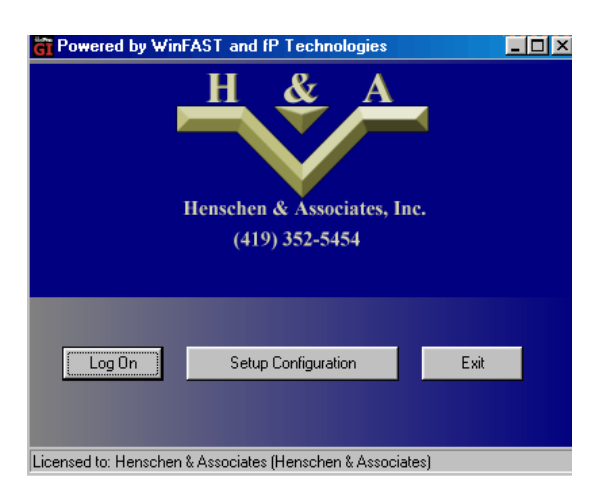

"Setup Configuration" button

|                                | 1 0             |                    |
|--------------------------------|-----------------|--------------------|
| Provide Configuration          |                 |                    |
|                                | Identify Ser    | ver                |
| Connection Type<br>• Network   | O Dial-up       | C Com Port         |
| NetBIOS Name<br>or IP Address: | 172.16.2.26     |                    |
| Network Port:                  | 4350            |                    |
| Phone Number:                  | 64.34.196.241   | 63.174.208.86      |
| Modem: U.S.I                   | Robotics 56K FA | 4X EXT             |
|                                | Com Port Settin | 35                 |
| Application Configura          | tion Table      | Save Configuration |
| 🝸 User's Guide                 | 🗸 ок 🛛 🗶        | Cancel             |

"Save Configuration" button

### **APPLICATION CONFIGURATION TABLE - DEVELOPER**

The Developer is the module which opens the door to features similar to those you would find using Windows. When the Developer is loaded there is a GIserver directory within fp. Eventually, we will discuss this in further detail but for now, let's just say the executable is named fpGIdev. When opening fpGIdev, you will notice that the opening screen has a couple of options the runtime version doesn't. Clicking the "Setup Configuration" button will bring up the "Identify Server" window. Click on the "Application Configuration Table" button. Once you do, you will see tabs along the top of the screen: System Settings, Menu Screen Details, Data Entry Screen Details, and Drop Down Lists.

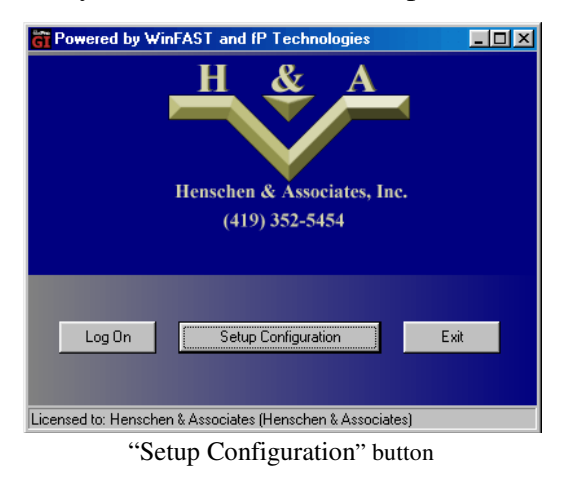

| Provide Configuration          |                |                    |  |  |  |  |  |
|--------------------------------|----------------|--------------------|--|--|--|--|--|
| Identify Server                |                |                    |  |  |  |  |  |
| -Connection Type-<br>• Network | O Dial-up      | Com Port           |  |  |  |  |  |
| NetBIOS Name<br>or IP Address: | 172.16.2.50    |                    |  |  |  |  |  |
| Network Port:                  | 4350           |                    |  |  |  |  |  |
| Phone Number:                  | 64.34.196.24   | 1 63.174.208.86    |  |  |  |  |  |
| Modem: U.S.                    | Robotics 56K P | AX EXT             |  |  |  |  |  |
|                                | Com Port Sett  | ngs                |  |  |  |  |  |
| Application Configura          | ation Table    | Save Configuration |  |  |  |  |  |
| 🍸 User's Guide                 | 🗸 ок 🚺 🚺       | Cancel             |  |  |  |  |  |

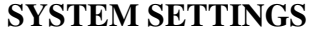

To the right, you will see the "System Settings" screen. By checking "Logging Enabled" a file will be created within the local directory of the executable of the GIclients. This file, fileproGI.\*.\*.\*.\*.dat, will only grow to a maximum, so there is no is no need to worry about filling your drive space. It is recommended not to adjust any of the items on this page except for those located within the "filePro Flags" section. In the "filePro Flags"section, you will see a list of check boxes.

| of Rows in a Terminal Page<br>display screen as:<br>tor Screen<br>en |
|----------------------------------------------------------------------|
| of Rows in a Terminal Page<br>display screen as:<br>tor Screen<br>en |
| display screen as:<br>tor Screen<br>en                               |
| tor Screen<br>en                                                     |
| en                                                                   |
|                                                                      |
| pping                                                                |
|                                                                      |
| is Buttons                                                           |
| Protected Edit Fields                                                |
|                                                                      |
| ors in a Browse                                                      |
| DE Screens                                                           |
| ance' Button in DE Screens                                           |
|                                                                      |
|                                                                      |
|                                                                      |

<u>Suppress Status Buttons</u> - This will suppress edit descriptions defined with the new  $\{\}$  style buttons (see edit buttons on page 15). If the edit doesn't contain the button format within the edit description, the text will show on the last line of the screen. This is helpful if you prefer to use drop downs but do not desire to have the edit show in GI; however, in the character version the edits will remain.

<u>Use Bevels for Protected Edit Fields</u> - This enables a three-dimensional look to protected fields on the filePro screens.

Sound the Bell - Enable/disables the error bell sound.

Use filePro colors in a Browse - Enables/disables the use of filePro colors in a browse window.

<u>Show Cursor in DE Screen</u> - Enable/disable the blinking block cursor on the screen usually associated with character screen types.

<u>Show 'Appearance' Button in DE Screens</u> - This allows you to enable the "Appearance" option on the toolbar of the data entry screens, and the "Option" option on the toolbar of the menu screens. Enabling will give the user the ability to change the colors and characteristics of the screens.

### MENU SCREEN DETAILS

To the right, you will see the "Menu Screen Details" screen. The Default Folder for Custom HTML Menus is located here. If a path is placed here, any calls to html menus are relative to this location. Developers who want to use absolute paths should leave this blank, otherwise, the call to the absolute path will be appended to the default folder.

| Application Configuration Table                                              | _ 🗆 × |
|------------------------------------------------------------------------------|-------|
| SystemSettings Menu Screen Details Data Entry Screen Details Drop Down Lists |       |
| GUI Menu Characteristics                                                     |       |
| HTML                                                                         |       |
| Pass Keystrokes thru HTML                                                    |       |
| Default Folder for Custom HTML Menus:<br>( 결                                 |       |
| ☑ Show Action Keys in Menu                                                   |       |
| Define Popup Menu                                                            |       |
| Done Cancel                                                                  |       |

You should uncheck the "Pass Keystrokes thru HTML" box if you don't want the keys passed through. This is used in custom html menus.

Action keys are the labels for menu items, which appear to the left in character versions. You should check the "Show Action Keys in Menu" if you would like for this to happen.

The "Define Popup Menu" button consists of a table of commands, which show up when you right-click on menus.

To add features:

- 1) Under the "Enabled' column, change the statement from "false" to "true."
- 2) Under the "Menu Item" column, type in the label you want to appear in the right-clicked menu. Example: "Help"
- 3) Under the "Send to Server" column, place the keyboard option you wish to send upon selecting the item. Example: Click "Help" would be the same as depressing <F10> key.
- 4) To preview, right-click on the Test Popup Here edit box.

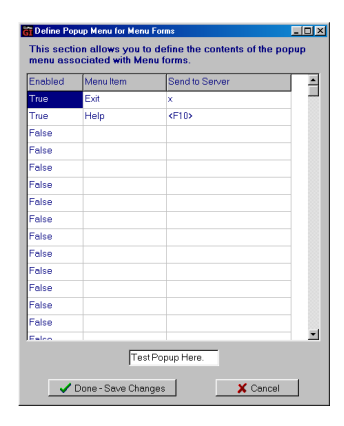

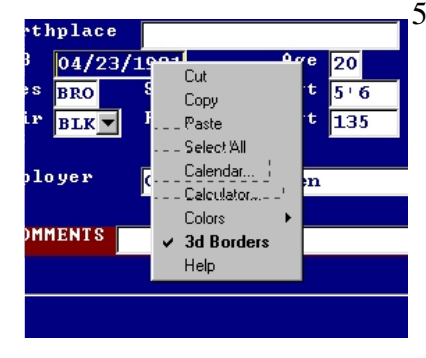

5) Finally, click the "Done–Save Changes" button.

### DATA ENTRY SCREEN DETAILS

At the right, you will see the "Data Entry Screen Details" screen. As you can see, the developer is able to place their company's name or other information in the "Title Bar" field. It is recommended to leave the color selection based on the terminal color, instead of based on attributes. However, feel free to change the colors under the "Setup Colors and Fonts" button.

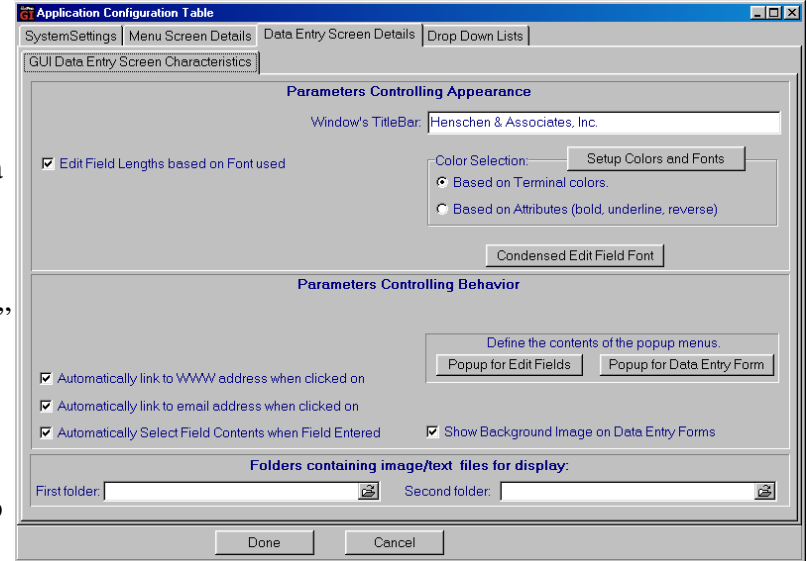

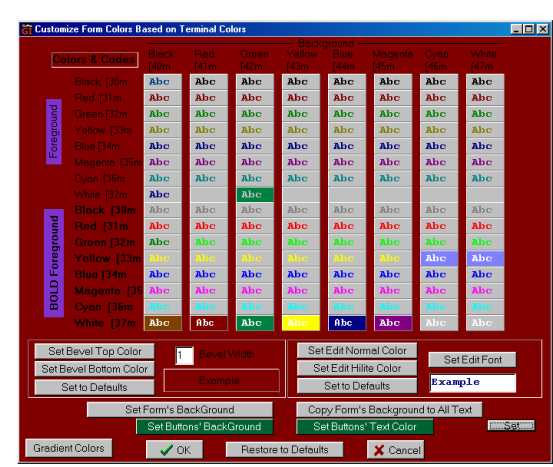

Colors are associated with the

color on the character screen. For example, to set the colors of this blue/white screen with red/white

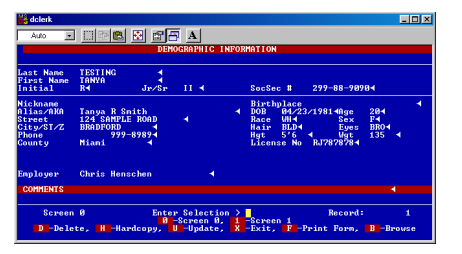

reverse, follow the background color for blue down to the foreground color for white in the "Customize Form

Colors" table. Click the box where the two colors meet.

| SetColorDetailsForm |                            |  |  |
|---------------------|----------------------------|--|--|
| Sample Result       | SetForeground              |  |  |
| Sample Result       | Set Background<br>Set Font |  |  |
| Sample Result       |                            |  |  |
| 🗸 ОК                | X Cancel                   |  |  |

From here one can adjust the foreground and background colors using the paint palette. Even though there is a "Set Edit Font" option, it is highly recommended not to use this

option. The fonts in use have been selected to allow for the best viewing. Changing them may cause loss of the cursor in edit fields and undesirable spacing between letters. After making the color changes, click the "OK" button. The changes will become the new color(s) for the GI program, associated with the character colors.

Other options include setting the Edit Normal, Edit Hilite, and Default colors, with edits being the field location where the data is entered. By clicking the buttons you are allowed to set the form's background and text color. All button colors used within the application can be changed in the same manner. The "Gradient Color" button allows for changing of colors boarding the typical filePro screen boarders and the login splash screen.

If we return to the "GUI Data Entry Screen Characteristics" screen, you will see that the check boxes for automatic links to WWW addresses and email are set to "off." By checking these boxes, text formats such as <u>mail@fptech.com</u> and <u>www.fptech.com</u> become executable by double-clicking the mouse on the titles. The "Popup for Edit Fields" button is the same as the"Define Popup Menu" button mentioned above, except that it works only in the edit fields. The "folders containing image/text files for display" have the same conditions mentioned above for html menu paths; however, if absolute paths are desired do not place anything in these locations.

### **DROPDOWN LISTS**

| 🗑 Henschen & Associates, Inc. (Licensed to: Henschen & Associates (Henschen & Associates)) | 👸 Henschen & Associates, Inc. (Licensed teg-Henschen & Associates (Henschen & Associates))                                                                                                    |
|--------------------------------------------------------------------------------------------|----------------------------------------------------------------------------------------------------|
| 1/30/02 🖆 🖨 👗 🖻 🏨 Appearance * 🗙 🎒 Hardcopy 🖬 🖆 🎒 Form  Cancel                             | 1/30/02 🖆 🚑 🐰 🖻 💼 Appearance - 🗙 🎒 Hardcopy 🖬 🖬 🖨 Form 🔍 Cancel                                                                                                    |
| DEMOGRAPHIC INFORMATION                                                                    | DEMOGRAPHIC INFORMATION                                                                                                    |
| TESTING, TANYA R II                                                                        | TESTING, TANYA R II                                                                                                    |
|                                                                                            |                                                                                                    |
| First Name mayra                                                                           | Last Name TESTING                                                                                                    |
| Initial p Jr/Sr III SocSec # 299-88-9090                                                   | First Name TANYA                                                                                                    |
|                                                                                            | Initial R JP/SP II S00580 # 299-88-9090                                                                                                    |
| Nicknane Birthplace                                                                        | Nickname Birthplace                                                                                                    |
| Alias/AKA Tanya R Smith DOB 04/23/1981 Age 20                                              | Alias/AKA Tanya E Smith DOB 04/23/1981 Age 20                                                                                                    |
| Street 124 SAMPLE ROAD Race WH Sex F                                                       | Street 124 SAMPLE ROAD Race WH Sex F                                                                                                    |
| City/SI/2 BRADFORD Half BLK Eyes BRO                                                       | City/SI/Z BRADFORD Hair BLK Eyes BRO                                                                                                    |
| County Miami License No 27787878                                                           | Phone 999-8989 Hgt 5'6 Vgt 135                                                                                                    |
|                                                                                            | County Miami License No RJ787878                                                                                                    |
|                                                                                            |                                                                                                    |
|                                                                                            |                                                                                                    |
| Employer Chris Henschen                                                                    | For Lauran and the second second se |
| CONNENTO                                                                                   | Chris Henschen                                                                                                    |
| COMPENIS                                                                                   | COMMENTS                                                                                                    |
|                                                                                            |                                                                                                    |
| Screen Ø Enter Selection > Record: 1                                                       |                                                                                                    |
| Screen 0 Screen 1                                                                          |                                                                                                    |
| Delete Hardcopy Update Exit Print Form Browse                                              | Screen 0 Screen 1                                                                                                    |
|                                                                                            | Delete Hardcopy Update Exit Print Form Browse                                                                                                    |
|                                                                                            |                                                                                                    |

Dropdowns can be added to give you a Windows

look and feel. It order to create these dropdowns you must have the developer component.

Dropdowns consist of text files defined by the programmer. In order for these dropdowns to appear, a consistent set of field labels on the screen must be adhered too. Once the programmer knows the label context used to trigger the dropdown, they will highlight an empty line, or the item to be changed, from the browse list at the bottom of the screen. At this point, the user can define the dropdown using the information at the top of the screen.

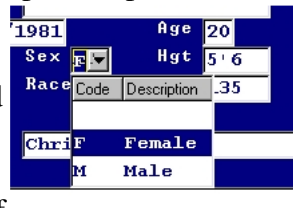

To the right, you will see the "Drop Down Lists" screen. You will need to fill in the following fields in order to create a dropdown.

<u>Enabled</u> - By selecting "true" it will allow the programmer to have an active dropdown defined. If set to "False" it will make the dropdown inactive.

<u>Description of this Dropdown</u> – A user defined description or comment used to describe the dropdown.

<u>Label for the Data Entry Field</u> – This is the field label used to determine whether or not a dropdown should be

| SystemSettings Menu Screen Details Data Entry Screen Details Drop Down Lists                                          |                  |                   |               |                   |           |                 |           |              |     |     |   |
|----------------------------------------------------------------------------------------------------|------------------|-------------------|---------------|-------------------|-----------|-----------------|-----------|--------------|-----|-----|---|
| Enabled: True 🔄 Description of this Dropdown: MC Eyes                                                                 |                  |                   |               |                   |           |                 |           |              |     |     |   |
| Label for the Data Entry Field: Eyes. Location of Label relative to Data Entry Field: Left 💌                          |                  |                   |               |                   |           |                 |           |              |     |     |   |
| File co                                                                                                    | ntaining the D   | Dropdown ent      | ries: w:\mc   | eyes.txt          |           |                 |           |              | -   |     | ŝ |
| Numbe                                                                                                    | er of Lines to I | gnore at Top      | of File: 0    |                   |           |                 |           |              | E:  |     | - |
| Titles to                                                                                                    | o be shown a     | it the top of the | e Dropdown    | (separated by a   | semicolor | ): Code;Descri  | otion     |              |     |     | - |
| Delimit                                                                                                    | er separating    | g fields for mu   | Iticolumn dro | opdown (default   | is ;): 📜  | Test the Drop   | odown->   |              |     |     | • |
| Search Row   <sup>0</sup> Search Col   <sup>0</sup><br>Update Entry Cancel Update Delete Entry Edit Dropdown Contents |                  |                   |               |                   |           |                 |           |              |     |     |   |
|                                                                                                    | Vrbl Na          | ame for Dropo     | down File d   | lefault           | Dropdowr  | File C:\FPGI\do | txt.0k    |              | •   | _   |   |
| Enablec                                                                                                    | Label            | Position          | Description   | Full Path to File |           | Titles          | Delimiter | Ignore Lines | Row | Col | 1 |
| True                                                                                                    | Eyes.            | Left              | MC Eyes       | w:\mceyes.txt     |           | Code;Descr      | ;         | 0            | 0   | 0   | - |
| rue                                                                                                    | Hair.            | Left              | MC Hair       | w:\mchair.txt     |           | Code:Descr      | 2         | 0            | 0   | 0   |   |
| rue                                                                                                    | Hair             | Left              | AL Hair Col   | (w:\juhair.txt    |           | Code;Descr      | ;         | 0            | 0   | 0   |   |
| True                                                                                                    | Dispo            | Left              | CP &MCDis     | w:\cpdispo.txt    |           | Code Descr      | ;         | 0            | 0   | 0   |   |
| Export Entire Grid to a Text File     Insert Blank Row into Grid                                                      |                  |                   |               |                   |           |                 |           |              |     |     |   |
| AutoDisplay Dropdown List when field is entered. Default Polder for Global Path (\$path)]w/ju//      Done Cancel      |                  |                   |               |                   |           |                 |           |              |     |     |   |

placed on the screen. This includes both inputs and input popups.

<u>File containing the Dropdown entries</u> – This is the text file that contains the dropdown text. Clicking on the file folder image to the right of this field allows you to navigate to the desired text file and edit it from this location.

<u>Number of Lines to Ignore at Top of File</u> – Usually this would be "0"; however, if you need an offset from the top of the field which will NOT display headings, it is provided.

<u>Title to be shown at the top of the Dropdown</u> – This is where you would enter the title(s) of the columns that will be shown in the dropdowns.

<u>Delimiter separating fields for multicolumn dropdown</u> – This is a user definable delimiter for cases when the semicolon might be used as part of the dropdown descriptions. Example: Code;Description NOTE: no spaces

<u>Search Row & Col</u> – Zero being the default allows for the checking of the field label in any row or column. If this is changed to a number, the text for the dropdown must reside on that row or column only.

<u>Test the Dropdown</u> – After defining the dropdown, click the "Update Entry" button. This records the changes to the list shown during the dropdown test.

When all adjustments have been made, click the "Done" button at the bottom of the screen to store your changes.

### **EXERCISE 2 - LOCAL DROPDOWNS**

- 1) Click on the fpGIdev icon
- 2) Select the "Setup Configuration" button.
- 3) Click on the "Application Configuration Table" button
- 4) Select the "Drop Down List" tab.
- 5) a) Select a line from the browse list
  - b) Set enable to "True"
  - c) Enter the description of this dropdown as "Gender"
  - d) Enter the label for the Data Entry Field as "Sex"
  - e) The location of the label relative to Data Entry Field is "Left"
  - f) The file containing the dropdown entries is "C:\appl\office\sex.tx"
  - g) The number of lines to ignore at top of file is "0"
  - h) The title to be shown at top .... is "Code;Description"
  - i) Place a "0" in both the "Search Row and Col" fields
  - j) Click the "Update Entry" button
  - k) Repeat steps a-j using the following information:

| Labels | <u>File</u>              |
|--------|--------------------------|
| Eyes   | C:\appl\office\eyes.txt  |
| Hair   | C:\appl\office\hair.txt  |
| Race   | C:\appl\office\race.txt  |
| Ζ,     | C:\appl\office\city.txt  |
| ?      | C:\appl\office\yesno.txt |

- 6) Click the "Done" button at the bottom of the screen
- 7) Click on "OK"
- 8) Login to the client to see the changes you made.

| 👸 Henschen & Asso | ciates, Inc. (Licensed to Henschen & Associates | s (Henschen & Associates)) |  |  |  |  |  |  |
|-------------------|-------------------------------------------------|----------------------------|--|--|--|--|--|--|
| 1/30/02 🛛 🖆 🎒     | 🐰 🖻 🛍 Appearance 🛛 🗙 🎒 Hardcopy 📘               | 🗂 🎒 Form 🔍 Cancel          |  |  |  |  |  |  |
|                   | DEMOGRAPHIC INFORMATION                         |                            |  |  |  |  |  |  |
| TESTING, TA       | NYA R II                                        |                            |  |  |  |  |  |  |
|                   |                                                 |                            |  |  |  |  |  |  |
| Last Name         | TESTING                                         |                            |  |  |  |  |  |  |
| First Name        | TANYA                                           |                            |  |  |  |  |  |  |
| Initial           | R Jr/Sr II                                      | SocSec # 299-88-9090       |  |  |  |  |  |  |
| Nickname          |                                                 | Birthplace                 |  |  |  |  |  |  |
| Alias/AKA         | Tanya P Smith                                   | DOB 04/23/1981 Age 20      |  |  |  |  |  |  |
| Street            | 124 SAMPLE ROAD                                 | Race My Sex Fy             |  |  |  |  |  |  |
| City/ST/Z         | BRADFORD                                        | Hair BIK Eyes BROX         |  |  |  |  |  |  |
| Phone             | 999-8989                                        | Hgt 5'6 Wgt 135            |  |  |  |  |  |  |
| County            | Miami                                           | License No Bu787878        |  |  |  |  |  |  |
|                   |                                                 |                            |  |  |  |  |  |  |
|                   |                                                 |                            |  |  |  |  |  |  |
|                   |                                                 |                            |  |  |  |  |  |  |
| Employer          | Chris Menschen                                  |                            |  |  |  |  |  |  |
|                   |                                                 |                            |  |  |  |  |  |  |
| COMMENTS          |                                                 |                            |  |  |  |  |  |  |
|                   | P                                               |                            |  |  |  |  |  |  |
|                   |                                                 |                            |  |  |  |  |  |  |
|                   |                                                 |                            |  |  |  |  |  |  |
|                   | Screen 0                                        | Screen 1                   |  |  |  |  |  |  |
|                   | Delete Hardcopy Undate                          | Exit Print Form Browse     |  |  |  |  |  |  |
|                   |                                                 |                            |  |  |  |  |  |  |
| Screen 0          |                                                 | Record: 1                  |  |  |  |  |  |  |

### fileProGI ENHANCEMENTS - STATUS BAR

When you logon, the following menu will appear on your screen. These default menus use keys that act like the character version. On the toolbar there is an "Options" menu. The "Show images" option is checked in the application configuration.

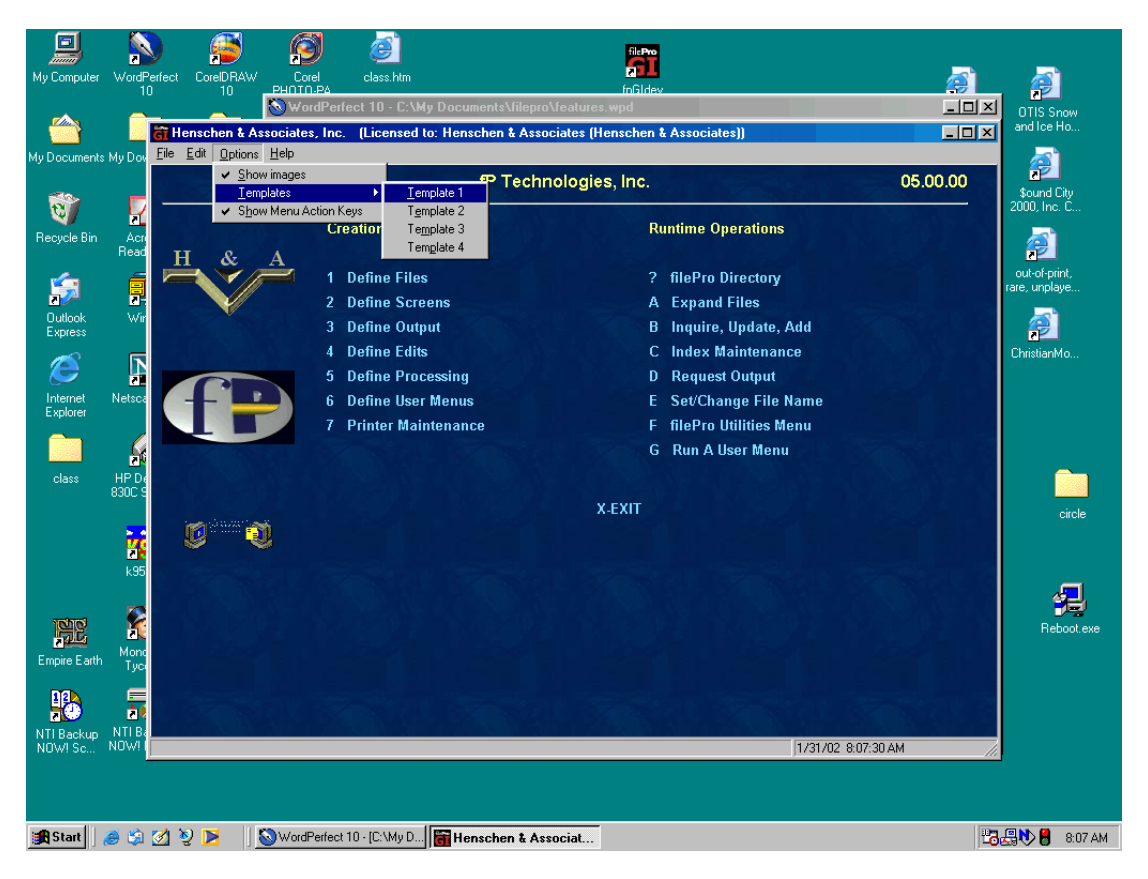

While using this option you can:

 Uncheck "show images" causing the background images to disappear from the GIclient.

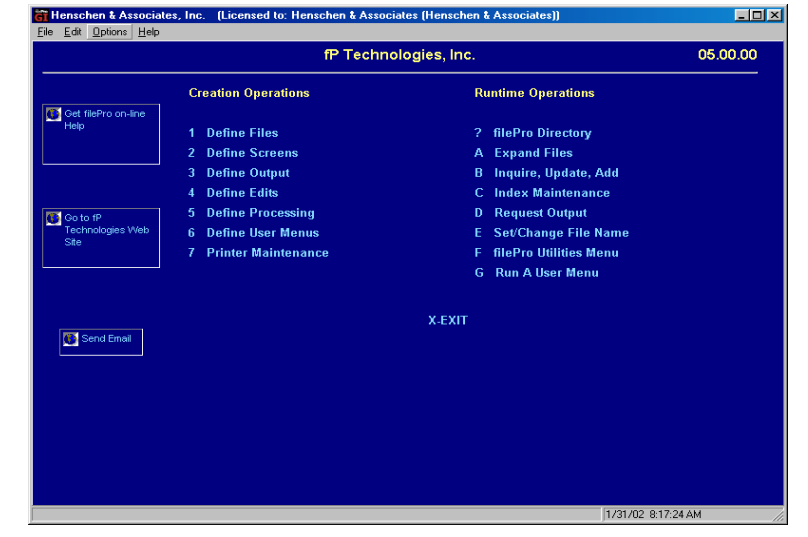

2) Uncheck "Show Menu Action Keys." This leaves only the labels as shown in the image to the right. This is especially useful for those who don't like the single character key association

| 🗃 Henschen & Associates       | s, Inc. (Licensed to: Hensche | n & Associates (Henschen & Associates)) |                                                                                                    |
|-------------------------------|-------------------------------|-----------------------------------------|----------------------------------------------------------------------------------------------------|
| <u>File Edit Uptions Help</u> |                               |                                         | 05.00.00                                                                                                    |
|                               | Exception of the second       | r rechnologies, inc.                    |                                                                                                    |
|                               | Creation Operations           | Runtime Operations                      |                                                                                                    |
| H & A                         | Define Files                  | filePro Directory                       |                                                                                                    |
|                               | Define Screens                | Expand Files                            |                                                                                                    |
|                               | Define Output                 | Inquire, Update, Add                    | d de la companya de la companya de la companya de la companya de la companya de la companya de la companya de l |
|                               | Define Edits                  | Index Maintenance                       |                                                                                                    |
|                               | Define Processing             | Request Output                          |                                                                                                    |
|                               | Define User Menus             | Set/Change File Nar                     | me                                                                                                    |
|                               | Printer Maintenance           | filePro Utilities Men                   | u dha dha an an an an an an an an an an an an an                                                                |
| 민종( ) 정정보니                    |                               | Run A User Menu                         |                                                                                                    |
|                               |                               |                                         |                                                                                                    |
| 10 ·····                      |                               | X-EXII                                  |                                                                                                    |
|                               |                               |                                         |                                                                                                    |
|                               |                               |                                         |                                                                                                    |
|                               |                               |                                         |                                                                                                    |
|                               |                               |                                         |                                                                                                    |
|                               |                               |                                         |                                                                                                    |
|                               |                               |                                         |                                                                                                    |
|                               |                               |                                         |                                                                                                    |
|                               |                               |                                         | 1/31/02 8:19:22 AM                                                                                              |

- 🚰 Henschen & Associates, Inc. 🛛 (Licensed to: Henschen & Associates (Henschen & Asso - I × <u>File E</u>dit <u>O</u>ptions <u>H</u>elp 05.00.00 fP Technologies, Inc. **Creation Operations Runtime Operations** filePro Directory **Define Files Define Screens Expand Files** Define Output Inquire, Update, Add **Define Edits** Index Maintenance Define Processing **Request Output** Set/Change File Name Define User Menus Printer Maintenance filePro Utilities Menu Run A User Menu X-EXIT 🥑 🖬 🗕 1/31/02 8:22:50 AM
- Use templates which have different background and color options.

|   | 📅 Henscher | n & Asso | ciates, Inc. | (Licensed to: Hen | schen & Associ | ates (He | enschen & | Associates)) | _ 🗆 🗵 |
|---|------------|----------|--------------|-------------------|----------------|----------|-----------|--------------|-------|
| Ī | 2/1/02     | 首 🎒      | X 🖻 🕻        | 🖁 Appearance 🔹 🔀  | 🖨 Hardcopy     | 8 🖬      | 🖨 Form    | 🔍 Cancel     |       |

When viewing a file, you will notice a different toolbar.

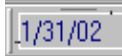

This is the date according to the client PC.

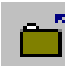

This is the disconnect button. Hopefully you will never need to use this; however, you can use it to disconnect if the GIclient hangs and nothing else seems to work.

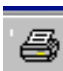

to print a hardcopy of the screen. When pressed, a preview screen will appear. After previewing the image on the page, select the "Print" button at the left top corner of the screen where the normal Windows printer selection dialog box appears for printing.

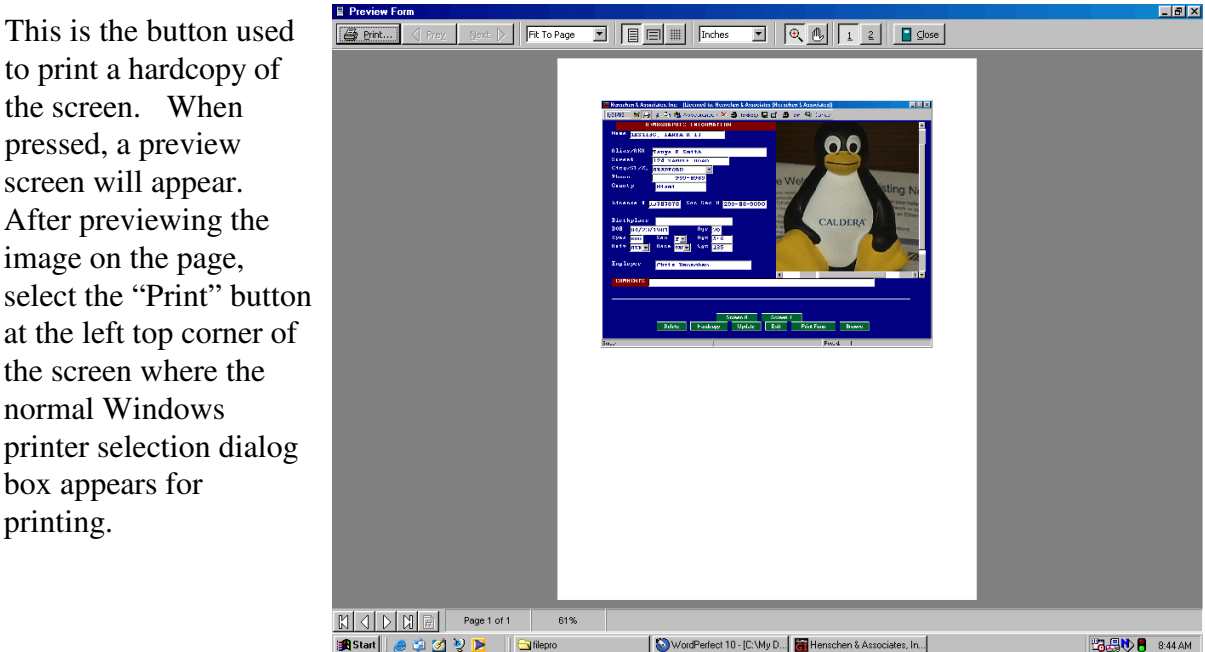

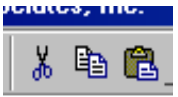

The Cut, Copy and Paste options for edit fields. The Ctrl-V option (for paste) and the Ctrl-X option (for cut) work from the keyboard. However, the Ctrl-C option (for copy) does not work because the GIclient uses the Ctrl-C option to cancel actions as the character version does. Use Ctrl-Z to place the text back into a field if accidently removed.

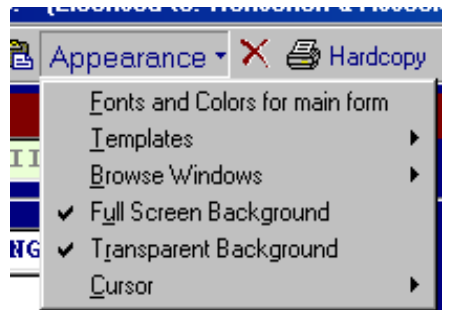

Appearance Button - You will see the basic changes associated with the screens; however, this option must be enabled in the "Application Configuration" in order to show on this toolbar.

<u>Fonts and color for main form</u> - Allows the user to re-map the colors as mentioned in the developer section. As previously stated, it is *highly recommended not to adjust the fonts*. Adverse affects can occur.

<u>Templates</u> - These are the same background templates as used on the menus. The "Transparent Background" must be unchecked. (See figure above.)

<u>Browse Window</u> - This is where you adjust the browse window colors and attributes. This is much like the fonts and colors for the browse screens; however, the selection bar option is available. The default uses the filePro colors.

<u>Full Screen Background</u> - will use the top left corner color for the border. If unchecked, it will use the gradient colors around the borders from the fonts and colors section.

<u>Transparent Background</u> - Currently, "default" is checked. This allows

| Henschen & Asso | ciates, Inc. (Licensed to: Hens<br>👗 🖻 🛱 Appearance - 🗙 | chen & Associates (Her<br>Ardcopy 🔲 🖬 | nschen & Associat<br>🚔 Form 🔍 Can | es))<br>Icel           |                    |
|-----------------|---------------------------------------------------------|---------------------------------------|-----------------------------------|------------------------|--------------------|
|                 | DEMO                                                    | GRAPHIC INFORMA                       | ATION                             |                        |                    |
| TESTING, TR     | NYA R II                                                |                                       |                                   |                        |                    |
| Last Name       | TESTING                                                 |                                       |                                   |                        |                    |
| First Name      | TANYA                                                   |                                       |                                   |                        |                    |
| Initial         | R Jr/Sr                                                 | II                                    | SocSec #                          | 299-88-9090            |                    |
| Nickname        |                                                         |                                       | Birthplace                        |                        |                    |
| Alias/AKA       | Tanya R Smith                                           | I                                     | DOB 04/23/                        | 1981 <sup>Age</sup> 20 |                    |
| Street          | 124 SAMPLE ROAD                                         |                                       | Race WH                           | Sex F                  |                    |
| City/ST/Z       | BRADFORD                                                |                                       | Hair BLK                          | Eyes BRO               |                    |
| Phone           | 999-8989                                                |                                       | Hgt 5'6                           | Wgt 13                 | 5                  |
| County          | Miami                                                   |                                       | License No                        | RJ787878               |                    |
| Employer        | Chris Henschen                                          |                                       |                                   |                        |                    |
|                 |                                                         |                                       |                                   |                        |                    |
| COMMENTS        |                                                         |                                       |                                   |                        | Contraction of the |
|                 |                                                         |                                       |                                   |                        |                    |
|                 |                                                         |                                       |                                   |                        |                    |
|                 |                                                         |                                       |                                   |                        | الم المنطق         |
|                 |                                                         | creen <u>O</u> Scre                   | en <u>1</u>                       |                        |                    |
| 1.18/ 788       | Delete Hardcopy                                         | Update Exit                           | Print Form                        | n Browse               | N RELLES           |
| Screen 0        |                                                         |                                       |                                   | Record: 1              |                    |

the filePro normal color mapping to appear. If unchecked, the template in use becomes the background and the color mapping doesn't appear. (See above figure.)

<u>Cursor</u> – allows you to use a blinking cursor much like that used in the character version. If "show" is unchecked, the annoying little square cursor will disappear.

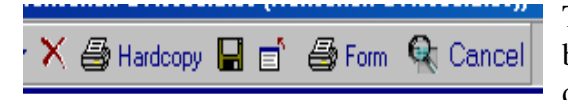

These buttons are associated with the filePro default buttons on the bottom of the screen. The "X" is the delete option, the printer will print a hardcopy of the

screen (character version), the diskette will record, the printer with Form is the F-Form option, the magnifying glass will take you to browse mode, and Cancel is the Cancel option. The Cancel option stays on the toolbar and runs unless "Break off/on" are set. If the button disappears from the bottom of the screen, this option will work instead..

### SPECIAL FEATURES

In the update mode, there are several options available within an edit field. They can be retrieved by a single right click within the edit field. The first thing you will notice is that the standard Cut, Copy, Paste and Select All commands are available. There are a few other tools which are also

| Age  | <b>(</b> ) ( | 3/1     | ace<br>4/23 | 191a<br>04 | B.       | DO<br>DO | _        |
|------|--------------|---------|-------------|------------|----------|----------|----------|
| Sex  |              |         | 81          | oril, 19   | Ap       |          |          |
| Eye  | Sat          | Fri     | Thu         | Wed        | Tue      | Mon      | Sun      |
| Wgt  | 4            | 3<br>10 | 2<br>9      | 1<br>8     | 7        | 6        | 5        |
| 7878 | 18           | 17      | 16          | 15         | 14       | 13       | 12       |
|      | 25           | 24      | 23<br>30    | 22<br>29   | 21<br>28 | 20<br>27 | 19<br>26 |
|      |              |         |             |            |          |          |          |
|      |              |         |             |            |          |          |          |

handy: Calendar, Calculator, Colors, 3d Borders.

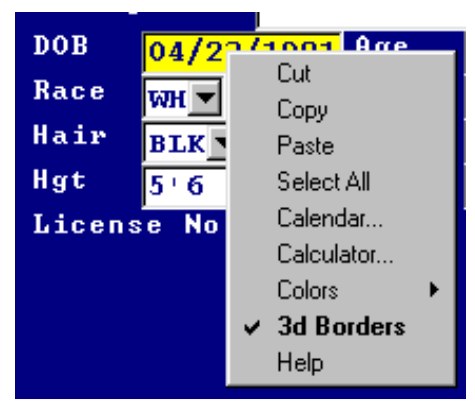

1) The "Calendar" will take the date in an edit field and show that date on the calendar. By clicking on a date, the associated date is

returned to the field. The

single arrow buttons scroll between months while the double arrows scroll through the years throughout the calendar.

2) The "Calculator" allows for simple calculation of addition, subtraction, multiplication, and division. The results are placed in the edit field.

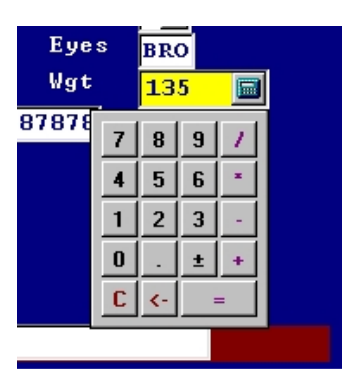

- 3) The "Color" option allows you to change the highlight color (see the yellow area in the above figure). The normal colors consist of the color of the edit boxes (see the white areas in the above figures). <u>The font should not be adjusted.</u> The wrong size font can cause the cursor position to disappear.
- 4) If "3D Borders" is unchecked, the screen will have a flat two-dimensional look in the edit fields.

As mentioned before in the Developer section, these options can be turned off. Under the "Application Configuration Table", select the "Data Entry Screen" tab and click on the popup for "Edit Fields" and set the options to "False" or add your own. I added the "Help" option <F10>.

### fileProGI - SHOW AND EDIT BUTTONS

FileProGI automatically converts the standard FilePro keys to action buttons usable by the click of the mouse. User defined keys however need to be defined. The basic show button is one where a single letter is the clickable label created with a simple show statement.

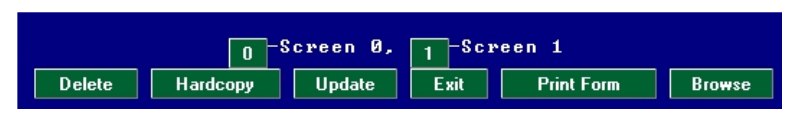

@entsel

show "\ $\{0\}$ -Screen 0, \ $\{1\}$ -Screen 1";end

Now let's change the show statement to the Following:

|        |          | S | creen O | Screen 1 | 1 |            |        |
|--------|----------|---|---------|----------|---|------------|--------|
| Delete | Hardcopy |   | Update  | Exit     |   | Print Form | Browse |

@entsel

show "\{Screen 0:0} \{Screen 1:1}";end

If you'd like an underline under the associated key use the &.

|        | [       | Screen <u>O</u> |        | Screen | 1          |        |
|--------|---------|-----------------|--------|--------|------------|--------|
| Delete | Hardcop | y               | Update | Exit   | Print Form | Browse |

@entsel

show "\{Screen &0:0} \{Screen &1:1}";end

The last two examples work fine on the GI clients, but the character clients have no way to express the associated key in this manner. To solve this problem one can condition the show command based on the "GUI" interface in use.

@entsel not GUI
show "\{0}-Screen 0, \{1}-Screen 1";end
GUI
show "\{Screen &0:0} \{Screen &1:1}";end

Other uses of the show buttons are within inputs, input popups, message boxes, etc.

Input ok(1,yesno) "Is this OK ( $\{Y\} \land \{N\}$ )?"

|    | Is    | this | OK | < Y N | ? | <u> </u> |             |
|----|-------|------|----|-------|---|----------|-------------|
| '' |       |      |    |       |   | Code     | Description |
|    |       |      |    |       |   |          |             |
|    | een O |      |    |       | 3 | z        | Yes         |
|    |       |      |    |       | 1 | N        | No          |
|    |       |      |    |       | - |          |             |

For special keys you can display them using something like: \{F1 Key:[INSC]}

When using the GIclient, you will notice that some prior coding statements were passed over; however, now they may be revealed. Some things to think about when creating buttons are how and when they should appear. To make things easier a couple of flags, similar to -D, were added to dclerk for execution.

These are:

- -D While not new in 5.0 as the other -D type flags, this flag suppresses all the filePro default buttons.
- -DE This suppresses the default Delete, Hardcopy, Update, Exit, Print Form, and Browse buttons, but leaves the default buttons in update mode as Record, Cancel and Browse Lookup. This flag is useful when the button descriptions exceed the one show line or you want the description of the default buttons changed.
- -DU This flag suppresses the default buttons in update mode, such as Record, Cancel and Browse, leaving the Delete, Hardcopy, etc. buttons when not in update mode.

Example of command on menu: /fp/dclerk demo -s0 -DE

1) With the definition of these buttons, what happens when one goes into update mode, using the examples above?

| Ĩ                              | Employer | Chris Henschen                     |
|--------------------------------|----------|------------------------------------|
| Answer: The Screen $0$         | COMMENTS |                                    |
| $\alpha$ 1 stay on the screen. |          |                                    |
|                                |          |                                    |
|                                |          | Screen <u>0</u> Screen <u>1</u>    |
|                                |          | Record Cancel Create browse lookup |

2) How do we solve this problem? Simply add this to your input processing table.

| @update If:<br>Then: show "";restart                                         | Employer<br>COMMENTS | Chris Henschen                     |
|------------------------------------------------------------------------------|----------------------|------------------------------------|
| The results should now<br>appear in update mode now<br>as seen to the right. |                      | Record Cancel Create browse lookup |

Edit fields can be made into buttons in a similar manner. To accomplish this, make sure the "Suppress Status" check box in the Application Configuration is unchecked.

| Screen Ø<br>ESC | to | Record, | M<br>Ctrl-C | -Male F<br>to Cance | -Female<br>1, F6 | to   | Create | Record<br>Browse | :<br>Lookup | 1 |
|-----------------|----|---------|-------------|---------------------|------------------|------|--------|------------------|-------------|---|
|                 |    |         |             |                     |                  |      |        |                  |             |   |
|                 |    |         |             | Concel              | C.               |      |        |                  |             |   |
|                 |    | Male    |             | Lancel              | Lſ               | eate | Fema   | ale              |             |   |

Make the following edit field in demo:

SEX '\{M:M:Male}-Male \{F:F:Female}-Female' ^~ "M" | "F"

With the "Suppress Status" box in the "Application Configuration" checked, the line with the "Male" and "Female" buttons will not appear, nor will anything else send to this line, such as the "next match" button in index mode. You do not have to worry about losing command ordinated text, since this line is not beyond the normal filePro display.

### NEW MESSAGE SEND COMMAND

There are several client side functions which can take place in GI. For these to be accessed, the program must be setup with the new message command. This command only has to be executed once in order to initialize, and then can be called throughout the processing.

@ once If ' \*\*\* first a variable must be defined then Declare global menucall(8,.0,g) If then menucall=new message ();end

From this point the Message command can call client side commands. Place the above processing within the input processing table. Now that we have the variable defined, let us enable some of the GI features. All messages are sent through the Message menucall SEND "(@...@)" type format.

### **BUILT-IN VIEWING**

There is built-in viewing available in the GIclient. Using this viewer, one can bring up images and text files local to the client (map drives included). These file types must end in txt, jpg or bmp (see the following examples). In order to see a picture appear whenever you hit the F8 key within a field, type the following within your processing table. (**Remember the @once processing mentioned above is required for this to work.**)

@wuk\*

If

Then Message menucall SEND "(@D,1,1,C:\ "{ "appl\ "{ "office\ "{ "photos\ "{ "pic2.jpg@} )" If Then and

Then end

Notice that we had to use space quote left curly bracket quote to avoid the letter following the backslash being considered literal.

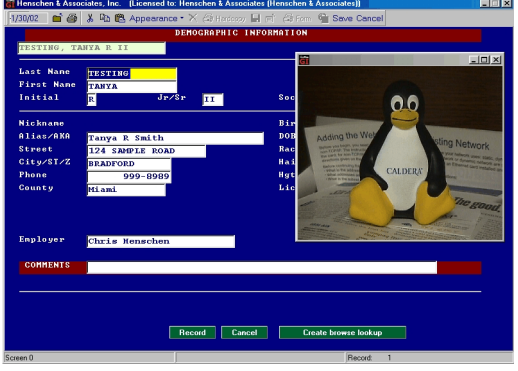

In order to view a read-only note, enter the following to bring up a text notation with the included viewer.

@keyn If '\*\*\*\* the 1,1 represent the starting row and column for display Then Message menucall SEND "(@D,1,1,C:\"{"appl\"{"office\"{"note.txt@)" If Then end

If you wish to have the processing close the viewer, it is possible to use the message command as follows: Message menucall SEND "(@X,1@)"

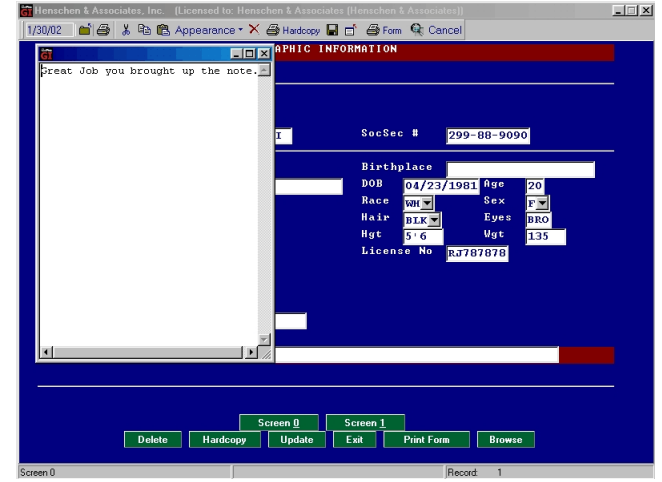

### **EMBEDDED FILES/GRAPHICS**

The built in viewer is nice, but what if you want your images to appear as part of the screen? There is an available option for this as well. However, before doing this it is recommended to have a cleared-off section of the screen to view the image. Otherwise screen edit fields will not show up. Secondly, once an embedded image is called, it will not disappear unless you exit that dclerk session, you call another image, or you tell it to disappear.

| 🗃 Henschen & Associates, Inc. (Licensed to: Henschen & Associates (Henschen & Associates)) |
|--------------------------------------------------------------------------------------------|
| 1/30/02 🖬 🖨 🐰 🖻 🋍 Appearance - 🗙 🎒 Hardcopy 🖬 💣 Form 🔍 Cancel                              |
| DEMOGRAPHIC INFORMATION                                                                    |
| Name TESTING, TANYA R II                                                                   |
|                                                                                            |
| Alias/AKA Tanya R Smith                                                                    |
| Street 124 SAMPLE ROAD                                                                     |
| City/SI/Z, BRADFORD                                                                        |
| Phone 999-8989                                                                             |
| Miami.                                                                                     |
| License # <mark>R3787878</mark> Soc Sec # 299-88-9090                                      |
| Birthplace                                                                                 |
| DOB 04/23/1981 Age 20                                                                      |
| Eyes BRO Sex FV Hgt 5'6                                                                    |
| Hair BIK V Race WH Vgt 135                                                                 |
|                                                                                            |
| Employer Chris Henschen                                                                    |
|                                                                                            |
| CONTENTS                                                                                   |
|                                                                                            |
|                                                                                            |
| Screen 1                                                                                   |
| Delete Hardcony Undate Exit Print Form Browse                                              |
|                                                                                            |
| Denved at                                                                                  |

Take a look at screen 1 of the demo example. Notice there is a big clear space on the right hand side of the screen. This is where we will place the pic2.jpg image we used in the viewer example. As always with these calls the @once processing in exercise 2 must first be within our processing table.

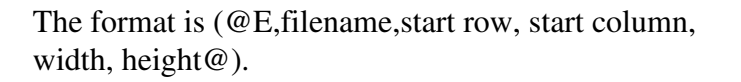

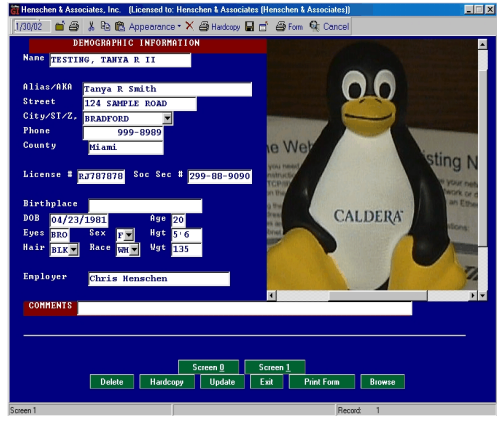

@keye If
Then
Message menucall SEND "(@E,C:\"{"appl\"{"office\"{"photos\"{"pic2.jpg,1,45,40,18@)"
If:
Then: end

Now to close the embedded image use the following type of process:

@keyc If
Then: Message menucall SEND "(@EX@)";end

You may have noticed that the image was larger than the assigned viewable area. One way to solve this problem is to view the image from an html page. Type the following lines into your input processing table and then exit out to view the image.

| Henschen & Associates, Inc. [Licensed to: Henschen & Associates [ | Henschen & Associates))                                                                                                    |
|-------------------------------------------------------------------|----------------------------------------------------------------------------------------------------|
| 1/30/02 🖆 🎒 🐰 🖻 🍘 Appearance * 🗙 🎒 Hardcopy 🔒 🖻                   | i 🖨 Form 🔍 Cancel                                                                                                    |
| DEMOGRAPHIC INFORMATION                                           |                                                                                                    |
| Name TESTING, TANYA R II                                          | M- D' - torres                                                                                                    |
|                                                                   | NIY Picture                                                                                                    |
| Alias/AKA Tanya R Smith                                           | a that the stand that the stand the                                                                                                    |
| Street 124 SAMPLE ROAD                                            |                                                                                                    |
| City/SI/Z, BRADFORD                                               |                                                                                                    |
| 999-8989                                                          | 0.0                                                                                                    |
| Miami                                                             |                                                                                                    |
| License # <sub>RJ787878</sub> Soc Sec # <mark>299-88-9090</mark>  | Adding the Wet<br>Adding the Wet<br>water the second second se |
| Birthplace                                                        | And a continue of the continue of the continue     |
| DOB 04/23/1981 Aye 20                                             | - What address is a contract of the state of the state of     |
| Eyes BRO Sex Fy Hgt 5'6                                           | - Mich                                                                                                    |
| Hair BLK Race WH Vgt 135                                          | no good.                                                                                                    |
| Enployer Chris Henschen                                           |                                                                                                    |
| COMMENTS                                                          |                                                                                                    |
|                                                                   |                                                                                                    |
|                                                                   |                                                                                                    |
|                                                                   |                                                                                                    |
| Screen D S                                                        | creen 1                                                                                                    |
| Delete Hardcopy Update E                                          | xit Print Form Browse                                                                                                    |
| Screen 1                                                          | Record: 1                                                                                                    |

@keyg If ' display embedded image through Html
Then:
Message menucall SEND "(@E,C:\"{"appl\"{"office\"{"photos.htm,1,45,40,18@)"
If
Then end

### LAUNCHING CLIENT SIDE APPLICATIONS

Client side applications can easily be launched within GI. For launching web sites or emails it can be as simple as a showing statement on a screen and clicking the name:

Example:

@keyw

Then Show "@Go to Web site www.henschen.com";end

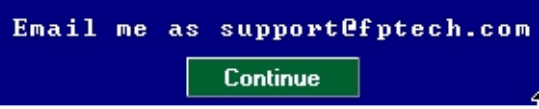

Continue

@keym If Then Show "@Email me at support@fptech.com";end

The main power comes from the

If

(@R,filename,Params@) option of the new message command. By using this, one can execute any client side application, as long as you know it's executable. With the @once processing mentioned above, here are a couple of examples of running applications from the client. Taking the same pic2.jpg file we used in Example 3 and 4, bring it up in the viewer for the jpg extension type.

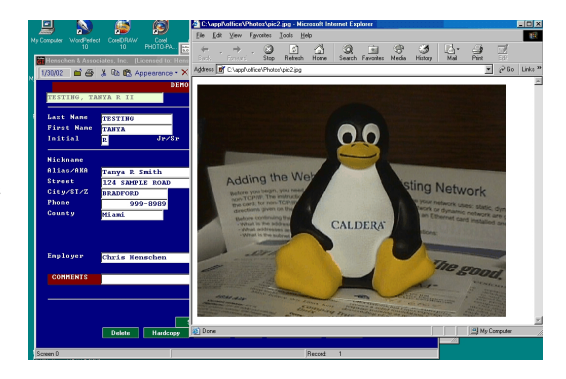

@keyr If

Then Message menucall SEND "(@R,C:\ "{"appl\ "{"office\ "{"photos\ "{"pic2.jpg,@)" If

Then end

The same is true with txt, doc extension:

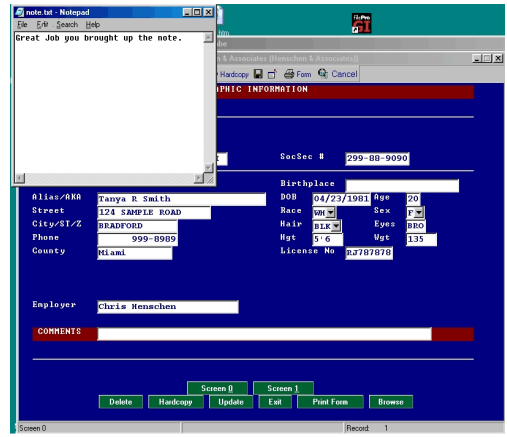

@keyt If

Then Message menucall SEND "(@R,C:\"{"appl\"{"office\"{"note.txt,@)" If Then end Now let's proceed a step further, by creating a WordPerfect Merge. To accomplish this we need three things: 1) A WordPerfect form to merge with - for our example we will use demo.frm; 2) A macro which merges the data to the form (demo.wcm); and 3) A Filepro Output "processing

only" form (demo\_w) which creates the ASCII string and executes the macro. We are going to create the filePro processing and use the existing WordPerfect document and macro. The following is a simple export ASCII command followed by the execution of the macro demo.wcm. In order to run the macro, you need to run the following from the Windows start run:

| Henschen & Associates, Inc. (Licensed to: Henschen & Associa |                       |                         | _ <u> </u>          |                               |
|--------------------------------------------------------------|-----------------------|-------------------------|---------------------|-------------------------------|
| 1/30/02 📫 🚔 👗 🖻 🛍 Appearance - 🗙 🖉 🕺 WordPe                  | rfect 10 - Document2  |                         |                     | <u>_0×</u>                    |
| DEMOGRAPHIC INFORMATION                                      | lt ⊻iew Insert Format | I able Lools Window Hel |                     | <u>- 10 ×</u>                 |
| Name TESTING, TANYA R II                                     | ● 3 単 ■ 0 □           | <b>% 2∕ ⊑</b>           | N 🖉 •   12 • 12 • 1 | III · III · III · · * ≫ · · · |
| Times New F                                                  | Roman 💌 12 📑          | • В / Ц • ≡ • А         | None>               | 환학 🦅 🍖 🐄                      |
| Alias/AKA Tanya R Smith                                      | 2                     |                         |                     |                               |
| Street 124 SAMPLE ROAD Next record                           |                       | -                       | Continue Silo 1     | (ext Record Quit Stop         |
| sity/si/2. BRADFORD                                          |                       | FIELD OI                | CEDVATION CI        | EFT                           |
| 999-8989                                                     |                       | FIELD OF                | DERVATION SE        | IEEI -                        |
| Miami                                                        |                       |                         |                     |                               |
| License # provered Soc Sec # PDD                             | Name TESTING 1        | CAN YA R II             | AKA Tarata R Sm     | ith                           |
| KU787878                                                     |                       |                         |                     |                               |
| Birthplace                                                   |                       |                         |                     |                               |
| DOB 04/23/1981 Age 20                                        | Sex F                 | Race WH                 | DOB 04/23/1981      |                               |
| Eyes BRO Sex F Hgt 5'6                                       | Height                | Weight 135              | Hair BLD            | Eves BRO                      |
| Hair BLK Race WH Wgt 135                                     | Identifying Chara     | eterictics              |                     |                               |
|                                                              | nueninying chara      | curistics               |                     |                               |
| Employer Chris Henschen                                      | 550                   |                         |                     |                               |
|                                                              | Vehicles              |                         |                     |                               |
| COMMENTS                                                     |                       |                         |                     | ÷                             |
|                                                              |                       |                         |                     |                               |
| Кеуьс                                                        | ard Merge             |                         |                     | Y X                           |
| Messe                                                        | ge:                   |                         |                     |                               |
| Delete Usedesen                                              | lying Characteristics |                         |                     |                               |
| Delete Halocopy                                              |                       |                         |                     |                               |
| sreen 1                                                      |                       |                         |                     | i i                           |
|                                                              |                       |                         |                     | آتر ال                        |
|                                                              |                       |                         |                     | 📕 g 1 Ln 2 23" Pos 2 73 "     |

subst U: c:\appl\office\class

This creates a drive U: from the directory c:\appl\office\class. For networks, you would simply map drive U: to the servers \appl\office\class directory.

| 1 |                                                                      |
|---|----------------------------------------------------------------------|
|   | If:                                                                  |
|   | Then: '******** WordPerfect Data ****                                |
| 2 |                                                                      |
| 2 |                                                                      |
|   | If: define variable for ascii export                                 |
|   | Then: declare wpdata                                                 |
| 3 |                                                                      |
|   | If: 'Set path for ascii export fplogin internal variable giserver    |
|   | Then: wndata="C·\ "{"annl\ "{"office\ "{geteny("FPLOGIN"){"\data wn' |
| 1 |                                                                      |
| 4 |                                                                      |
|   |                                                                      |
|   | Then: export word field=(wpdata)                                     |
| 5 |                                                                      |
|   | If:                                                                  |
|   | Then: 'Fields Used in string                                         |
| 6 |                                                                      |
| 0 | Tf.                                                                  |
|   |                                                                      |
|   | Then: field(1)=1                                                     |
| 7 |                                                                      |
|   | If:                                                                  |
|   | Then: field(2)=5                                                     |
|   | (-) -                                                                |

| 8  | <br>If:      |              |              |        | -         | -         | -      | - | - | - | - | - | - | - | - |
|----|--------------|--------------|--------------|--------|-----------|-----------|--------|---|---|---|---|---|---|---|---|
| 9  | Then:        | field(3)     | )=12<br>     |        | -         | -         | -      | - | - | - | - | - | - | - | - |
|    | If:<br>Then: | field(4)     | )=13         |        |           |           |        |   |   |   |   |   |   |   |   |
| 10 | If:          |              |              |        | -         | -         | -      | - | - | - | - | - | - | - | - |
| 11 | Then:        | field(5      | )=10<br>-    |        | -         | -         | -      | - | - | - | - | - | - | - | - |
| 10 | If:<br>Then: | aa=inst      | tr(52,'      | '1","1 | l")       |           |        |   |   |   |   |   |   |   |   |
| 12 | If:          |              | -<br>        |        | -<br>1" a | -<br>. "1 | -      | - | - | - | - | - | - | - | - |
| 13 | 1 nen:<br>   |              |              |        | 1 ,a      | a- 1<br>- | )<br>- | - | - | - | - | - | - | - | - |
| 14 | Then:        | field(7)     | )=53         |        | _         | _         | _      | _ | _ | _ | _ | _ | _ | _ | _ |
| 17 | If:<br>Then: | field(8)     | )=39         |        |           |           |        |   |   |   |   |   |   |   |   |
| 15 | <br>If:      |              |              |        | -         | -         | -      | - | - | - | - | - | - | - | - |
| 16 | Then:        | field(9)     | )=38         |        | _         | _         | _      | _ | _ | _ | _ | _ | _ | _ | _ |
|    | If:<br>Then: | field(1      | 0)=50        |        |           |           |        |   |   |   |   |   |   |   |   |
| 17 | <br>If:      |              |              |        | -         | -         | -      | - | - | - | - | - | - | - | - |
| 18 | Then:        | field(1      | 1)=6<br>-    |        | -         | -         | -      | - | - | - | - | - | - | - | _ |
|    | If:<br>Then: | field(12     | 2)=7         |        |           |           |        |   |   |   |   |   |   |   |   |
| 19 | If:          |              |              |        | -         | -         | -      | - | - | - | - | - | - | - | - |
| 20 | Then:        | field(1.     | 3)=8         |        | -         | -         | -      | - | - | - | - | - | - | - | - |
| •  | If:<br>Then: | field(14     | 4)=25        |        |           |           |        |   |   |   |   |   |   |   |   |
| 21 | If:<br>Then: | <br>field(1: | - ·<br>5)="" |        | -         | -         | -      | - | - | - | - | - | - | - | - |

| 22    |                           |                                                                                                    |
|-------|---------------------------|----------------------------------------------------------------------------------------------------|
|       | If:<br>Then: field(16     | )=""                                                                                                    |
| 23 -  | If:<br>Then: write fie    | eld;close field                                                                                                    |
| 24 -  |                           |                                                                                                    |
| 25    | If:<br>Then: Messag       | e menucall SEND "(@R,C:\ "{"appl\ "{"office\ "{"demo.wcm,@)"                                                                                                    |
| 25    | If:<br>Then: end          |                                                                                                    |
| 26 -  | <br>TC                    |                                                                                                    |
| @onc  | Then: declare             | global menucall (8,.0,g)                                                                                                    |
| 21    | If:                       |                                                                                                    |
| 28 -  | Then: menuca              | ll=new message ()                                                                                                    |
|       | If:                       |                                                                                                    |
| 20    | Then: end                 |                                                                                                    |
| 29 -  |                           |                                                                                                    |
| Expla | nation of Code:           |                                                                                                    |
|       | Line 2: Declar<br>Line 3: | This line defines the path and name of the exported file. Notice the getenv("FPLOGIN"). Getenv("FPLOGIN") is referring to a GI server variable of how the user logs in. This is platform independent, so even though there is no @id in the Windows version, one can use this variable in its place. Using this type of file structure allows us to keep each individual's data separate from another. From this location, the client can map a drive letter to their log-in location, giving the ability to address the |
|       |                           | same location for all users' macros.                                                                                                    |
|       | Line 4: Setting           | g up the export for comma delimited ASCII.                                                                                                    |
|       | Lines 5-22:<br>Line 23    | Assigns the filePro field to its position within the ASCII string.<br>Writes and Closes the ASCII string This must be done so the data                                                                                                    |
|       |                           | becomes a file prior to the form finishing. Forgetting this can cause<br>improper data or no data from getting to the document.                                                                                                    |
|       | Line 24:                  | The message SEND command. The C:\appl\office\demo.wcm is referring to the macro wishing to execute from the GIclients reference.                                                                                                    |
|       | Line 25:                  | Terminates the processing                                                                                                    |
|       | Line 26:                  | Sets up the processing which runs once to setup the messaging to the GIclient. Sets up the long dummy variable for the message handle.                                                                                                    |
|       | Line 27:                  | Assigns the message handle to the variable menucall                                                                                                    |

#### ADDITIONAL MESSAGE SEND OPTIONS

Now that you have your dropdowns and buttons create, let's go over some other message send options. As mentioned in the viewer section, the @once processing must be setup for these to work:

@ once If: Then: declare global menucall(8,.0,g) 28 ------ If: Then: menucall=new message () 29 ------ If: If: Then: end

### (@P,pathname@) Sets a Global pathname that can be used for the client when defining locations. (@P,@) Clears the pathname

This is a very useful message. Let's say you have an application which uses various codes for filings. Although the same dropdown description ("entry") is on each file screen, you want different context depending on the "filePro file". You must set up the dropdown as described on page 6. However, in the file containing the dropdown entries, change the "full path to file" (literal path) to:

C:\appl\office\\$path\entry.txt

Create two text files called "entry" and place them in directories C:\appl\office\{your "filePro file" names}. Now when you set the Message send command to the {"filePro file" name} the \$path will be replaced with the {"filePro file" name}. This might be within the @once processing routine. Example of setting demo to the path:

 27
 ----- -</

### Display a Dialog Box(@DLG,box-type,buttons,text-of-message@)

The "box-type" is an integer and selected from the following:

- 1 Warning A message box containing a yellow exclamation point symbol.
- 2 Error A message box containing a red stop sign.
- 3 Information A message box containing a blue "i".
- 4 Confirmation A message box containing a green question mark.

Clickable message buttons (comma ","delimited) can be created by setting 1-> on, 0-> off. Button Descriptions are listed below and must follow the order shown below.

### **Button Descriptions**

1 - Yes A button with a green check mark and the text 'Yes' on its face

- 2 No A button with a red circle and slash mark through the circle with 'No' on its face.
- 3 OK A button with a green check mark and the text 'OK' on its face
- 4 Cancel A button with a red X and the text '**Cancel**' on its face
- 5 Help A button with a cyan question mark and the text 'Help' on its face
- 6 Abort A button with a red check mark and the text 'Abort' on its face
- 7 Retry A button with two green circular arrows and the text '**Retry**' on its face
- 8 Ignore A button with a green man walking away and the text 'Ignore' on its face
- 9 All A button with a green double check marks and the text 'All' on its face

e.g., (@DLG,3,0,0,1,0,0,0,0,0,0,0,File Not Found @);

This would display an **Information** dialog box (3 above) with an **OK** buttons (3<sup>rd</sup> digit set to "1") displaying "File not Found" text.

The dialog boxes are always displayed modal, so the user must respond to it immediately.

If the dialog box window is "X" closed directly, it is equilavent to clicking on the "Cancel" button. Please note the button clicked is NOT passed back to filePro for evaluation.

| ast Name<br>'irst Name<br>nitial | <mark>TESTING</mark><br>TANYA<br>R Jr/Sr | II SocSec # 299-88-9090                            |    |
|----------------------------------|------------------------------------------|----------------------------------------------------|----|
| ickname                          |                                          | Birthplace                                         |    |
| lias/AKA                         | Tanya R Smith                            | DOB 04/23/1981 Age 2                               |    |
| treet                            | 124 SAMPLE ROA Informatio                | n X Sex F                                          | -  |
| ity/ST/Z                         | BRADFORD                                 | Eyes B                                             | 20 |
| hone                             | 999-8989                                 | No File ITUFFICZ.jpg Exist for 239-88-9030 Wg t 13 | 35 |
| ounty                            | Miami                                    | J787878                                            |    |
| mployer                          | Chris Henschen                           |                                                    |    |
| COMMENTS                         |                                          |                                                    |    |
|                                  |                                          |                                                    |    |

Example:

If exists ("V:\photos\demo\ "{50{".jpg")ne "1"

This would display an INFORMATION dialog box with OK text button, with a "NO FILE EXIST" message.

### MISCELLANEOUS CHANGES

Notice that my splash screens have our company logo on them and not the filePro Trade Mark. To change the filePro Splash screen, go to the ~\fp\fpGIdev\runfiles directory. In this directory you will find a file called IntroImage.bmp. This file, if you maintain it's size and format, can be changed to be your introductory screen with most paint programs.

Now let's look at the screen you receive if you exit without logging in. This background can be changed as well in the same runfiles directory. This image name is called Splash.bmp. Have fun adding your own.

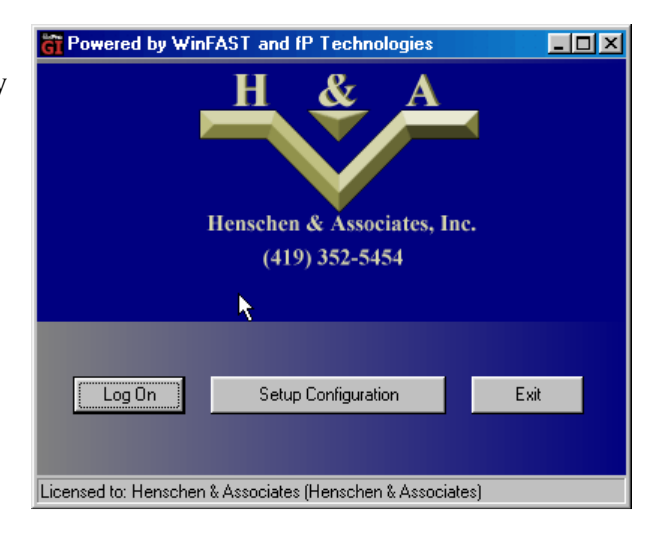

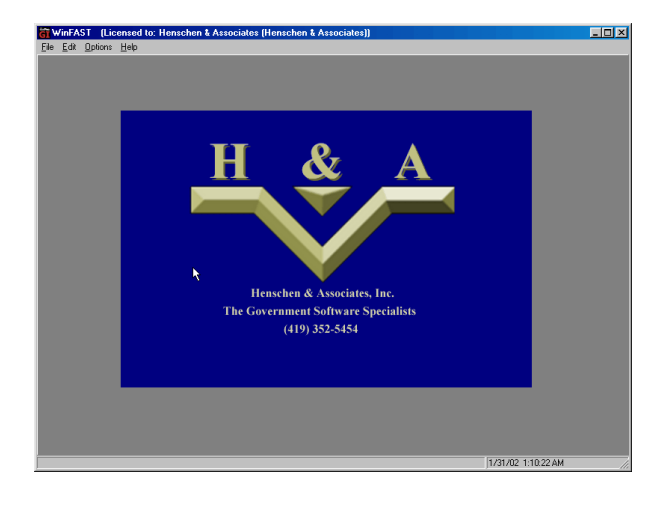

If you are familiar with html coding you can perform minor changes to the default menus, which come up. However, it would be wise to make backup copies before making any changes to these files. Within the ~\fp\fpGIdev\runfiles directory notice two files: MenuTemplate1col.htm MenuTemplate2col.htm. With slight modifications, the non-filePro related links can be changed to link to other items or images using a text editor. Instead of going into detail, here are a couple of examples

one could use.

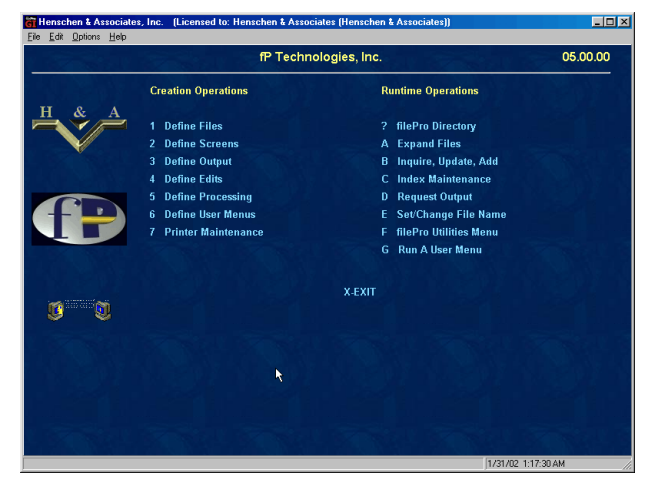

1) < a href="\documents\example.doc#EXTERNAL">

This would bring up the "\documents\example.doc" in the default Window application associated with the 3 character extension. Example: ".doc" This could be used for an "on-line help" manual system.

2) <a href="http://henschen.com">

This brings up an external html browser and goes to the site mentioned. Great to point users to your site for updates, etc.

3) <a href="mailto:">

This brings up the Windows mail program. Following the <u>mailto:</u> one could add an

email

address. Example mailto:support@fptech.com.

These changes become universal, in that all menus have the same linking information. Please note that this is a very basic Browser used for the menus. Java and some html codes do not run with this environment.

### MISCELLANEOUS CHANGES

Notice that my splash screens have our company logo on them and not the filePro Trade Mark. To change the filePro Splash screen, go to the ~\fp\fpGIdev\runfiles directory. In this directory you will find a file called IntroImage.bmp. This file, if you maintain it's size and format, can be changed to be your introductory screen with most paint programs.

Now let's look at the screen you receive if you exit without logging in. This background can be changed as well in the same runfiles directory. This image name is called Splash.bmp. Have fun adding your own.

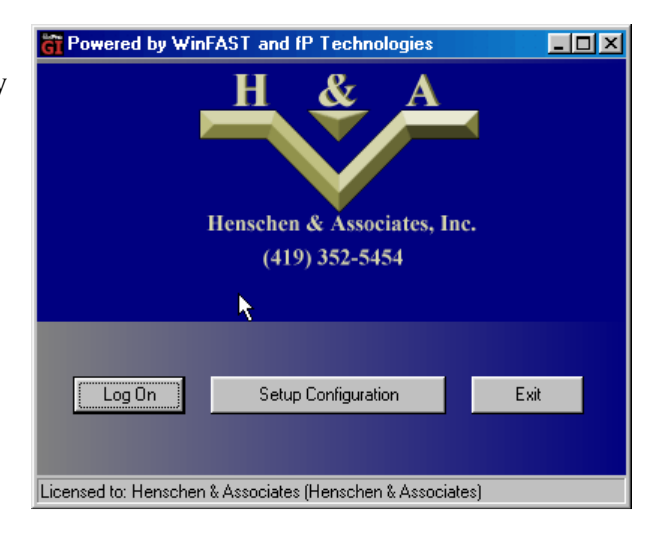

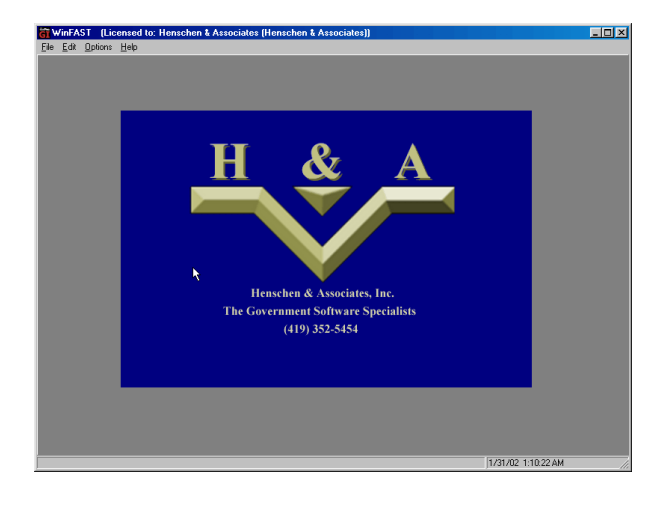

If you are familiar with html coding you can perform minor changes to the default menus, which come up. However, it would be wise to make backup copies before making any changes to these files. Within the ~\fp\fpGIdev\runfiles directory notice two files: MenuTemplate1col.htm MenuTemplate2col.htm. With slight modifications, the non-filePro related links can be changed to link to other items or images using a text editor. Instead of going into detail, here are a couple of examples

one could use.

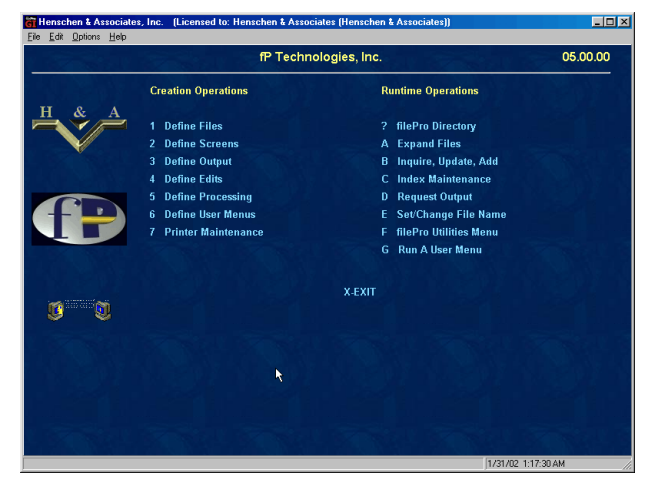

1) < a href="\documents\example.doc#EXTERNAL">

This would bring up the "\documents\example.doc" in the default Window application associated with the 3 character extension. Example: ".doc" This could be used for an "on-line help" manual system.

2) <a href="http://henschen.com">

This brings up an external html browser and goes to the site mentioned. Great to point users to your site for updates, etc.

3) <a href="mailto:">

This brings up the Windows mail program. Following the <u>mailto:</u> one could add an

email

address. Example mailto:support@fptech.com.

These changes become universal, in that all menus have the same linking information. Please note that this is a very basic Browser used for the menus. Java and some html codes do not run with this environment.

### Variables and Pitfalls of GI

the cls command has to be on a line of it's own or else the show on statement on the line is cancelled when an additional show command is issue. Ex:

| IF:   | GUI                                        |
|-------|--------------------------------------------|
| Then  | CLS                                        |
| IF:   | GUI                                        |
| Then: | showctr("22") "\rH\r-Hardcopy, \rX\r-Exit" |
| IF:   | GUI                                        |
| Then  | showctr("23") "\rI\r-Image, \rF\r-Forms"   |

### Server Side (Config Variables):

Local Printing within the Giclient works with the new windows version of Filepro/GIclient combo

set PFPT=on set PFPRTC=hplaser

The Autogoto warning that comes up when the cursor can't reach the distantion of the mouse click can be surpressed with the variable:

### set PFAUTOGOTOWARN=off

Turns of the cursor Path logic on the Giclient to quickly skip to the entry field. If this is set to off any @wlf/@wef logic in between the location the cursor leaves and goes to isn't honored.

### set PFFORCECURSORPATH=off

other variables that may be of interest include PFEDFAILBOX, PFLOCKBOX,

### GISERVER

On Unix servers if the current time coming up with the colon is off by server hours, one may have to set the TZ variable within the ~/fp/giserver/lib/giserver.cfg.

### GIClient

If you desire to change the title on minimized program name and title bar, one can use the title option upon execution. This way one could have different applications icons executing the same program with different titles. First create a shortcut of the fileproGI executable. Then go to properties and add to the target line.

Change: fileproGI.exe To: fileproGI.exe "title=My Title"

# Creating Buttons in fileProGI

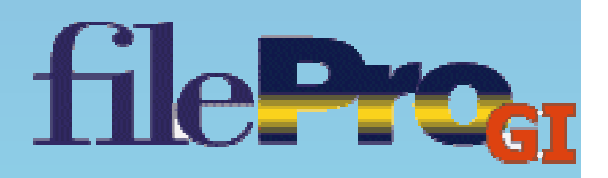

# filePro components

These components help in the creation of buttons in filePro:

- <u>Show statements</u>
  - These statements allow you to display messages, letters or buttons at the bottom of the screen.
- Gui/Not gui statements
  - These statements allow filePro to distinguish between graphical commands and character commands.
- Inverse Brackets (\{text goes here})
  - These highlight the text that is in between them. For graphical, they give the appearance of a button. In character, they only highlight the text.

## **Show statements**

There are three different ways to display show statements:

```
If:
Then: show "This centers at the bottom of screen"
If:
Then: show ("1","5") "This shows at position indicated"
If:
Then: showctr ("22") "This centers on that specific line"
```

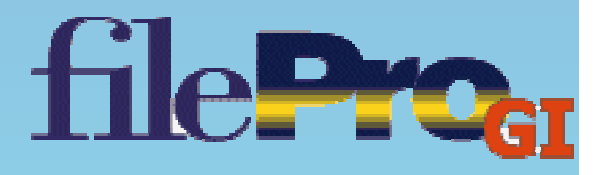
# **Gui/Not gui statements**

You use these conditions when you are going to require different operations/processing for graphical or character environments:

If: not gui Then: show "If character, then show this";end If: gui Then: showctr ("22") "If graphical, then show this";end

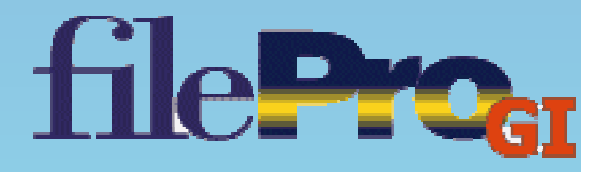

### **Inverse Brackets**

filePro uses these brackets to identify a button (graphical) or to highlight whatever you have put in between the brackets (character).

@entsel If: not gui Then: show "\{A}-Address";end

> If: gui Then: showctr ("22") "\{Address:A}";end

@entsel tells filePro that you want this to popup "at when entering selection/record"

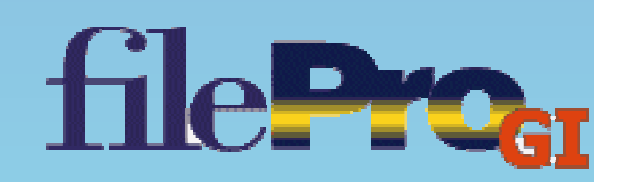

## **How to Create Buttons**

There are three different ways to create a button:

- One Letter Button
- Full Word Button
- Full Word Button with corresponding letter underlined

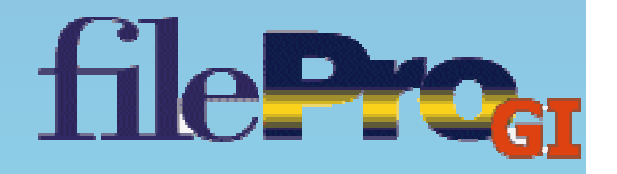

### **One Letter Button**

How to display a button that consists of only one letter in filePro:

@entsel If: Then: show "\{A}-Address";end

> If there is no condition as to whether it is to be used in graphical or character, it will display the same in both. However, in graphical it will be a clickable button, while in character it will just be the highlighted letter of the function.

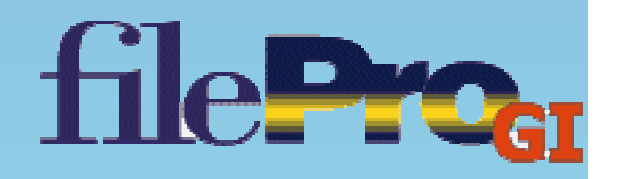

## **One Letter Button**

#### Graphical look:

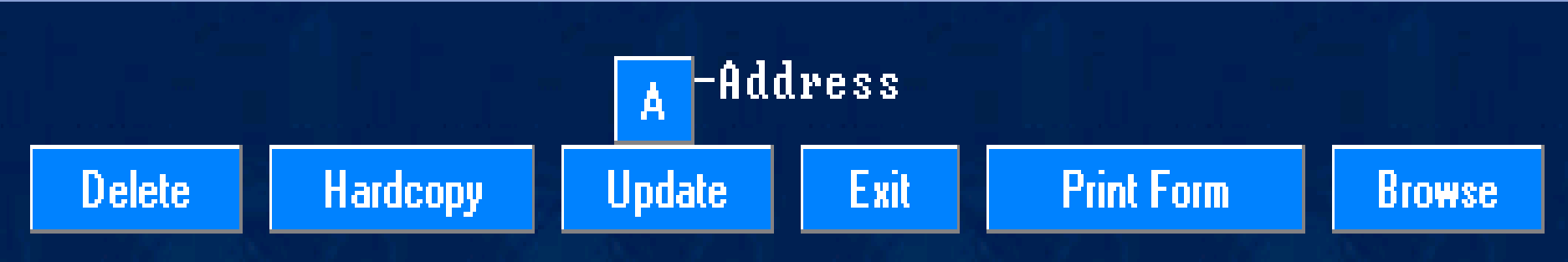

#### Character look:

#### Enter Selection > A -Address H -Hardcopy U -Update X -Exit F -Print

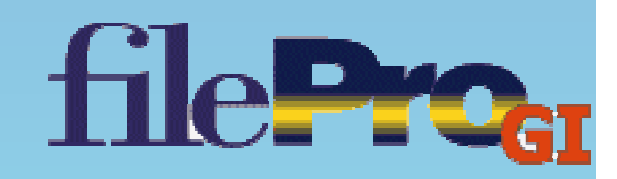

# **Full Word Button**

The full word button is used in graphical but not in character:

@entsel If: gui
Then: showctr ("22") "\{Address:A}"; end

The ":" lets filePro know the corresponding key associated with the button.

filepro also has special keys that can be made into buttons:

If: gui Then: showctr ("22") "\{\K4:[SAVE]:Record}"

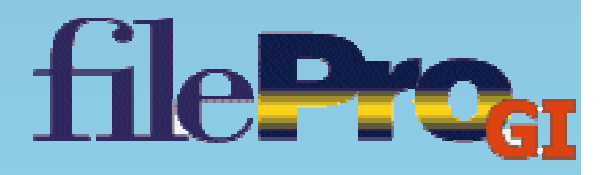

### **Full Word Button**

Character look:

#### Enter Selection > Address H - Hardcopy U - Jpdate X - Exit F - Print

The reason you don't use this in character is because you can't really see what letter to press to start that function.

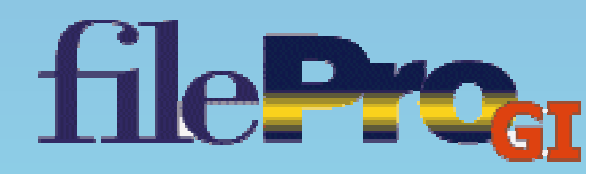

### **Full Word Button**

#### Graphical look:

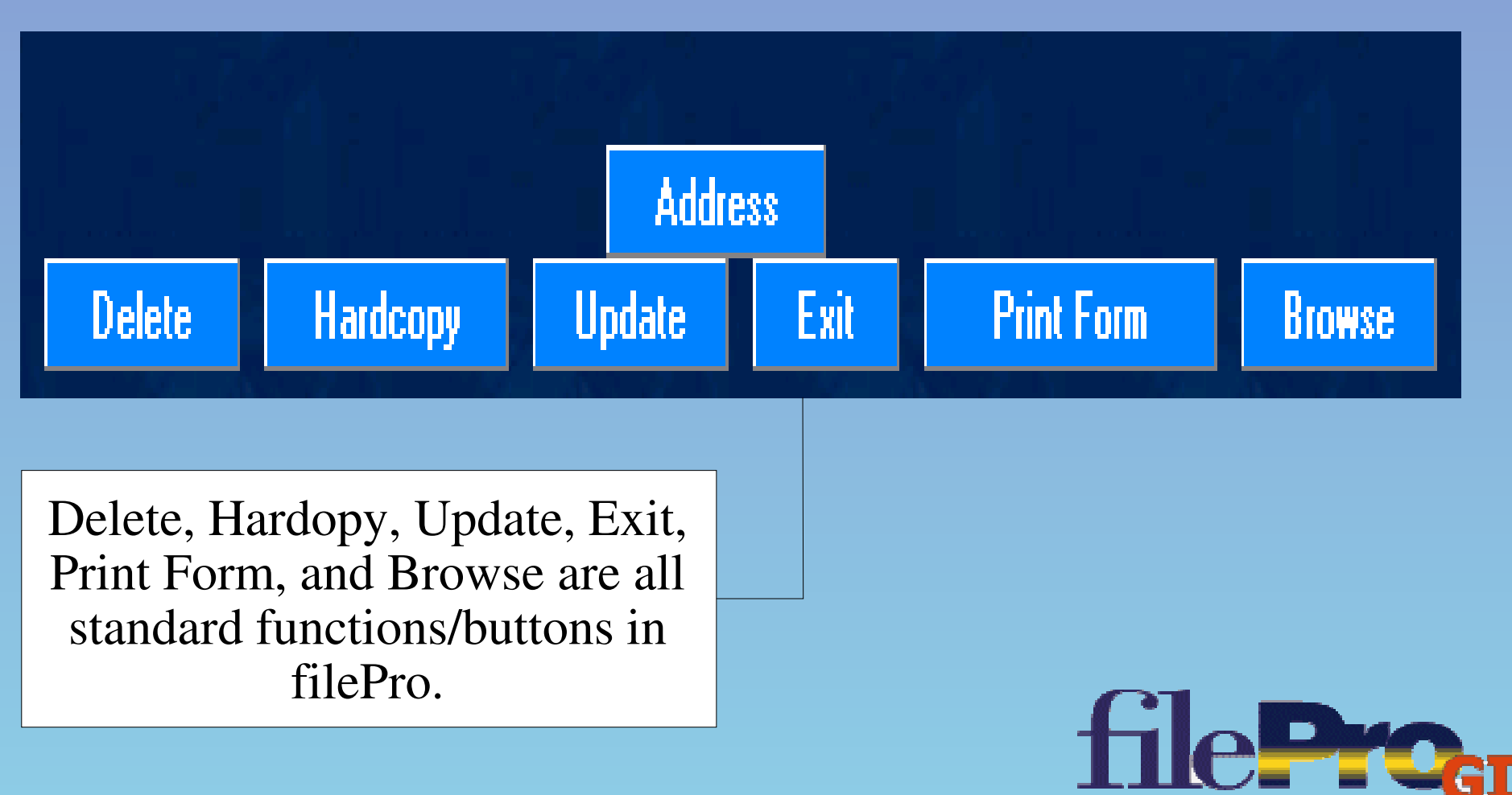

# Full Word Button With Corresponding Key Underlined

This button only works if you have the corresponding function key in the word.

The "&" creates the underline under the letter that it is next to. Which should always be the corresponding key stroke on the keyboard for that function. (GI only)

@entsel If: gui
Then: show ``\{&Address:A}'';end

filePro looks for the "@keya" processing to run the function.

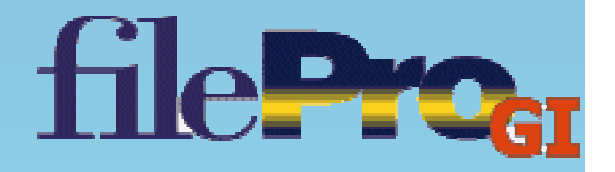

# Full Word Button With Corresponding Key Underlined

#### Graphical look:

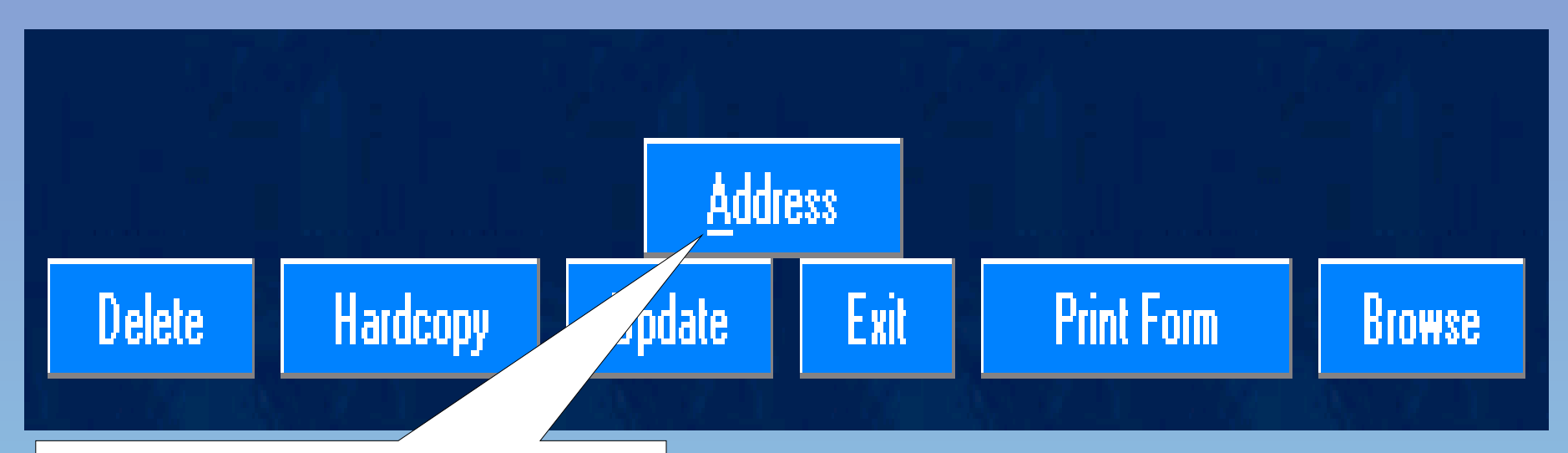

fileProg

This lets the user know if they press the letter "A" on the keyboard, then it will run the same function as if they used their mouse to click on the Address button.

# **Menu Command Options:**

There are three different filePro menu command prompts you can use to display buttons: (filePro gives up four lines at the bottom of the screen for button creation: lines 21, 22, 23, 24)

- 1. <u>-d (update mode & @entsel access)</u>
  - a. Gives full access (no standard buttons are displayed in update mode or @entsel)
- 2. <u>-de (@entsel access)</u>
  - a. Gives access *only* at @entsel command. In update mode, the standard functions/buttons are displayed.
- 3. <u>-du (update mode access)</u>
  - a. Gives access *only* when in update mode. At @entsel, the standard functions/buttons are displayed.

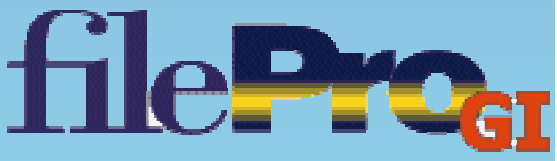

Buttons can also be displayed in input statements and input popup statements:

Input/input popup statements:

 Please select a button:
 One
 or
 Two

 If: gui

 Then: input popup za(1,allup)
 "Please select button: \{One:1} or \{Two:2} "

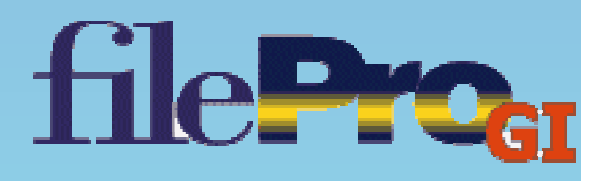

In GI, edits can be made to be a clickable button as well:

Define Edits: ---Name-----Edit -----avd .'\{Add:A} \{View:V} \{Delete:D}' {~"A"|"V"|"D"}

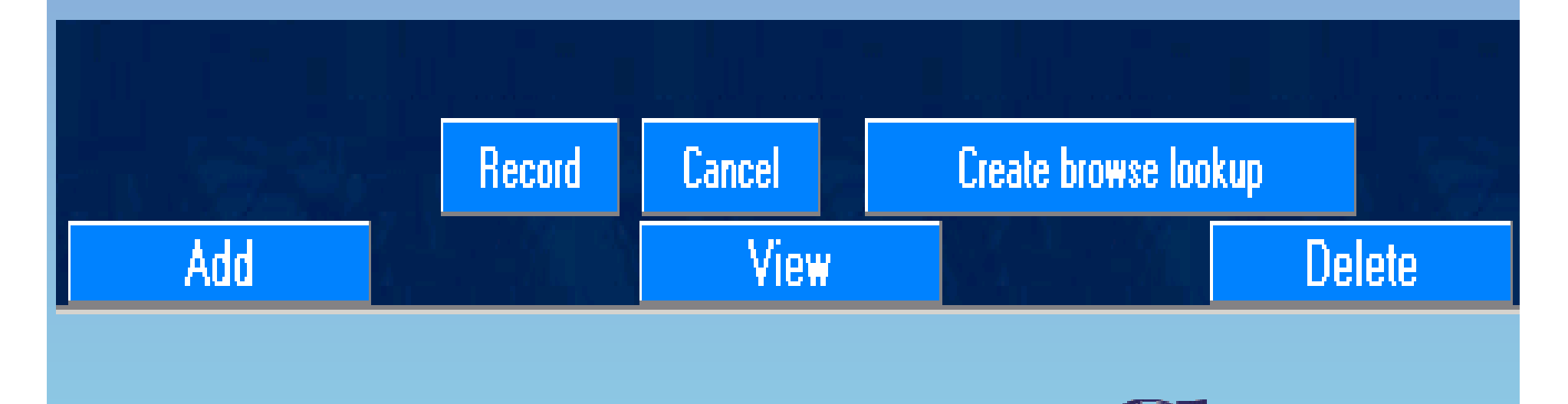

Prog

Tip: when using a button on the bottom of a screen, if the function is an "@key" process and it calls for one to add, view, or delete, here is a shortcut:

\*instead of giving the option of add, view or delete, just automatically start the function in view mode and then add the buttons for add and delete once in the browse mode:

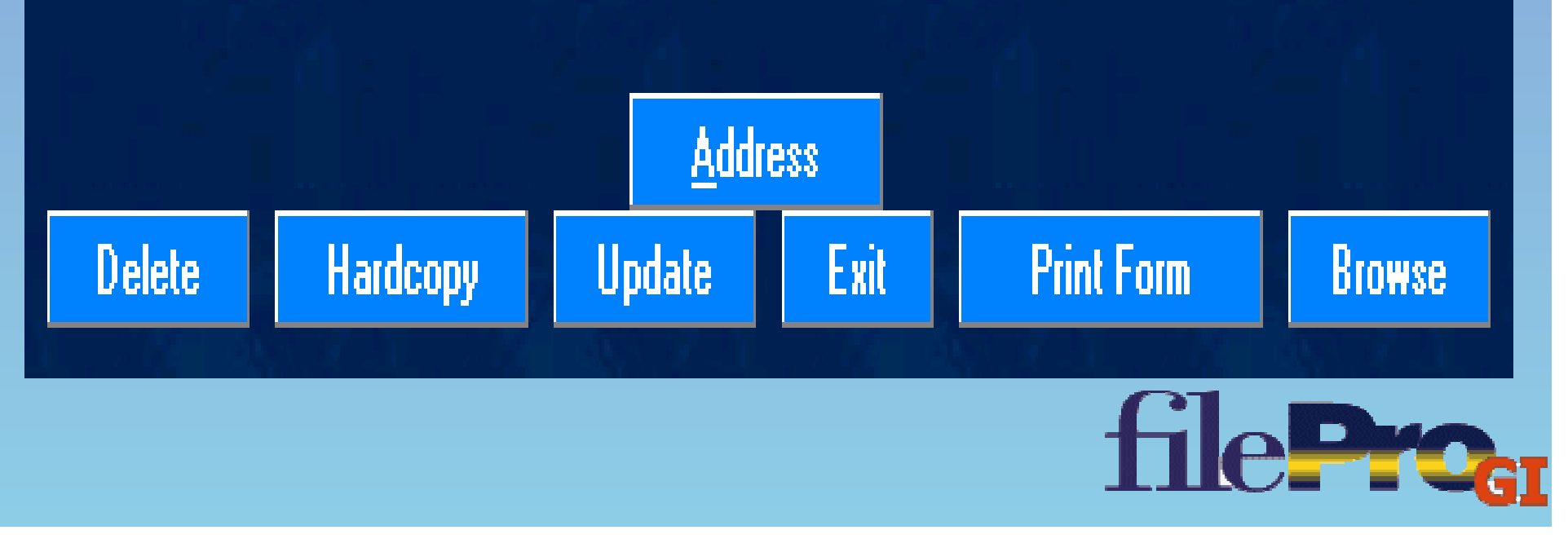

Beginning of File

Party Name

Address

Smith, John123 Odd StreetJane Doe, Smith123 Odd StreetVal-Mart234 Even StreetMatthew, Test1212 V. Gypsy LaLisa, Fake4455 Next Street

Smash, Micheal Mckinley, Jason

Vidnan. Laura

123 Odd Street
234 Even Street
1212 ♥. Gypsy Lane
4455 Next Street
123 Tree Street
456 Okay Avenue
124 Odd Street \_\_\_\_\_

Bowling Green, Ohio 43402 Bowling Green, Ohio 43402 Bowling Green, Ohio 43402 Bowling Green, Ohio 43402 Veston, Ohio 43402 Nedina, Ohio 43402 Cleveland, Ohio 43402 Bowling Green, Ohio 43402

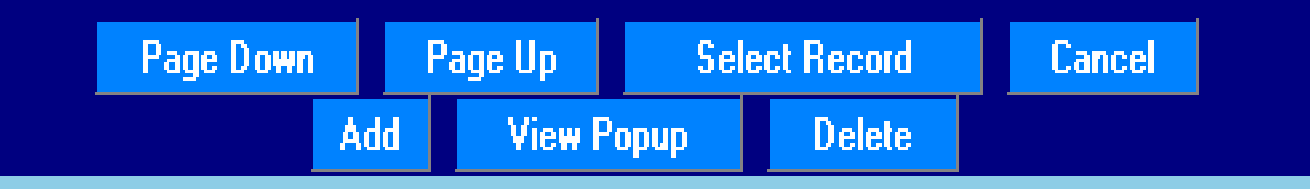

### **Dropdowns in filePro**

For GIclient

- Set a standard for your dropdowns.
- Set up screens for GI.
- Create dropdowns in toolkit.
- Insert appropriate dropdown codes to screens.
- Check screens for overlapping fields.
- Dropdowns in forms and reports.

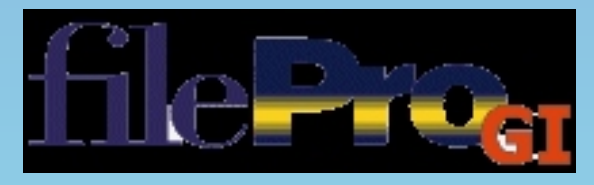

### **Setting Standards for Dropdowns**

- There are several options when determining dropdowns.
  - The word by itself.
    - Hair
  - Punctuation.
    - ?
  - Combination of both.
    - Race,

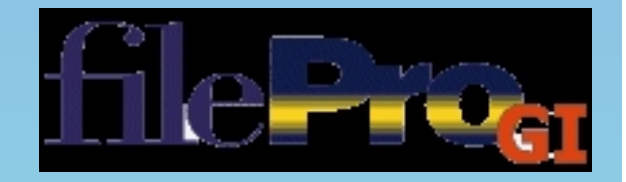

### **Setting Up The Screens for GI**

- Remove any unnecessary punctuation from screens through Define Screens.
- If using color on the first line of screen, you must remove the color in field (1,1).
- Adjust the fields to create a "clean" look to the screen.

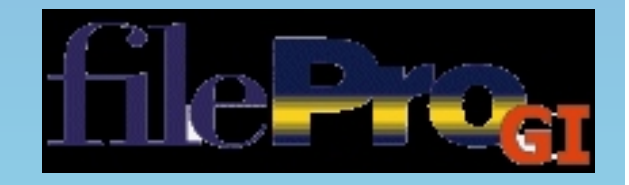

#### **Border Color**

# Color Determines border on position (1,1)

| 🗃 FilePro Giclient          |                                  | <b>GU</b> FREPTO GICLient |                                |                          |          |
|-----------------------------|----------------------------------|---------------------------|--------------------------------|--------------------------|----------|
| 10/9/2003 📫 🎒 👗 🖻 🛍 🐴 Appen | . 🚙 mardcopy 📙 💼 🎒 Form 🙊 Cancel | 10/9/2003 🖬 🎒             | 👗 🖻 🛍 🛃 Appearance 🔹 🗙 🎒 Hardo | copy 🔚 💣 🎒 Form 🔍 Cancel | Minimize |
| DEMOG                       | RAPHIC INFORMATION               |                           | DEMOGRAPHIC I                  | NFORMATION               |          |
| TESTING, TANYA R II         |                                  | TESTING, TAN              | YAR II                         |                          |          |
| Last Name : months          |                                  | Last Name                 | me co tuo                      |                          |          |
| First Name: TANYA           |                                  | First Name                | TANYA                          |                          |          |
| Initial: R Jr/Sr.:          | II SocSec #: 299-88-9090         | Initial                   | R Jr/Sr II                     | SocSec # 299-88-9090     |          |
| Nickname:                   | Birthplace:                      | Nickname                  |                                | Birthplace               |          |
| Alias/AKA.: Tanya R Smith   | DOB.: 04/23/1981 20              | Alias/AKA                 | Tanya R Smith                  | DOB 04/23/1981 20        |          |
| Street: 124 SAMPLE ROAD     | Race: WH Sex.: F                 | Street                    | 124 SAMPLE ROAD                | Race WH Sex F            |          |
| City/ST/Z.: BRADFORD        | Hair: BLK Eyes: BRO              | Phone                     | BRADFORD                       | Half_ BLK Lyes_ BRO      |          |
| Couptu : Mismi              | License No: process              | County                    | 999-8989<br>Miami              | License No pi787878      |          |
| miani                       | A100100 100 Ka787878             |                           | KAL GUILL                      |                          |          |
|                             |                                  |                           |                                |                          |          |
| Employer: Chris Henschen    |                                  | Employer                  | Chris Henschen                 |                          |          |
|                             |                                  |                           |                                |                          |          |
| COMMENTS .:                 |                                  | COMMENTS                  |                                |                          |          |
|                             |                                  |                           |                                |                          |          |
|                             |                                  |                           |                                |                          |          |
|                             | Screen 1                         |                           | Screen 0                       | Screen 1                 |          |
| Delete Hardcopy             | Update Exit Print Form Browse    |                           | Delete Hardcopy Update         | Exit Print Form Browse   |          |
|                             |                                  |                           |                                |                          |          |

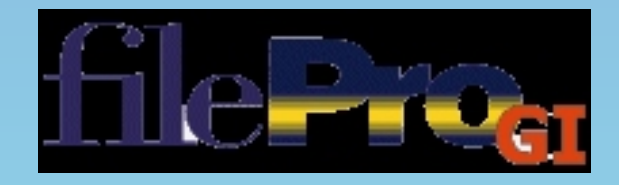

### **Create Dropdowns in Toolkit**

- Text files are static files local to the GIclient.
  - The column fields in the file are separated by semicolons (;) by default.
  - After updating the text in the dropdown the results do not appear until the GIclient is exited and login again.
- They could also be stored on a mapped network drive.

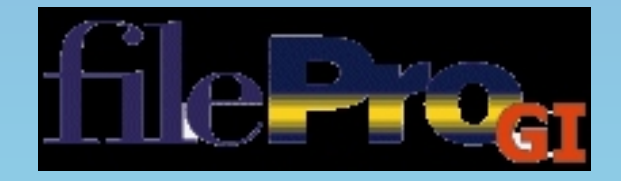

## **Insert Appropriate Dropdown Codes**

- Insert the codes onto the screen.
- When adding a dropdown, you will need to leave additional space so the dropdown will not overlap the next field or description.

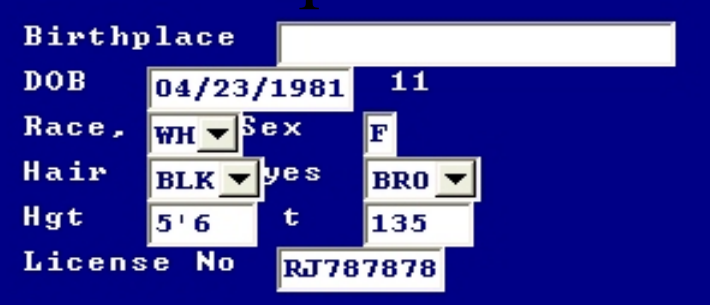

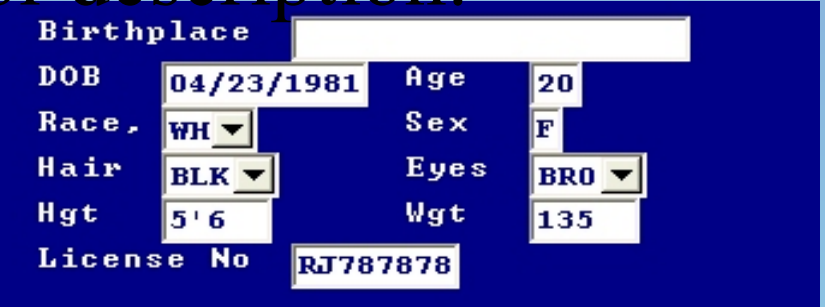

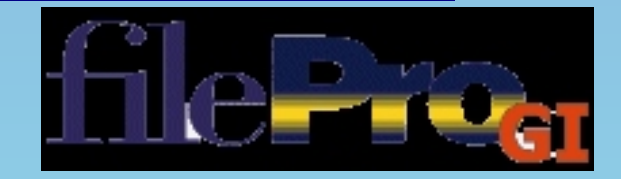

#### **Dropdowns Used in Forms & Screens**

• For more user friendly prompts, change input statements to read "input popup" when prompting for infomation in forms and on screens.

If: Then: input za(20,uplow) "Dissolution Granted:"

If: Then: input popup zb(10,mdyy/) "Date Dissolution Granted:"

If: Then: input popup ok (1,yesno) "Continue?:"

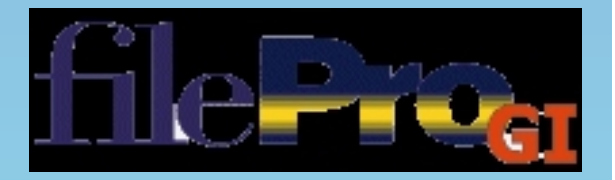

#### **Forms and Reports**

- Remove all unnecessary puncutation at the end of the input statement.
- Leave a space between the last character of line and the end quotation.

If: Then: input popup za(20,uplow) "Dissolution Granted "

If: Then: input popup zb(10,mdyy/) "Date Dissolution Granted "

If: Then: input popup ok (1,yesno) "Continue ? "

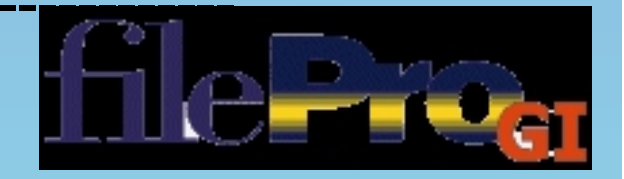

# fileProGI and Toolkit

# **Training In Orlando**

October 2003

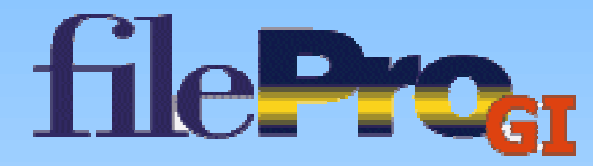

#### What's In the Toolkit?

- Additional appearance controls for GIclients
  - Suppressing Status Buttons
  - ► 3D protection fields
  - Enable the "Appearance Button" in data entry screens for color mapping in the GIclient.
  - Add and subtract information from popup menus
  - Activate the GIclient messaging commands
- Dropdown definitions enabling
  - Based on screen information, create drop downs using text local files.

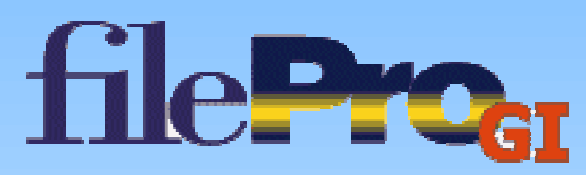

#### Configuration

#### GIclient

| Provide Configuration                              |  |  |  |  |  |
|----------------------------------------------------|--|--|--|--|--|
| Identify Server                                    |  |  |  |  |  |
| Connection Type<br>Network  Dial-up  Com Port  SSH |  |  |  |  |  |
| NetBIOS Name<br>or IP Address: 172.16.23.1         |  |  |  |  |  |
| Network Port: 4350                                 |  |  |  |  |  |
| Phone Number:                                      |  |  |  |  |  |
| Modem: U.S. Robotics 56K FAX EXT                   |  |  |  |  |  |
| Com Port Settings                                  |  |  |  |  |  |
|                                                    |  |  |  |  |  |
| OK X Cancel                                        |  |  |  |  |  |

#### **Toolkit**

| Provide Configuration                              |  |  |  |  |  |
|----------------------------------------------------|--|--|--|--|--|
| Identify Server                                    |  |  |  |  |  |
| Connection Type                                    |  |  |  |  |  |
| NetBIOS Name<br>or IP Address: localhost           |  |  |  |  |  |
| Network Port: 4350                                 |  |  |  |  |  |
| Phone Number: 64.34.196.241 63.174.208.86          |  |  |  |  |  |
| Modem: U.S. Robotics 56K FAX EXT                   |  |  |  |  |  |
| Com Port Settings                                  |  |  |  |  |  |
| Application Configuration Table Save Configuration |  |  |  |  |  |
| OK X Cancel                                        |  |  |  |  |  |

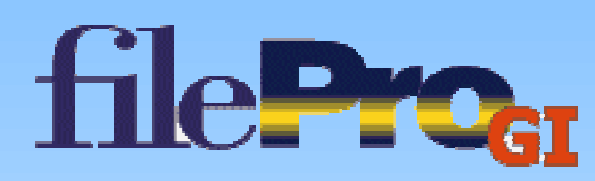

### **Dropdown Listing**

| Application Configuration Table       File containing         SystemSettings       Menu Screen Details       Data Entry Screen Details       Drop Down Lists         Enabled: <ul> <li>Description of this Dropdown:</li> <li>Location of Label relative to Data E</li> <li>used to call additional additionad additionadditional additional additional additional add</li></ul> |                                                                                                    |                      |                                                         |                                                                |                                            |                                                                | g<br>finitions.<br>ted with<br>le can be<br>iditional |             |   |   |  |
|----------------------------------------------------------------------------------------------------|----------------------------------------------------------------------------------------------------|----------------------|---------------------------------------------------------|----------------------------------------------------------------|--------------------------------------------|----------------------------------------------------------------|-------------------------------------------------------|-------------|---|---|--|
| sage sei<br>alternat<br>@LDD                                                                                                    | age send command<br>Iternate dropdown<br>@LDD,extra2)<br>Display label as if BOLD/INT<br>Display label as if BOLD/INT<br>Display label a |                      |                                                         |                                                                |                                            |                                                                |                                                       |             |   |   |  |
| Search                                                                                                    | Row 0 56<br>Update Ent<br>Vrbl Narr                                                                                                    | ry                   | Iticolumn dro<br>D<br>Cance<br>ddown File d<br>Click ir | epdown (default i<br>el Update<br>lefault<br>n a row below; ed | s ;):<br>D<br>Dropdown<br>it it in the fie | Test the Drop<br>elete Entry<br>File C:\FPGI\do<br>elds above. | Edit Dror                                             | In Contents | 3 |   |  |
| True                                                                                                    | Label<br>Eyes.                                                                                                    | Left                 | Description<br>MC Eyes                                  | Full Path to File                                              |                                            | Code;Descr                                                     | ; 0                                                   | Lines Row   | 0 |   |  |
| True<br>True<br>True                                                                                                    | Hair.<br>Hair<br>Dispo                                                                                                    | Left<br>Left<br>Left | MC Hair<br>AL Hair Coli<br>CP & MCDis                   | w:\mchair.bd<br>(w:\juhair.bd<br>w:\cpdispo.bd                 | 1 .                                        | Code:Descr<br>Code:Descr<br>Code Descr                         | ; 0<br>; 0<br>; 0                                     | 0<br>0<br>0 | 0 |   |  |
| C AutoD                                                                                                    | isplay Dropdo                                                                                                    | Dwn List whe         | port Entire G<br>en field is ent<br>Done                | rid to a Text File<br>rered. Defa<br>Car                       | ult Folder fo                              | sert Blank Row<br>or Global Path (S                            | into Grid<br>\$path) w:\ju∨                           |             |   | ß |  |

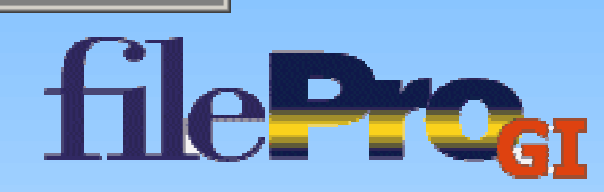

### **Changing Dropdown List Definition File Name**

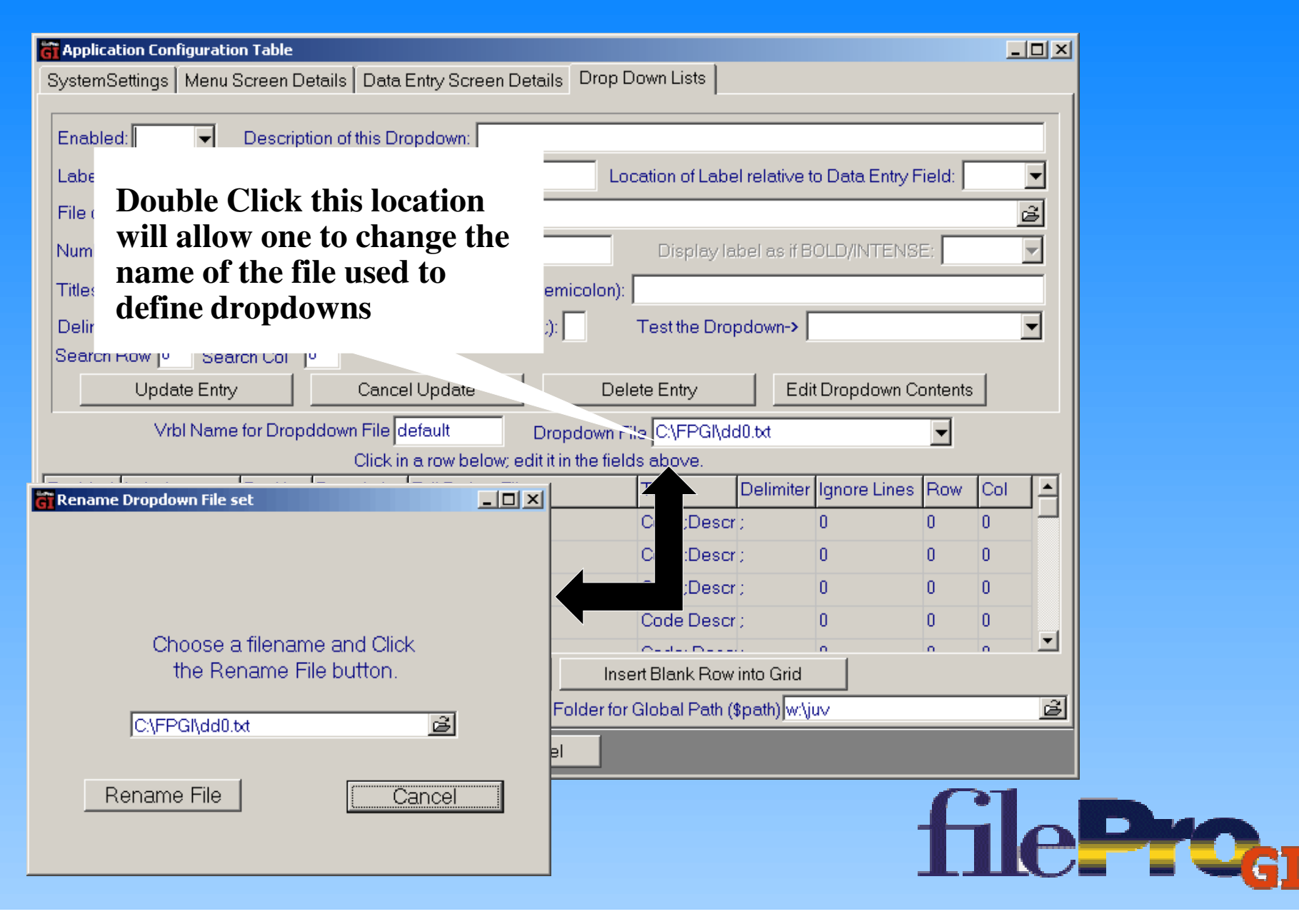

#### **Debugging Enabled**

| Application Configuration Table                                                                                                    |                                                                                                    |
|----------------------------------------------------------------------------------------------------|----------------------------------------------------------------------------------------------------|
| SystemSettings Menu Screen Details Data Entry Screen Details                                                                                                    | Drop Down Lists                                                                                                    |
| Action on Dis<br>Auto Rec<br>Director<br>reaction<br>reaction<br>reaction<br>Auto Rec<br>Director<br>reaction<br>reaction<br>r | 24       Image         In Terminal Mode display screen as: <ul> <li>Terminal Emulator Screen</li> <li>Data Entry Screen</li> </ul> Set Keyboard Mapping         filePro Flags <ul> <li>Suppress Status Buttons</li> <li>Use Bevels for Protected Edit Fields</li> <li>Sound the Bell</li> <li>Use filePro colors in a Browse</li> <li>Show Cursor in DE Screens</li> <li>Image: Show 'Appearance' Button in DE Screens</li> </ul> |
| Done Cancel                                                                                                    |                                                                                                    |
|                                                                                                    | <b>O</b> I                                                                                                    |

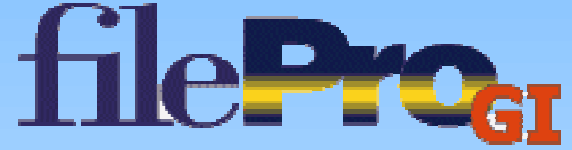

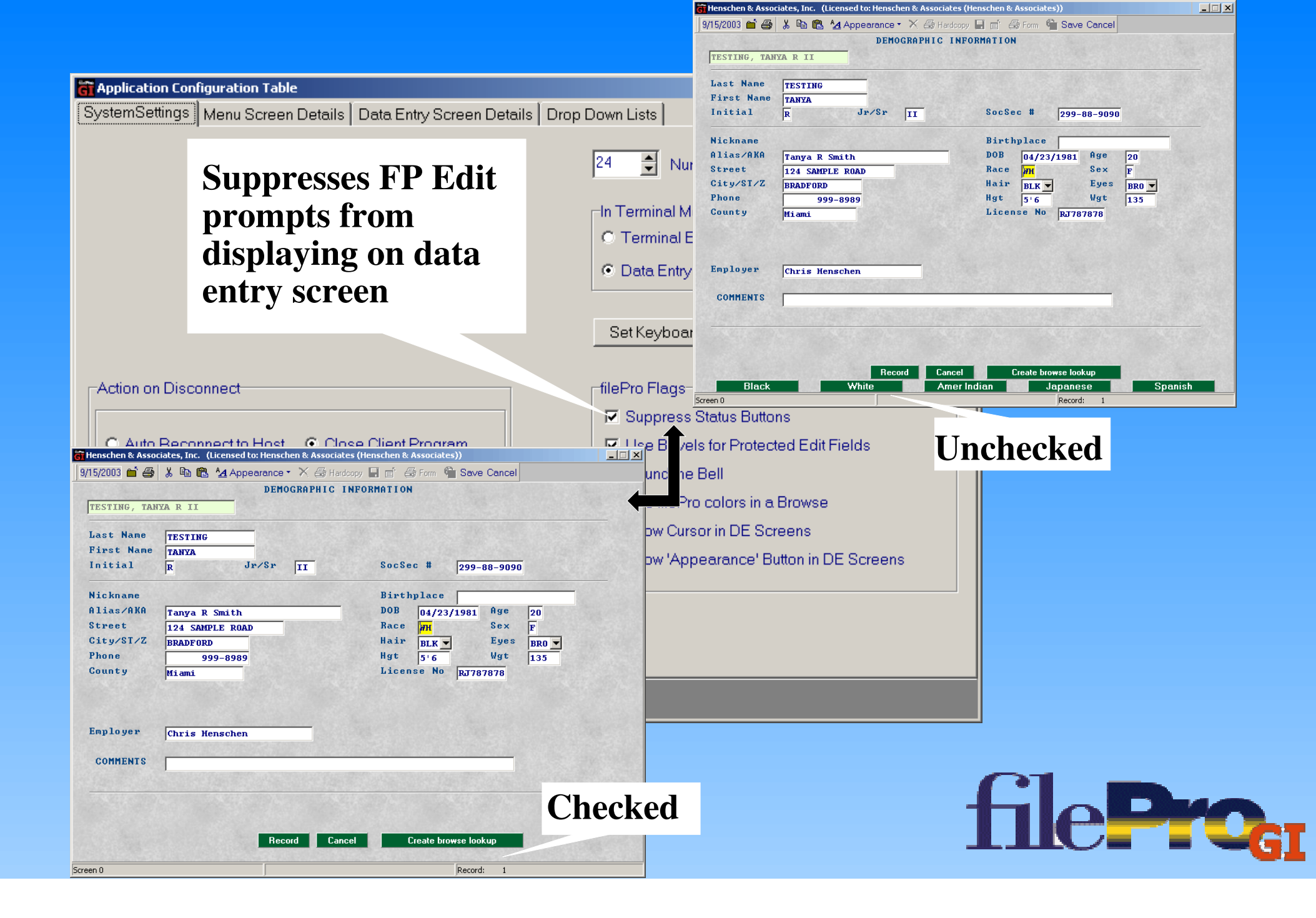

#### **Beveled Protection Fields**

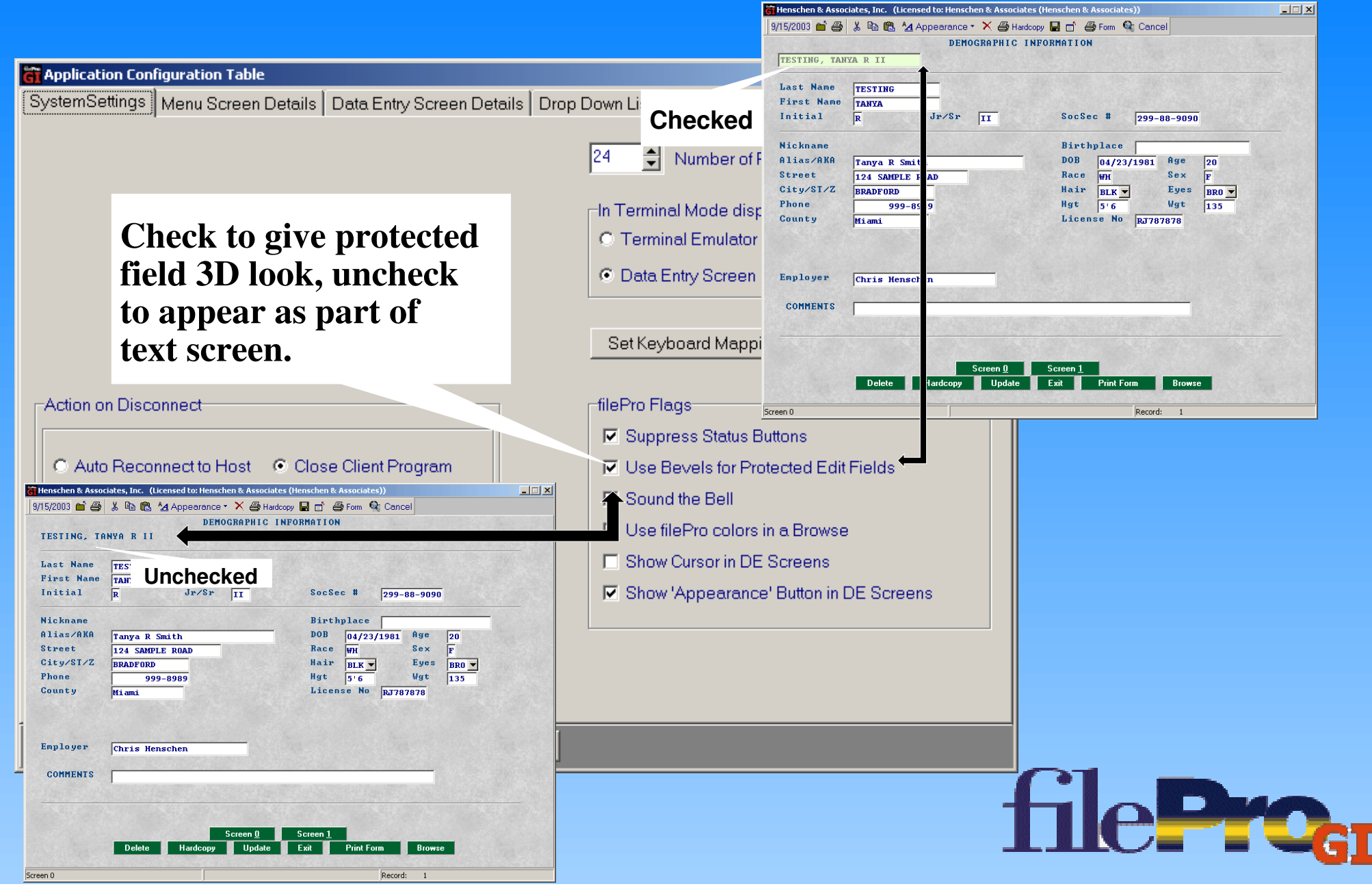

#### **Appearance Button on DataEntry Screens**

| G Application Configuration Table                                  | The schen & Associates, Inc. (Licensed to: Henschen & Associates (Henschen & Associates)) |
|--------------------------------------------------------------------|-------------------------------------------------------------------------------------------|
| SystemSettings Menu Screen Details Data Entry Screen Details D     | orop Dowi 🛛 9/16/2003 🖆 🎒 👗 🖻 🛍 🐴 Appearance 🔹 🗙 🎒 Hardcopy 🔚 📄 🎒 Form 🔍 Cancel           |
|                                                                    | 24 TESTIN Checked II Fonts and Colors for main form Browse Windows Full Screen Background |
| Places appearance                                                  | Transparent Background                                                                    |
| button on the                                                      | O Last Name TESTING Cursor                                                                |
| GIclient screen for                                                |                                                                                           |
| end user to make                                                   |                                                                                           |
| adjustments to                                                     | Set Keyboard Mapping                                                                      |
| Action on Disconnect- screen color and                             | _filePro Flags                                                                            |
| characteristics.                                                   | Suppress Status Buttons                                                                   |
| C Auto Reconnect to most the close client                          | Use Bevels for Protected Edit Fields                                                      |
|                                                                    | Sound the Bell                                                                            |
| 10 reconnect delay (seconds)                                       | ✓ Use filePro colors in a Browse                                                          |
|                                                                    | Show Cursor in DE Screens                                                                 |
| 0000 reaction delay (milliseconds)                                 | Show 'Appearance' Button in DE Screens                                                    |
| Logging Enabled                                                    |                                                                                           |
| Unchecked                                                          |                                                                                           |
| Henschen & Associates, Inc. (Licensed Concernentschen & Associates | s (Henschen & Asso ia                                                                     |
| 9/17/2003 🖆 🎒 🐰 🖻 🛍 🗙 🎒 Hardcopy 🔚 💣 🎒 Form                        |                                                                                           |
|                                                                    |                                                                                           |
|                                                                    |                                                                                           |

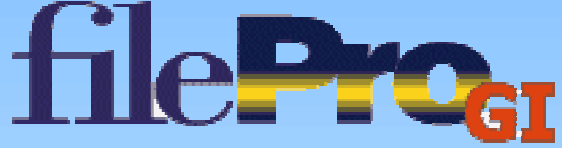

#### **Menu Screen Detail**

| Application Configuration Table                                              |  |  |  |  |  |
|------------------------------------------------------------------------------|--|--|--|--|--|
| SystemSettings Menu Screen Details Data Entry Screen Details Drop Down Lists |  |  |  |  |  |
| GUI Menu Characteristics                                                     |  |  |  |  |  |
| HTML                                                                         |  |  |  |  |  |
|                                                                              |  |  |  |  |  |
| Pass Keystrokes thru HTML                                                    |  |  |  |  |  |
|                                                                              |  |  |  |  |  |
|                                                                              |  |  |  |  |  |
| Check if you want Epmenus                                                    |  |  |  |  |  |
| Default Folder for Custom HTML Manuer to pass keystrokes to server.          |  |  |  |  |  |
| otherwise mouse clickable                                                    |  |  |  |  |  |
| only                                                                         |  |  |  |  |  |
| omy.                                                                         |  |  |  |  |  |
| ·                                                                            |  |  |  |  |  |
| Show Action Keys in Menu                                                     |  |  |  |  |  |
|                                                                              |  |  |  |  |  |
|                                                                              |  |  |  |  |  |
| Define Popup Menu Default folder for html menus,                             |  |  |  |  |  |
| anything called in processing                                                |  |  |  |  |  |
| will append to this location.                                                |  |  |  |  |  |
| Done Cancel                                                                  |  |  |  |  |  |
|                                                                              |  |  |  |  |  |

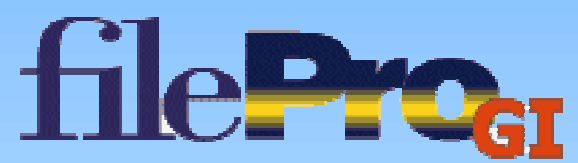

#### **Menu Action Key**

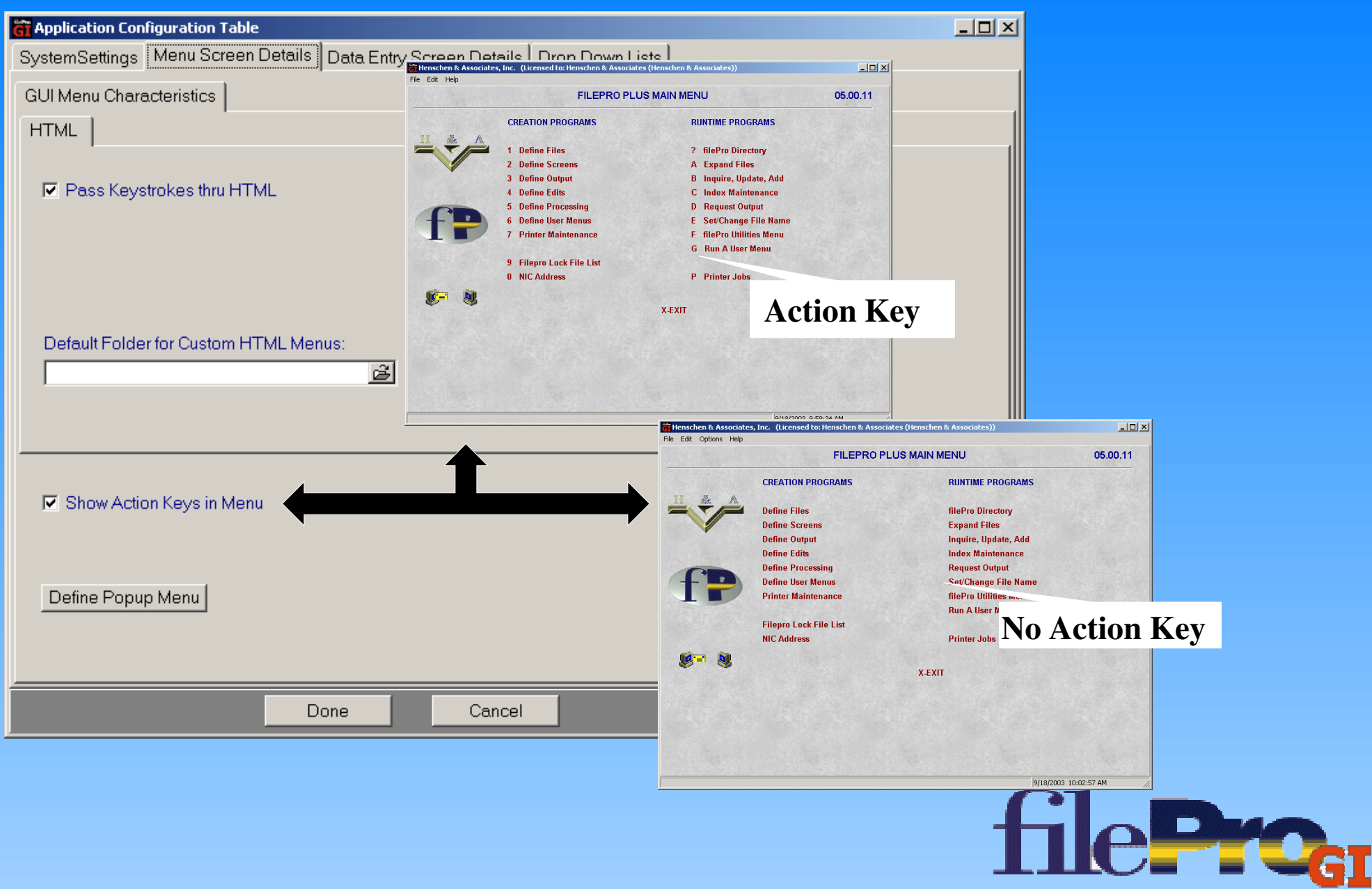

#### **Dropdown Menu on FP Menus**

| G Application Configuration Table                |                                                                                                 |                                    |                 |   |                     |  |  |
|--------------------------------------------------|-------------------------------------------------------------------------------------------------|------------------------------------|-----------------|---|---------------------|--|--|
| SystemSettings Menu Screen Details Data Entry St | creen De                                                                                        | tails 🛛 Drop 🛛                     | Down Lists      |   |                     |  |  |
| GUI Menu Characteristics                         |                                                                                                 | 🛱 Define Popup Menu for Menu Forms |                 |   |                     |  |  |
|                                                  | This section allows you to define the contents of the popup<br>menu associated with Menu forms. |                                    |                 |   |                     |  |  |
|                                                  | Enabled                                                                                         | Menu Item                          | Send to Server  |   |                     |  |  |
|                                                  | True                                                                                            | Exit                               | ×               |   |                     |  |  |
| Pass Reystrokes thru HTML                        | True                                                                                            | Help                               | <f10></f10>     |   |                     |  |  |
|                                                  | False                                                                                           |                                    |                 |   |                     |  |  |
|                                                  | False                                                                                           |                                    |                 | _ |                     |  |  |
|                                                  | False                                                                                           |                                    |                 | _ |                     |  |  |
|                                                  | False                                                                                           |                                    |                 | _ | Define Dropdown     |  |  |
|                                                  | False                                                                                           |                                    |                 | _ | Menu Ontions For FP |  |  |
| Default Folder for Custom HTML Menus:            | False                                                                                           |                                    |                 |   |                     |  |  |
| Ê                                                | False                                                                                           |                                    |                 |   | Menus, Like the F10 |  |  |
|                                                  | False                                                                                           |                                    |                 |   | Heln.               |  |  |
|                                                  | False                                                                                           |                                    |                 |   | iioip.              |  |  |
|                                                  | False                                                                                           |                                    |                 |   |                     |  |  |
|                                                  | False                                                                                           |                                    |                 | _ |                     |  |  |
| R Show Action Kous in Monu                       | IFelco                                                                                          |                                    | -               |   |                     |  |  |
| Show Action Reys in Menu                         |                                                                                                 | Tes                                | t Popup Here.   |   |                     |  |  |
|                                                  | <ul> <li>✓</li> </ul>                                                                           | Done - Save Chai                   | nges 🛛 🗶 Cancel |   |                     |  |  |
|                                                  |                                                                                                 | 1                                  |                 |   |                     |  |  |
| Define Popup Menu                                |                                                                                                 | 4                                  |                 |   |                     |  |  |
|                                                  |                                                                                                 |                                    |                 |   |                     |  |  |
|                                                  |                                                                                                 |                                    |                 |   |                     |  |  |
|                                                  |                                                                                                 |                                    |                 |   |                     |  |  |
| Done                                             | Ca                                                                                              | ncel                               |                 |   |                     |  |  |

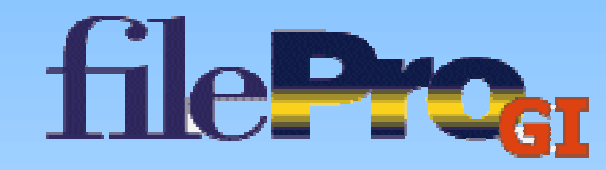

#### **Data Entry Screen - Font Use**

| Application Configuration Table 🔐 Henschen & Associates, Inc. (Licensed to: Henschen & Associates (Henschen & Associates)) |                                                     |                                         |  |  |  |  |
|----------------------------------------------------------------------------------------------------|-----------------------------------------------------|-----------------------------------------|--|--|--|--|
| SystemSettings Menu Screen Details Data E                                                                                  | File Edit Options                                   | Help                                    |  |  |  |  |
| GUI Data Entry Screen Characteristics FILEPRO PLUS MAIN MENU                                                               |                                                     |                                         |  |  |  |  |
| Pa                                                                                                    |                                                     |                                         |  |  |  |  |
| Window's TitleBar: Henschen & Associates. Inc.                                                                             |                                                     |                                         |  |  |  |  |
|                                                                                                    |                                                     |                                         |  |  |  |  |
| Edit Field Lengths based on Font used                                                                                      |                                                     | Color Selection. Setup Colors and Fonts |  |  |  |  |
|                                                                                                    |                                                     | • Based c                               |  |  |  |  |
|                                                                                                    |                                                     | C Based c I ne name placed in           |  |  |  |  |
| When unchealed                                                                                                    | and                                                 | the Toolkits Titlebar                   |  |  |  |  |
|                                                                                                    | lena                                                | (                                       |  |  |  |  |
| of edit fields will                                                                                                    | s Contro                                            | Illing Behavior                         |  |  |  |  |
| appear to be long                                                                                                    | ger                                                 |                                         |  |  |  |  |
| then amount of d                                                                                                    | ata                                                 |                                         |  |  |  |  |
| they can contain.                                                                                                    |                                                     |                                         |  |  |  |  |
| Automatically link to WWW address when clicked on                                                                          |                                                     |                                         |  |  |  |  |
|                                                                                                    |                                                     |                                         |  |  |  |  |
|                                                                                                    | Automatically link to email address when clicked on |                                         |  |  |  |  |
| Automatically Select Field Contents when Field Entered     Show Background Image on Data Entry Forms                       |                                                     |                                         |  |  |  |  |
| Folders containing image/text_files for display:                                                                           |                                                     |                                         |  |  |  |  |
| First folder:                                                                                                    |                                                     |                                         |  |  |  |  |
|                                                                                                    |                                                     |                                         |  |  |  |  |
| Done Cancel                                                                                                    |                                                     |                                         |  |  |  |  |
|                                                                                                    |                                                     |                                         |  |  |  |  |

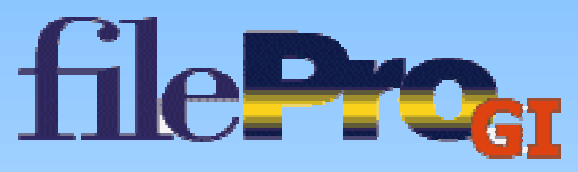
#### **Setup Colors and Fonts**

| G Application Configuration Table                                                                                                    |        |
|----------------------------------------------------------------------------------------------------|--------|
| SystemSettings Menu Screen Details Data Entry Screen Details Drop Down Lists                                                                                                    |        |
| GUI Data Entry Screen Characteristics                                                                                                    |        |
| Parameters Controlling Appearance                                                                                                    |        |
| Window's TitleBar: Henschen & Associates, Inc.                                                                                                    |        |
| <ul> <li>Edit Field Lengths based on Font used</li> <li>Color Selection: Setup Colors and Fonts</li> <li>Based on Terminal colors.</li> <li>Based on Attributes (bold, underline, reverse)</li> </ul> |        |
| Using the PFTERM=cansi<br>or ansic, and based on<br>Termial Color allows color<br>mapping for Unix sytems<br>Define the contents of the popup menus.                                                  |        |
| Automatically link to WWW address when clicked on Popup for Edit Fields Popup for Data Entry Fo                                                                                                    | orm    |
| Automatically link to email address when clicked on                                                                                                    |        |
| Automatically Select Field Contents when Field Entered Show Background Image on Data Entry Forms                                                                                                    |        |
| Folders containing image/text files for display:         First folder:       Second folder:                                                                                                    | ß      |
| Done Cancel                                                                                                    |        |
| fi                                                                                                    | leProg |

### **Changing Colors**

|          | Grapplication Configuration Table |               |             |               |                |              |                 |              |               |          |                                 |
|----------|-----------------------------------|---------------|-------------|---------------|----------------|--------------|-----------------|--------------|---------------|----------|---------------------------------|
|          |                                   | System        | nSettings   | Menu Scr      | een Detai      | ils Data I   | Entry Screer    | n Details    | Drop Do       | wn Lists |                                 |
|          |                                   | GUID          | ata Entry S | Screen Cha    | aracteristic   | cs           |                 |              |               |          |                                 |
| 8.7% C   |                                   |               |             |               |                | 1            |                 |              |               |          |                                 |
| GILUSTON | nize Form Colors Ba               | ased on Te    | erminal Lo  | lors          | Back           | around -     |                 |              |               | - 11 -   |                                 |
| Co       | olors & Codes                     | Black<br>[40m | Red<br>[41m | Green<br>[42m | Yellow<br>[43m | Blue<br>[44m | Magenta<br>[45m | Cyan<br>[46m | White<br>[47m |          | ciates, Inc.                    |
|          | Black [30m                        | Abc           | Abc         | Abc           | Abc            | Abc          | Abc             | Abc          | Abc           |          | Setup Colors and Fonts          |
| _        | Red [31m                          | Abc           | Abc         | Abc           | Abc            | Abc          | Abc             | Abc          | Abc           |          | ninal colors. 👚                 |
| pun      | Green [32m                        | Abc           | Abc         | Abe           | Abc            | Abc          | Abc             | Abe          | Abc           |          | ne, reverse)                    |
| gro      | Yellow [33m                       | Abc           | Abc         | Abc           | Abc            | Abc          | Abc             | Abc          | Abc           |          |                                 |
| ore      | Blue [34m                         | Abc           | Abc         | abe           | Abc            | Abc          | Abc -           | Abc          | Abc           |          | sed Edit Field Font             |
| ш        | Magenta [35m                      | Abc           | Abc         | Abc           | Abc            | Abc          | Abc             | Abc          | Abc           |          |                                 |
|          | Cyan [36m                         | Abc           | Abc         | Abc           | Abc            | Abc          | Abc             | Abe          | Abc           |          |                                 |
|          | White [37m                        | Abc           | Abc         | Abc           | Abe            | Abc          | Abc             | Abe          | Abc           |          |                                 |
|          | Black [30m                        | Abc           | Abc         | Abc           | Abc            | Abc          | Abc             | Abc          | Abc           |          |                                 |
| ŭ        | Red [31m                          | Abc           | Abc         | Abc           | Abc            | Abc          | Abc             | Abc          | Abc           |          | e contents of the popup menus.  |
| o E      | Green [32m                        | Abc           | Abc         | Abe           | Abc            | Abc          | Abc             | Abe          | Abc           |          | ields Popup for Data Entry Form |
| ore      | Yellow [33m                       | Abc           | Abc         | Abc           | Abc            | Abc          | Abe             | Abc          | Abc           |          |                                 |
| Ē        | Blue [34m                         | Abc           | Abc         | Abc           | Abc            | Abc          | Abo             | Abc          | Abc           |          |                                 |
| JL       | Magenta [35                       | Abe           | Abc         | Abc           | Abc            | Abc          | Abc             | Abe          | Abc           |          | hd Image on Data Entry Forms    |
| ă        | Cyan [36m                         | Abc           | Abc         | Abc           | Abc            | Abc          | Abc             | Abc          | Abc           |          |                                 |
|          | White [37m                        | Abc           | Abc         | Abc           | Abc            | Abc          | Abc             | Abe          | Abc           |          | nay.                            |
| Set      | Bevel Top Color                   | 1             | <br>Bevel   | Width         | Se             | t Edit Norr  | mal Color       | Sat          | Edit Eost     |          |                                 |
| Set E    | level Bottom Cold                 | ir i          |             |               | S              | et Edit Hili | ite Color       | 380          |               |          |                                 |
|          | Set to Defaults                   |               | Examp       | ble           |                | Set to De    | faults          | Exam         | le            |          |                                 |
|          | Set                               | Form's B      | ackGroun    | d             | Co             | py Form's    | Backgroun       | d to All T   | ext           |          |                                 |
|          |                                   | Set Butto     | ons' Back   | Ground        | S              | et Buttons   | ' Text Color    |              |               | Set      |                                 |
| Gradie   | nt Colors                         | <b>~</b> 0    | K           | Restore       | to Defaul      | ts           | 🗙 Cance         | i l          |               |          |                                 |

#### **Review Character Screen**

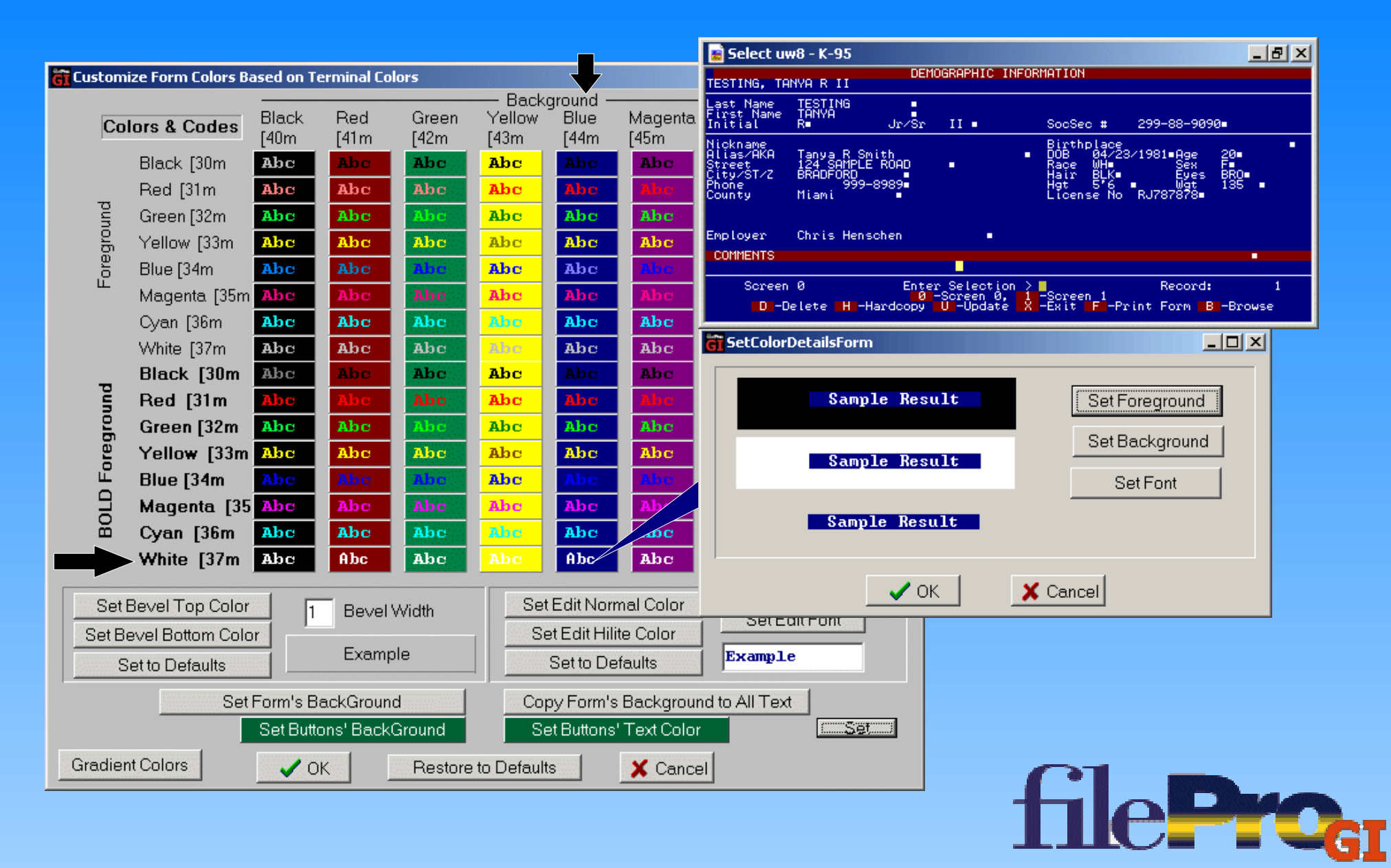

#### **Associate different Foreground (text) and Background Colors to the GIclient Screens**

| 👸 Custon | nize Form Colors Ba | ased on T     | erminal Co  | ors           |                |              |                 |              | Color                   | <u>? ×</u>                     |
|----------|---------------------|---------------|-------------|---------------|----------------|--------------|-----------------|--------------|-------------------------|--------------------------------|
|          |                     |               |             | -             | — Back         | ground -     |                 |              | Basic colors:           |                                |
| Co       | olors & Codes       | Black<br>[40m | Red<br>[41m | Green<br>[42m | Yellow<br>[43m | Blue<br>[44m | Magenta<br>[45m | Cyan<br>[46m |                         |                                |
|          | Black [30m          | Abc           | Abc         | Abc           | Abc            | Abc          | Abc             | Abc          |                         |                                |
|          | Red [31m            | Abc           | Abc         | Abc           | Abc            | Abc          | Abc             | Abc          |                         |                                |
| nd       | Green [32m          | Abc           | Abc         | Abe           | Abc            | Abe          | Abc             | Abe          |                         |                                |
| grou     | Yellow [33m         | Abc           | Abc         | Abc           | Abc            | Abc          | Abc             | Abc          |                         |                                |
| orei     | Blue [34m           | Abc           | Abc         | Abe           | Abc            | Abc          | Abc             | Abc          |                         |                                |
| Ű.       | Magenta [35m        | Abc           | Abc         | Abc           | Abc            | Abe          | Abc             | Abc          |                         |                                |
|          | Cyan [36m           | Abc           | Abc         | Abc           | Abc            | Abc          | Abc             | Abc          | Custom colors:          |                                |
|          | White [37m          | Abc           | Abc         | Abc           | Abe            | Abc          | Abc             | Abc          |                         | Hue: 160 Bed: 255              |
| -        | Black [30m          | Abc           | Abc         | Abc           | Abc            | Abc          | Abc             | Abc          |                         | Sat 0 Green 255                |
| un       | Red [31m            | Abc           | Abc         | Abc           | Abc            | Abc          | Abc             | Abc          | Define Custom Colors >> | Color Solid Lum: 240 Blue: 255 |
| gro      | Green [32m          | Abc           | Abc         | Abc           | Abc            | Abc          | Abc             | Abc          |                         | Add to Custom Calara           |
| ore      | Yellow [33m         | Abc           | Abc         | Abc           | Abc            | Abc          | Abc             | Abc          |                         |                                |
| Ē        | Blue [34m           | Abc           | Abc         | Abe           | Abc            | Abe          | Al Gi Se        | tColorD      | etailsForm              |                                |
| OLI      | Magenta [35         | Abc           | Abe         | Abc           | Abc            | Abc          | Ak              |              |                         |                                |
| 8        | Cyan [36m           | Abc           | Abc         | Abc           | Abe            | Abc          | Ak              |              | Sample Result           | Set Foreground                 |
|          | White [37m          | Abc           | Abc         | Abc           | Abc            | Abc          | Ak              |              |                         | SatBackground                  |
| Sot      | Bevel Top Color     |               |             | 1.1.1.1       | Set            | Ec orr       | malC            |              | Sample Result           | Serbackground                  |
| Sote     | Rowel Rottom Colo   |               | Bever       | Width         |                | st E Hili    | te Col          |              |                         | SetFont                        |
| Jert     | Devel Docorri Colo  |               | Examp       | le            |                |              | faulto          |              | Samule Result           |                                |
|          | Set to Defaults     |               |             |               |                | Se De        |                 |              |                         |                                |
|          | Set                 | Form's B      | ackGroun    | 3             | Co             | oy Form's    | Back            |              |                         |                                |
|          |                     | Set Butt      | ons' Back(  | Ground        | Se             | et Buttons'  | 'Text           |              | 🖌 🗸 OK 🛛 🕺 🗡 Can        |                                |
| Gradie   | nt Colors           | ✓ 0           | к           | Restore       | to Default     | s            | X Cance         |              |                         |                                |
|          |                     |               |             |               |                |              |                 |              |                         |                                |
|          |                     |               |             |               |                |              |                 |              |                         |                                |
|          |                     |               |             |               |                |              |                 |              | _                       |                                |

#### **After Color Adjustments**

| 😹 Select u                                                      | w8 - K-95                                             |                         |                                 |                                                                           |                                                          | _ 8 ×      |
|-----------------------------------------------------------------|-------------------------------------------------------|-------------------------|---------------------------------|---------------------------------------------------------------------------|----------------------------------------------------------|------------|
| TESTING, TA                                                     | NYA R II                                              | DEMO                    | OGRAPHIC                        | INFORMATION                                                               |                                                          |            |
| Last Name<br>First Name<br>Initial                              | TESTING<br>TANYA<br>R∎                                | Jr⁄Sr                   | II <b>-</b>                     | SocSec #                                                                  | 299-88-9090                                              |            |
| Nickname<br>Alias/AKA<br>Street<br>City/ST/Z<br>Phone<br>County | Tanya R Sr<br>124 SAMPLE<br>BRADFORD<br>999-<br>Miami | nith<br>ROAD<br>-8989∎  | •                               | Birthplace<br>■ DOB 04/2<br>Race WH■<br>Hair BLK<br>Hgt 5'6<br>License No | 23/1981 Age 20<br>Sex F<br>Eyes BR<br>Wgt 13<br>RJ787878 |            |
| Employer<br>COMMENTS                                            | Chris Heng                                            | schen                   | •                               |                                                                           |                                                          | •          |
| Screen<br>D-D                                                   | 0<br>elete <b>H</b> -H                                | Ente<br>Ø -<br>Hardcopy | r Select<br>-Screen (<br>UUpdat | ion ><br>0, 1 -Screen 1<br>te X -Exit F -F                                | Record:<br>Print Form BB-B                               | 1<br>rowse |

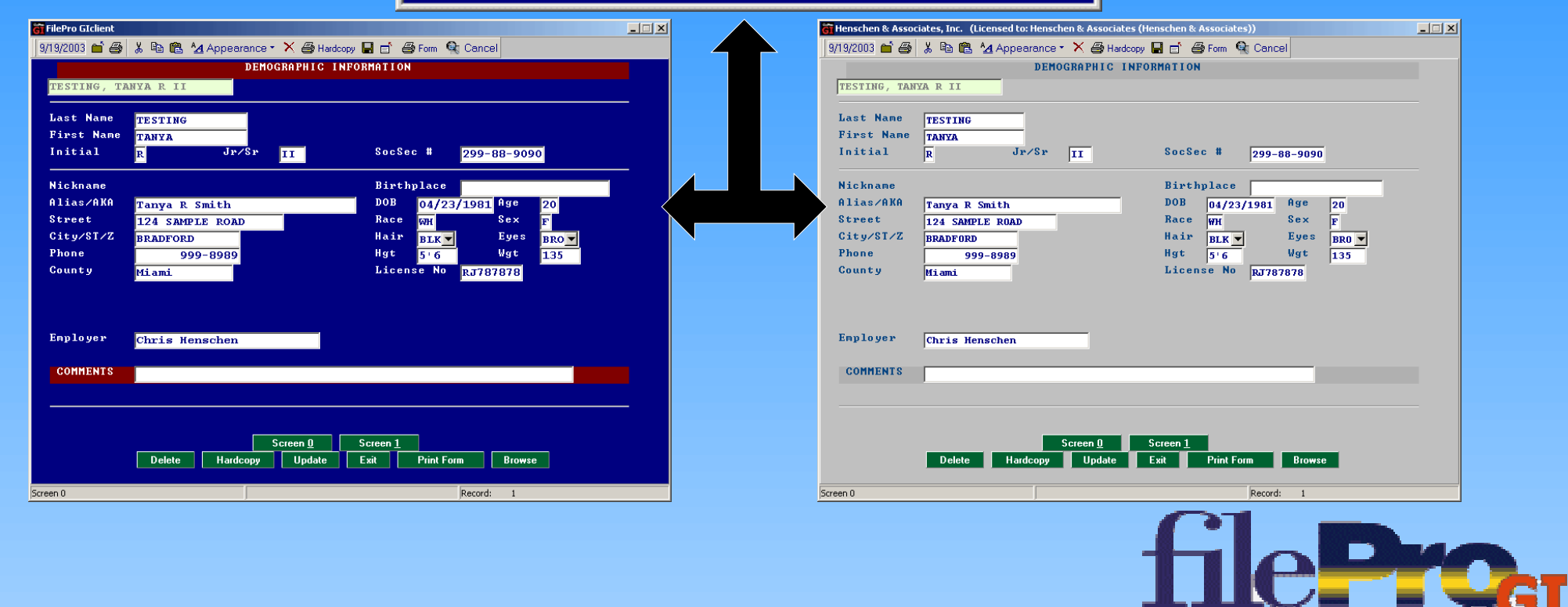

#### **Clickable Addresses**

| Application Configuration Table                              |                                                  |
|--------------------------------------------------------------|--------------------------------------------------|
| SystemSettings Menu Screen Details Data Entry Screen Details | S Drop Down Lists                                |
| GUI Data Entry Screen Characteristics                        |                                                  |
| Parameters Contro                                            | olling Appearance                                |
| Window's TitleBa                                             | ar Henschen & Associates Inc                     |
|                                                              |                                                  |
| Edit Field L Allows web addresses                            | Color Selection: Setup Colors and Fonts          |
| Allows web addresses                                         | <ul> <li>Based on Terminal colors.</li> </ul>    |
| within snow, msgbox, etc                                     | C Based on Attributes (bold, underline, reverse) |
| when clicked to open the                                     |                                                  |
| default browser and go                                       | Condensed Edit Field Font                        |
| to the site.                                                 | olling Behavior                                  |
|                                                              |                                                  |
|                                                              | Define the contents of the popup menus           |
|                                                              | Popup for Edit Fields Popup for Data Entry Form  |
| Automatically link to WWW address when clicked on            |                                                  |
| Automatically link to email address when clicked on          |                                                  |
| Automatically Select new Select sets when Field Entered      | Show Background Image on Data Entry Forms        |
| Allows E-Mail addre                                          | esses within show,                               |
| First folder: msgbox, etc when cli                           | icked to open the                                |
| default mail program                                         | n                                                |
| I St                                                         |                                                  |
|                                                              |                                                  |
|                                                              |                                                  |
|                                                              |                                                  |

1

#### **Field Highlight When Entered**

| SystemSettings Menu Screen Details Data Entry Screen Details Drop Down Lists                                                                                                    | <u>-</u> □× |
|----------------------------------------------------------------------------------------------------|-------------|
| Final Associates, Inc. (Licensed to: Henschen & Asso                                                                                                    |             |
| 9/19/2003  9/19/2003  A Performance Det Det Det Det Det Det Det Det Det De                                                                                                    |             |
| Last Name       TESTING       Color Selection:       Setup Colors and Fonts         First Name       TANYA       © Based on Terminal colors.         Initial       Jr/Sr       II                                                                                                    | to not      |
| Image: Contract of the sector of the sector of the sect | ta when     |
| ✓ Automatically link to WWW address       TESTING, TANYA R II         ✓ Automatically link to WWW address       Test Name         ✓ Automatically link to email address       First Name         Tanya       Initial         R       Jr/Sr         ✓ Automatically Select Field Contents when Field Entered       ✓ Show Background Image on Data Entry Forms                                                                                                    | m           |
| Folders containing image/text files for display:         First folder:       Image: Colspan="2">Image: Colspan="2">Image: Colspan="2">Image: Colspan="2">Image: Colspan="2">Image: Colspan="2"         First folder:       Image: Colspan="2">Image: Colspan="2"                                                                                                    | 3           |
| Done Cancel                                                                                                    |             |
|                                                                                                    |             |

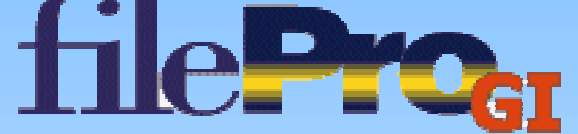

#### **Dropdown Menus on Screens**

| Define Pop | up Menu for Data E | ntry Fields                | _ 🗆 ×    |                                                  |
|------------|--------------------|----------------------------|----------|--------------------------------------------------|
| This secti | ion allows you to  | define the contents of the | popup    | etails Drop Down Lists                           |
| menu ass   | ociated with dat   | a entry fields.            |          |                                                  |
| Enabled    | Menu Item          | Send to Server             | <b>_</b> | Introlling Appearance                            |
| True       | Cut                | -Internal use-             |          | teBar: Henschen & Associates, Inc.               |
| True       | Сору               | -Internal use-             |          |                                                  |
| True       | Paste              | —Internal use—             |          | Color Selection: Setup Colors and Fonts          |
| True       | Select All         | —Internal use—             |          | Based on Lerminal Colors.                        |
| True       | Calendar           | -Internal use-             |          | C Based on Attributes (bold, underline, reverse) |
| True       | Calculator         | -Internal use-             |          | Condensed Edit Field Fast                        |
| True       | Colors             | -Internal use-             |          |                                                  |
| True       | 3d Borders         | -Internal use-             |          | Controlling Behavior                             |
| True       | Help               | <f10></f10>                |          |                                                  |
|            |                    |                            |          | Define the contents of the popup menus.          |
|            |                    |                            |          | Popup for Edit Fields Popup for Data Entry Form  |
|            |                    |                            |          |                                                  |
|            |                    |                            | _        |                                                  |
|            |                    |                            |          | Snow Background Image on Data Entry Forms        |
|            |                    |                            |          | mage/text_files for display:                     |
|            | Test               | Popup H Cut                |          | Second folder:                                   |
|            |                    | Сору                       |          |                                                  |
|            | Done - Save Chan   | ges Paste<br>Select All R  | ight C   | lick to test                                     |
| -          |                    | Calendar                   | rondox   |                                                  |
|            |                    | Calculator                 | opuo     |                                                  |
|            |                    | Colors ►<br>✓ 3d Borders   |          |                                                  |
|            |                    | Help                       |          |                                                  |

#### **Images/Text Base Path Location**

| 🔐 Application Co                     | onfiguration Table                                                                               |     |
|--------------------------------------|--------------------------------------------------------------------------------------------------|-----|
| SystemSetting                        | s Menu Screen Details Data Entry Screen Details Drop Down Lists                                  |     |
| GUI Data Entry                       | y Screen Characteristics                                                                         |     |
|                                      | Parameters Controlling Appearance                                                                |     |
|                                      | Window's TitleBar: Henschen & Associates, Inc.                                                   |     |
| 🔽 Edit Field                         | d Lengths based on Font used  Color Selection: Setup Colors and Fonts  Based on Terminal colors. |     |
|                                      | C Based on Attributes (bold, underline, reverse)                                                 |     |
|                                      | Condensed Edit Field Font                                                                        |     |
| When using a pat<br>ere any addressi | th Parameters Controlling Behavior<br>ing                                                        |     |
| f the image nam                      | e is Define the contents of the popup menus.                                                     |     |
| ppended to this                      | k to WWW address when clicked on Popup for Edit Fields Popup for Data Entry F                    | orm |
| ocation.                             | k to email address when clicked on                                                               |     |
| T Auto,                              | Vy Select Field Contents when Field Entered 🛛 🔽 Show Background Image on Data Entry Forms        |     |
|                                      | Folders containing image/text_files for display:                                                 |     |
| First folder:                        | Second folder:                                                                                   | é   |
|                                      | Done Cancel                                                                                      |     |

E

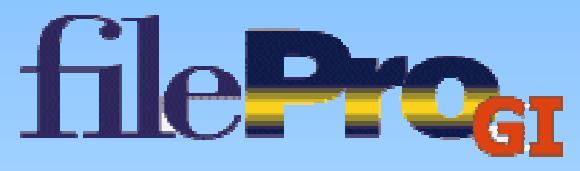

#### Changing IP and Port Address on GIclient

Edit the list of Servers with the associated IP addresses by clicking the folder icon.

| ovide Configuration                                     |                                                             |
|---------------------------------------------------------|-------------------------------------------------------------|
| Identify Server                                         |                                                             |
| Connection Type<br>● Network ● Dial-up ● Com Port ● SSH |                                                             |
| NetBIOS Name<br>or IP Address: 172.16.3.1               | Port address can<br>specified by addir<br>colon and the por |
| Network Port: 4350                                      | number after the address.                                   |
| Phone Number: 64.34.196.241 63.174.208.86               | Eile                                                        |
| Modem: U.S. Robotics 56K FAX EXT                        | ] 172.16.3.222;Demo<br>172.16.3.223:4350;NT Server          |
| Com Port Settings                                       |                                                             |
| Application Configuration Table Save Configuration      |                                                             |
| V OK X Cancel                                           |                                                             |
| OK K Cancel                                             | - Flac                                                      |
|                                                         |                                                             |

#### **Configuration File – fpgiConfig.dat**

Once all changes have been made to the Toolkits Application Configuration Table. One clicks the Save Configuration Button. This places a file ~\fpGIdev\ConfigFile\fpgiConfig.dat on the toolkits system. Copying this file with the fileproGI.exe file from the GIclient creates a Giclient with the modifications performed in the Toolkit.

| Provide Configuration                                   |  |
|---------------------------------------------------------|--|
| Identify Server                                         |  |
| Connection Type<br>● Network ● Dial-up ● Com Port ● SSH |  |
| NetBIOS Name<br>or IP Address: 172.16.3.1               |  |
| Network Port: 4350                                      |  |
| Phone Number: 64.34.196.241 63.174.208.86               |  |
| Modem: U.S. Robotics 56K FAX EXT                        |  |
| Com Port Settings                                       |  |
| Application Configuration Table Save Configuration      |  |
| OK Kancel                                               |  |

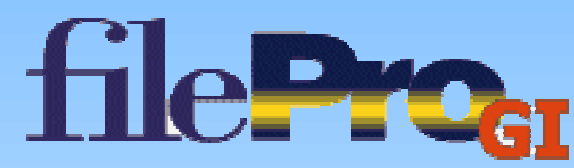

#### **Title Flag to Run GIclient**

The fileProGI.exe can be executed with the "Title" option. One can setup several shortcuts to reflect different Titles with the same execution.

```
fileProGI.exe "title=My Title"
```

To do this:

- My Title FilePro GIclient

  File Edit Options Help

  FILEF

  CREATION PROGRAMS

  Intations 1...
- Right click on the FileproGI shortcut on the desktop
- Select Properties
- Add to the end of the Target the "title=*My Title*", where My Title is the beginning label of the titlebar and minimized titles.

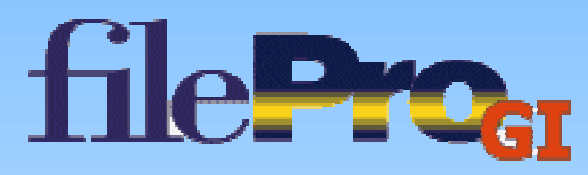

## **New FP Environmental Variables**

- **PFPT=on** Local printing to GIclient added to Windows Giserver
- **PFPRTC**=*printer\_code* Local print codes added to Windows Giserver
- **PFAUTOGOTOWARN=off** Removes the warning relating to a mouse cursor location could not be reached. This is caused from an interruption due to a popup, input, or other user prompt request, or the cursor returns to the position it left from. If set to "off" no warning message appears.
- **PFFORCECURSORPATH=off** Turns the cursor pathing off, preventing @wef/@wlf processing not to be honored and skips directly to the location.

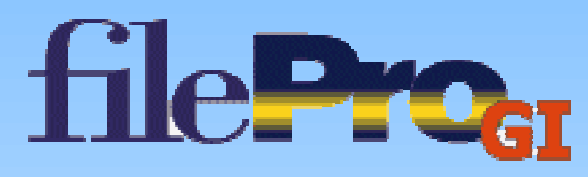

#### **Environmental Variables used for Cleaner Presentations**

- PFEDITFAILBOX=on Edit Failed messages appear in a box in the center of the screen instead of the bottom.
- PFLOCKBOX=on Flashes Record Being updated Message
- TEXTNORMAL, TEXTINVERSE, DIALOGNORMAL, DIALOGINVERSE, POPUPNORMAL, POPUPINVERSE, ERRORNORMAL, ERRORINVERSE, HELPNORMAL, HELPINVERSE – Sets Colors for screen when used with proper TERMCAP, (ex: cansi/ansic – Unix)

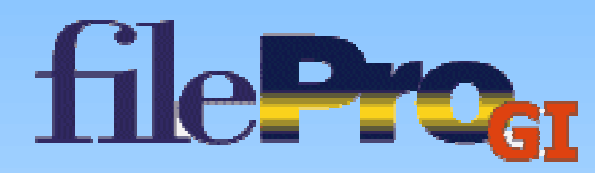

#### **Quick Changes**

#### • Show Buttons

- Drop downs added to screen
- Web page/email launching from a show, or msgbox command
  - show "@Click email address: email@domain.com"
  - Msgbox "Click and go to www.domain.com"

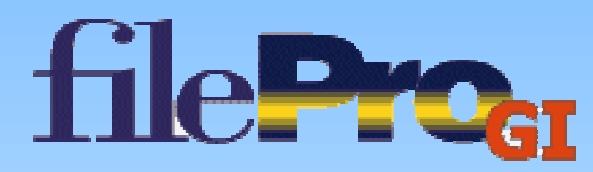

#### **Message Send Command**

- Message Send Commands are the means for filePro to communicate to the GIclient to execute local applications and commands.
- All Message Send Commands must declare a handle
- Most Message commands have the syntax:
  - Message handle SEND "(@option,....@)"
- Message Send Commands Only work on License files received from a party with the Toolkit.
  - If one purchases the toolkit directly
  - If a Developer has purchased a toolkit and license their customers GIclients.

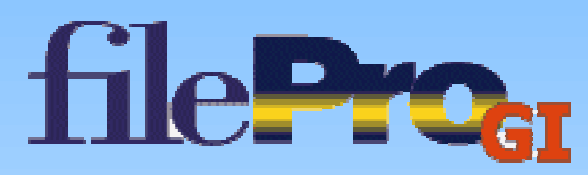

# **Current Message Commands**

- Read-Only Display @D
- Embedded Files/Graphics @E
- Running Giclient side Applications @R
- Alternative \$path value @P
- Secondary Dropdown Descriptions @LDD
- Dialog Box @DLG

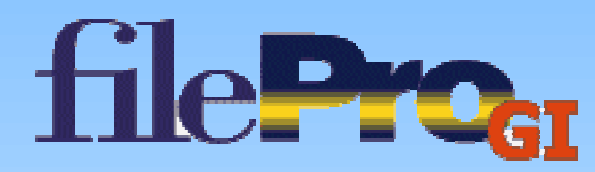

#### **Display Message Commands**

- Read-only Display (@D,*r*,*c*,*file*@) (@D,*r*1,*c*1,*file*1,*r*2,*c*2,*file*2@)
  - Files consist bmp, jpg, and txt files
  - Though two display files can be told to come up from one message send. One can't just address file2 in the manner (@D,,,2,3,*file2*@)
  - There is no sizing parameters, so it takes on the resolution of the image or file in the built in viewer.
  - One can resize and move the window for the period of time the display is up and return to original size and location when executed.
  - Can be closed by either the by right corner X or using the (@X,1@) (@X,1,2@) message send option

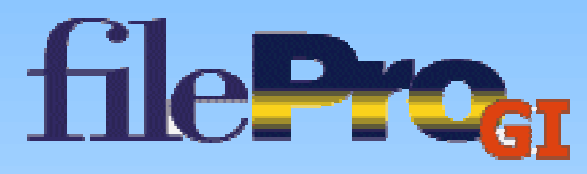

| W26Z2003       Image: A Appearance · X Image: A Haddooy       Image: A Cancel         Image: A Market A Appearance · X Image: A Haddooy       Image: A Market A Appearance · X Image: A Haddooy       Image: A Market A Appearance · X Image: A Haddooy         Image: A Market A Appearance · X Image: A Haddooy       Image: A Market A Appearance · X Image: A Haddooy       Image: A Market A Appearance · X Image: A Haddooy         Image: A Market A Appearance · X Image: A Haddooy       Image: A Market A Appearance · X Image: A Appearance · X Image: A Appear | 9252203  9252203  9252203  9252203  9252203  9252203  9252203  925  9203  925  9203  925  9203  925  9203  925  9203  925  9203  925  9203  925  920  925  920  925  920  925  920  925  920  925  920  925  920  925  920  925  920  925  920  925  925  925  925  925  925  925  925 |                                                                  |
|----------------------------------------------------------------------------------------------------|----------------------------------------------------------------------------------------------------|------------------------------------------------------------------|
| Socd Job. This is the attached NC       I       SocSec # 299-88-9999         I       SocSec # 299-88-9999         Birthplace       Birthplace         DOB       04/23/1981 Age 20         Race WH       Soc F         Hair BLK       Eyes BR0         Hgt 5:6       Hgt 135         License No RJ787878         Screen 0       Screen 1         Delete       Hardcopy         Update       Exit         Screen 0       Record: 1                                                                                                    | <pre>PHIC INFORMATION Good Job. This is the attached Nc</pre>                                                                                                    | dcopy 🖬 💼 🚭 Form 🔍 Cancel                                        |
| T SocSec # 299-88-9090<br>Birthplace<br>DOB 04/23/1981 Age 20<br>Race WH Sex F<br>Hair BLR Bys BR0 H<br>H Sey Star<br>License No R7787878<br>Delete Hardcopy Update Enit Print Form Browse<br>Streen 0 Record: 1                                                                                                    | re If: ' display embedded image                                                                                                    | INFORMATION                                                      |
| DOB 14/23/1981 Age 20<br>Race WH Sex F<br>Hair BLK Eyes BRU Hair BLK Eyes BRU Hair BLK Eyes BRU Hat 5'6 Wgt 135<br>License No RJ787878                                                                                                    | <pre>book d4/23/1981 Age zo<br/>Race With Eyes BRO Race<br/>Hair BLK Eyes BRO I 135<br/>License No RuT78787878<br/>Delete Hadcopy Update Exit Print Form Browse<br/>Screen 0 Record: 1</pre>                                                                                           | SocSec # 299-88-9090                                             |
| Hgt 5'6 Hgt 135<br>License No RT787878                                                                                                    | Hgt 5:6 Wgt 135<br>License No RJ787878<br>Screen 0<br>Screen 1<br>Delete Hardcopy Update Exit Print Form Browse<br>Screen 1<br>Te If: ' display embedded image                                                                                                    | DOB 04/23/1981 Age 20<br>Race WH Sex F<br>Hair BLK V Eyes BRO V  |
| Screen 0 Screen 1<br>Delete Hardcopy Update Exit Print Form Browse                                                                                                    | <pre>screen 0 Screen 1 Browse</pre>                                                                                                    | Hgt <mark>5'6 Wgt 135</mark><br>License No <mark>RJ787878</mark> |
| Screen 0     Screen 1       Delete     Hardcopy       Update     Exit       Print Form     Browse                                                                                                    | Screen 0<br>Screen 1<br>Delete Hardcopy Update Exit Print Form Browse<br>Screen 0<br>Record: 1<br>'e If: ' display embedded image                                                                                                    |                                                                  |
| Screen ①     Screen 1       Delete     Hardcopy     Update     Exit     Print Form     Browse       Screen 0     Record: 1                                                                                                    | Screen 0 Screen 1<br>Delete Hardcopy Update Exit Print Form Browse<br>Screen 0 Record: 1<br>'e If: ' display embedded image                                                                                                    |                                                                  |
| Screen 0 Record: 1                                                                                                    | Screen 0 Record: 1<br>Ye   If: ' display embedded image                                                                                                    | Screen 1                                                         |
|                                                                                                    | re   If: ' display embedded image                                                                                                    | Record: 1                                                        |
|                                                                                                    | re   If: ' display embedded image                                                                                                    |                                                                  |
| hen: Message menucall SEND "(@D,1,1,C:\ "{"appl\ "{"note.txt@)"                                                                                                    |                                                                                                    |                                                                  |
| hen: Message menucall SEND "(@D,1,1,C:\ "{"appl\ "{"note.txt@)"                                                                                                    |                                                                                                    |                                                                  |
| hen: Message menucall SEND "(@D,1,1,C:\ "{"appl\ "{"note.txt@)"<br>f:                                                                                                    | f:                                                                                                    |                                                                  |
| nen: Message menucall SEND "(@D,1,1,C:\ "{"appl\ "{"note.txt@)"<br>f:<br>nen: end                                                                                                    | f:<br>nen: end                                                                                                    |                                                                  |
| hen: Message menucall SEND "(@D,1,1,C:\ "{"appl\ "{"note.txt@)"<br>f:<br>hen: end<br>s:   If: ' close embedded image                                                                                                    | f:<br>nen: end                                                                                                    | ···· filoDeo                                                     |
| e   If: ' display embedded image                                                                                                    |                                                                                                    |                                                                  |

#### **Embedded Files/Graphics**

- Files can be html, jpg, bmp (@E,File,r,c,w,h@)
  - Where character position r=row,c=column,w=width,h=height is the borders of the *File*
  - If *File* is beyond the specified borders, a scrollbar appears
  - Once up an image changes only after execution of another image or "close" message (@EX@)
  - Best used on screens with a cleared location.
  - When used with an input statement a html type file can be used as a menu selection. Ahref uses "sendfieldleavemsg="

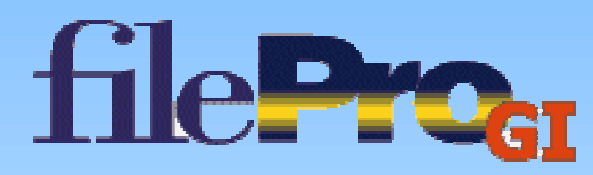

|                   | 🔐 Henschen & Associates, Inc. (Licensed to: Henschen & Associates | (Henschen & Associates))                                                                                                    | <u>×</u>             |
|-------------------|-------------------------------------------------------------------|----------------------------------------------------------------------------------------------------|----------------------|
|                   | 9/26/2003 🖆 🎒 👗 🖻 🛍 🐴 Appearance 🔹 🗙 🎒 Hardco                     | py 🖫 🖆 🎒 Form 🍳 Cancel                                                                                                    |                      |
|                   | DEMOGRAPHIC INFORMATION                                           |                                                                                                    |                      |
|                   | Name TESTING, TANYA R II                                          |                                                                                                    |                      |
|                   |                                                                   |                                                                                                    |                      |
|                   | Alias/AKA Tanya R Smith                                           |                                                                                                    |                      |
|                   | Street 124 SAMPLE ROAD                                            |                                                                                                    |                      |
|                   | BRADFORD                                                          |                                                                                                    |                      |
|                   | County by rei                                                     | the Wer                                                                                                    |                      |
|                   | Miami                                                             | an year mean                                                                                                    |                      |
|                   | License # p.787878 Soc Sec # 299-88-9090                          | INTERIO PORT                                                                                                    |                      |
|                   |                                                                   | in Certifier 4                                                                                                    |                      |
|                   | Birthplace                                                        | HODINA CONTRACTOR                                                                                                    |                      |
|                   | DOB 04/23/1981 Age 20                                             | Autompt Nilcong                                                                                                    |                      |
|                   | Eyes BRO - Sex F Hgt 5'6                                          |                                                                                                    |                      |
|                   | Hair BLK 🗸 Race WH Wgt 135                                        |                                                                                                    |                      |
|                   |                                                                   |                                                                                                    |                      |
|                   | Employer Chris Henschen                                           |                                                                                                    |                      |
|                   |                                                                   | I F                                                                                                    |                      |
|                   | COMMENTS                                                          |                                                                                                    |                      |
|                   |                                                                   |                                                                                                    |                      |
|                   |                                                                   |                                                                                                    |                      |
|                   |                                                                   |                                                                                                    |                      |
|                   | Screen <u>O</u>                                                   | Screen 1                                                                                                    |                      |
|                   | Delete Hardcopy Update                                            | Exit Print Form Browse                                                                                                    |                      |
| 05                | Sreen 1                                                           | Decord: 1                                                                                                    |                      |
| 35                |                                                                   | jketoru: 1                                                                                                    |                      |
|                   | splay embedded image                                              |                                                                                                    |                      |
| I hen: Mess       | age menucall SEND "(@E,C:\ "{"appl\                               | "{"office\ "{"photos\ "{"photos\ "{photos\ "{photos\ | c2.jpg,1,45,40,18@)" |
| 36                |                                                                   |                                                                                                    |                      |
|                   |                                                                   |                                                                                                    |                      |
| Then: end         |                                                                   |                                                                                                    |                      |
| 37                |                                                                   |                                                                                                    |                      |
| @keyc   lf: ' clo | se embedded image                                                 | 01                                                                                                    |                      |
| Then: Mess        | age menucall SEND "(@EX@)"                                        |                                                                                                    |                      |
| 38                |                                                                   |                                                                                                    |                      |
| lf:               |                                                                   |                                                                                                    |                      |
| Then: end         |                                                                   |                                                                                                    |                      |

#### **Running GIclient side Applications**

- Allows for the launching of local applications (@R,*file*,*param*@)
  - Where *file* is any file addressable from the client.
  - If the *param* is left off, it will execute using the default application for the *file* extension.
  - These can include Merges with the use of mapped drives

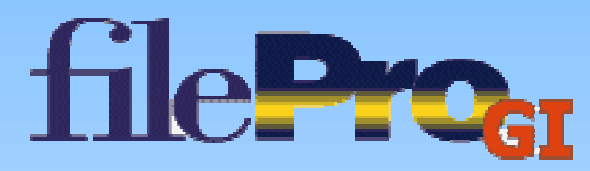

| 🕆 🛅 Henschen & Associates, Inc. (Licensed to: Henschen & Ass | sociates (Henschen & Associates))                                                                                                    |
|--------------------------------------------------------------|----------------------------------------------------------------------------------------------------|
| 9/26/2003 📫 🎒 👗 🖻 🛍 🐴 Appearance 🔹 🗙 🖨                       | Hardcopy 📕 💼 🎒 Form 🍳 Cancel                                                                                                    |
| DEMOGRAPHIC INFORMATION                                      | 🚰 C:\appl\office\Photos\pic2.jpg - Microsoft Internet Explorer                                                                                                    |
| Name TESTING, TANYA R II                                     | File Edit View Favorites Tools Help                                                                                                    |
|                                                              | 🖛 Back 🔻 🔿 🖌 🙆 🚮 🥘 Search 💿 Favorites 🛞 Media 🥳 🖏 🗸                                                                                                    |
| Street                                                       | Address 🔄 appl\office\Photos\pic2.jpg 🔽 🤗 Go 🛛 Links 🎽 Norton AntiVirus 🛃 🗸                                                                                                    |
| City/SI/Z, BRADFORD                                          |                                                                                                    |
| Phone 999-8989                                               |                                                                                                    |
| County Miami                                                 |                                                                                                    |
| License # <mark>RJ787878</mark> Soc Sec # 299-88-            |                                                                                                    |
| Birthplace                                                   | Adding the Web                                                                                                    |
| DOB 04/23/1981 Age 20                                        | Buttere you budlet you make<br>now-TCP/RD. The instruction<br>ma card for non-TCP/RD.                                                                                                    |
| Eyes BRO V Sex F Hgt 5'6                                     | directions (pref) in the second second |
| HAIP BLK V HACE WH WGt 135                                   | - your addresses as                                                                                                    |
| Employer Chris Henschen                                      | and a company                                                                                                    |
|                                                              | The good                                                                                                    |
| COMMENTS                                                     |                                                                                                    |
|                                                              |                                                                                                    |
|                                                              |                                                                                                    |
|                                                              |                                                                                                    |
| Screen <u>(</u>                                              |                                                                                                    |
| Delete Hardcopy Upd                                          |                                                                                                    |
| - Screen 1                                                   |                                                                                                    |
|                                                              | 🖉 Done 🛛 📃 My Computer                                                                                                    |

#### 47 -----

| If: ' Run windows application associated with jpg Then: Message menucall SEND "(@R,C:\ "{"appl\ "{"office\ "{"photos\ "{"photos\ "{"pic2.jpg,@)"

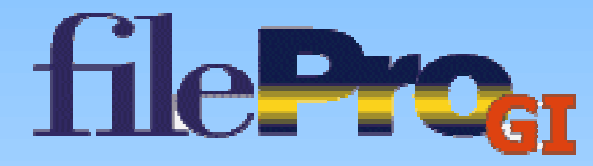

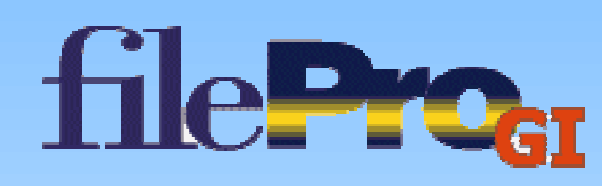

- I ×

@keyr | If: Then: Message menucall SEND "(@R,C:\ "{"WINNT\ "{"system32\ "{"mspaint.exe,C:\ "{"appl\ "{"office\ "{"pic2.jpg@)"

| 9/    | 26/2003 首 🎒  | ሯ 🖻 🛍      | Appearance  | e 🔹 🗙 🎒 Hardoo  | ру 📙 🛙 | 🕤 🎒 Form 🄇         | 🔍 Cancel             |               |           | r<br>doci |
|-------|--------------|------------|-------------|-----------------|--------|--------------------|----------------------|---------------|-----------|-----------|
|       | DE           | MOGRAPHI   | C INFORMATI | ON              |        | 12                 |                      |               |           |           |
|       | Name TESTING | . TANYA R  | 11          |                 |        | File Edit View     | 'aint<br>In Teans Ci | Jeve Hele     |           |           |
|       |              |            |             |                 |        | Mailerra L         | w image Ci           | nors Help     |           |           |
|       | Alias/AKA    | Tanya R Si | nith        |                 |        | 4-2 []             |                      |               |           |           |
|       | Street       | 124 SAMPL  | E ROAD      |                 |        |                    |                      |               |           |           |
|       | City/ST/Z,   | BRADFORD   | -           |                 |        | 29                 |                      | $\mathbf{O}$  |           |           |
|       | Phone        | 999        | -8989       |                 |        | 0 A                |                      |               |           |           |
|       | County       | Miami      |             |                 |        |                    | in the second second |               |           |           |
|       |              |            |             |                 |        |                    |                      | ~             |           |           |
|       | License # R  | J787878    | Soc Sec #   | 299-88-9090     |        |                    | 0                    |               | Vint      |           |
|       |              |            |             |                 |        |                    |                      |               | sung      | N         |
|       | Birthplace   |            |             |                 |        | 00                 |                      |               | I TO YOUR | Deeb.     |
|       | DOB 04/23/1  | 1981       | Age 20      |                 |        |                    | 4                    |               | Terces    | OF C      |
|       | Eyes BRO 💌   | Sex F      | Hgt 5'6     |                 |        |                    | -                    |               | , A an E  | 27 March  |
|       | Hair BLK 💌   | Race WH    | Wgt 135     | ;               |        |                    |                      |               | tion      |           |
|       |              |            |             |                 |        |                    |                      |               |           |           |
|       | Employer     | Chris He   | nschen      |                 |        |                    | Y                    | AND AND A     |           |           |
|       |              |            |             |                 |        |                    |                      |               |           | <b>-</b>  |
|       | COMMENTS     |            |             |                 |        |                    |                      |               |           |           |
|       |              |            |             |                 |        |                    |                      |               |           |           |
|       |              |            |             |                 |        |                    |                      |               |           |           |
|       |              |            |             |                 |        | For Help, click He | elp Topics on th     | ne Help Menu. |           |           |
|       |              |            |             | Screen <u>O</u> | Scree  | en <u>1</u>        |                      |               |           |           |
|       |              | Delete     | Hardcopy    | Update          | Exit   | Print Fo           | orm                  | Browse        |           | in the    |
|       |              |            |             |                 |        |                    |                      |               |           |           |
| Scree | en 1         |            |             |                 |        |                    | Record:              | 1             |           |           |

📅 Henschen & Associates, Inc. 🛛 (Licensed to: Henschen & Associates (Henschen & Associates))

45 ---

#### Path Messages @P

- Alternative \$path value (@P,*location*@)
  - Used to replace the value of \$path with the *location* value.

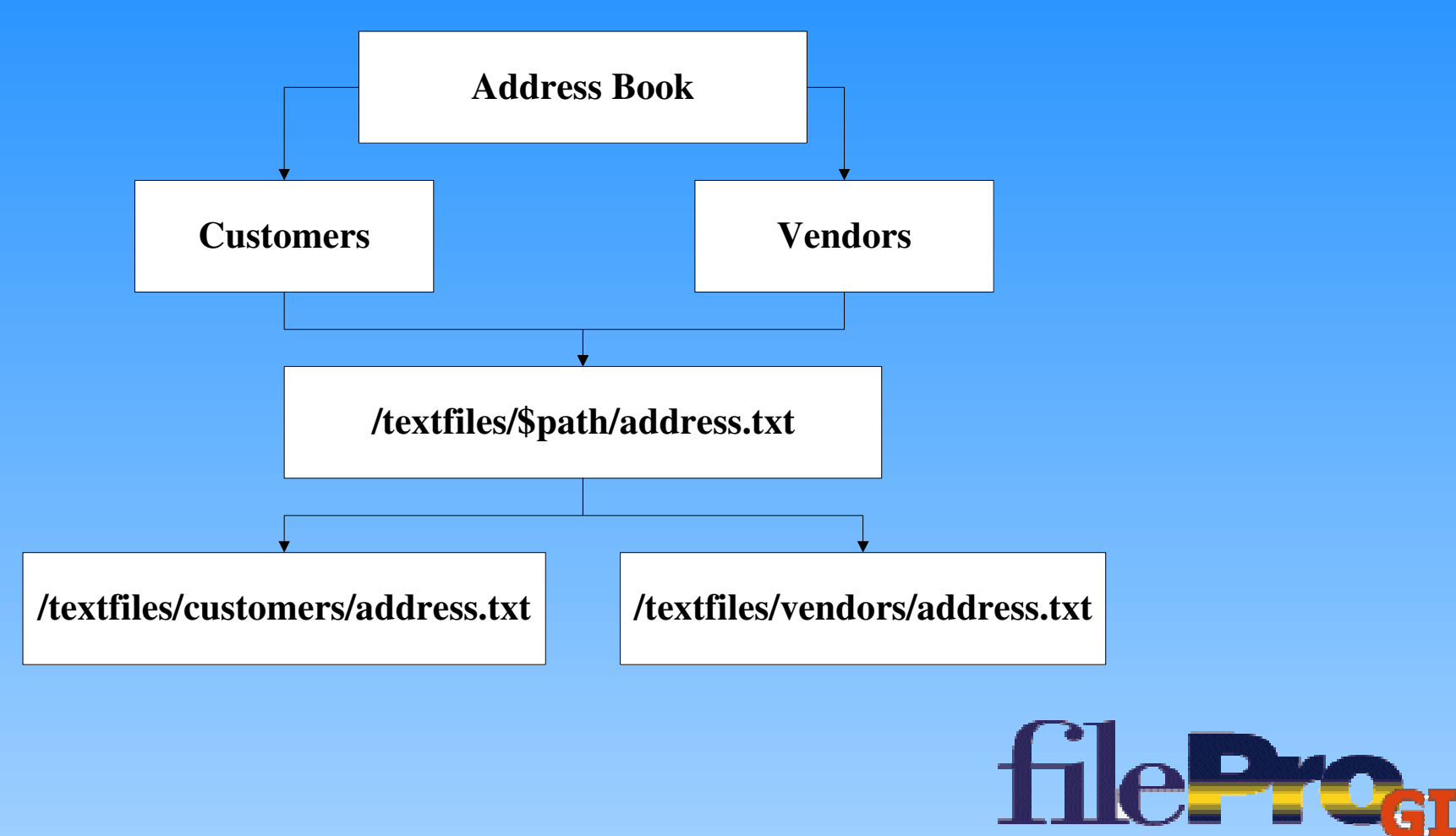

#### **Dialog Box @DLG**

- Format (@DLG,box-type,Button,text-of-message@)
- For Information Use only at this time.
- Requires User to close, before continuing on.
  - ► Box Types:
    - 1) Warning Yellow Exclamation Point symbol
    - 2) Error Red Stop Sign
    - 3) Information Blue "I"
    - 4) Confirmation Green question mark

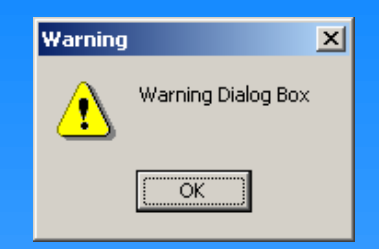

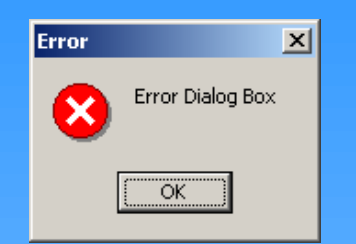

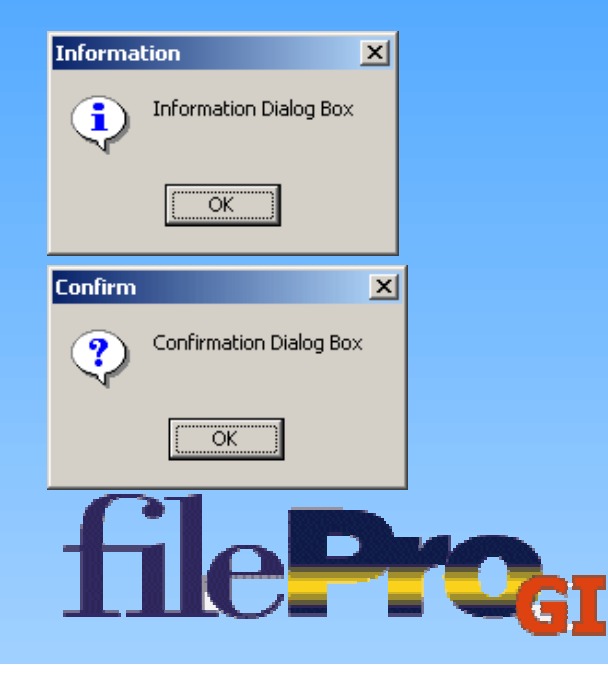

#### **Dialog Box @DLG**

- Format (@DLG,box-type,Button,text-of-message@)
  - Buttons are setup in a binary series of 1(on) and 0 (off) with the list below.

| ► Buttons:    | Warning                                                                    |              |
|---------------|----------------------------------------------------------------------------|--------------|
| 1) Yes        | Warning Dialog Box                                                         |              |
| 2) No         | Yes No OK Cancel <u>Abort Retry Ignore All</u>                             |              |
| 3) Ok         |                                                                            |              |
| 4) Cancel     | Then: message menucall SEND "(@DLG,1,1,1,1,1,1,1,1,1,1,Warning Dialog Bo   | ox@)"        |
| 5) — Unused — | Error X                                                                    |              |
| 6) Abort      | Error Dialog Box                                                           |              |
| 7) Retry      | <u>( Yes</u> <u>N</u> o                                                    |              |
| 8) Ignore     |                                                                            |              |
| 9) All        | Then: message menucall SEND "(@DLG,2,1,1,0,0,0,0,0,0,0,0,Error Dialog Box@ | <u>)</u> )"  |
|               | fileP                                                                      | <b>ro</b> gi |

#### **Things Henschen & Associates Has Done**

- Word /WordPerfect Merges
  - Export Data from filePro using jsfile or export command
  - Run Macro Merge document
- Photo List and Copy Routine
  - Collect Directory file Information
  - Writes html using jsfile command
  - Embedded Display list
- HTML Menus
  - Executed from startcmd
  - Ahrefs are setup to "send" the results to command prompt
- HTML Scheduler
  - Using HTML frames ahrefs pass results to dreport to generate next page.

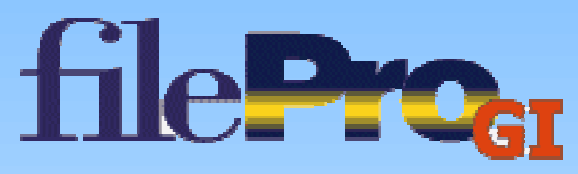

#### **GIadmin**

#### • User Accounts

- Delete add and change GI accounts
- See associated processes of user
- Administer several servers from a single location
  - Shutdown Clients
  - Check logs
- Configure new servers
- Shutdown remote GIserver

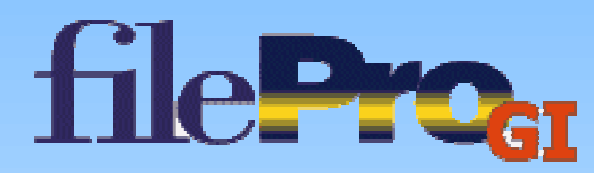

#### **GIadmin -- Select Server**

**Servers configured** for Giadmin to login to. **Remote Shutdown** of GIserver logged **Disconnect the XP** Shipping **Gladmin from the** administration. Melody Laptop logged in toGIserver. Lucas Juvenile Disconnect Shutdown Server **Exit Administration Module Closes Gladmin** SISe ver Administrative Module Select Server Edit View Help Current Connections:  $\mathbf{w}$ Login Name: **Connection IP Address:** Client IP Address: Initial Connection: Last Message: Shutdown Client filePro Programs: Server: N/A Port: N/A Not currently connected

in to for

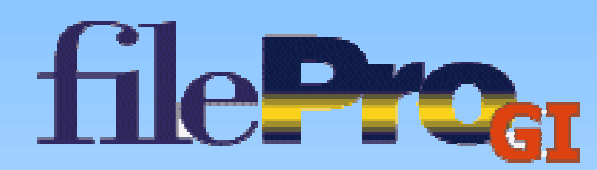

#### **GIadmin – Edit**

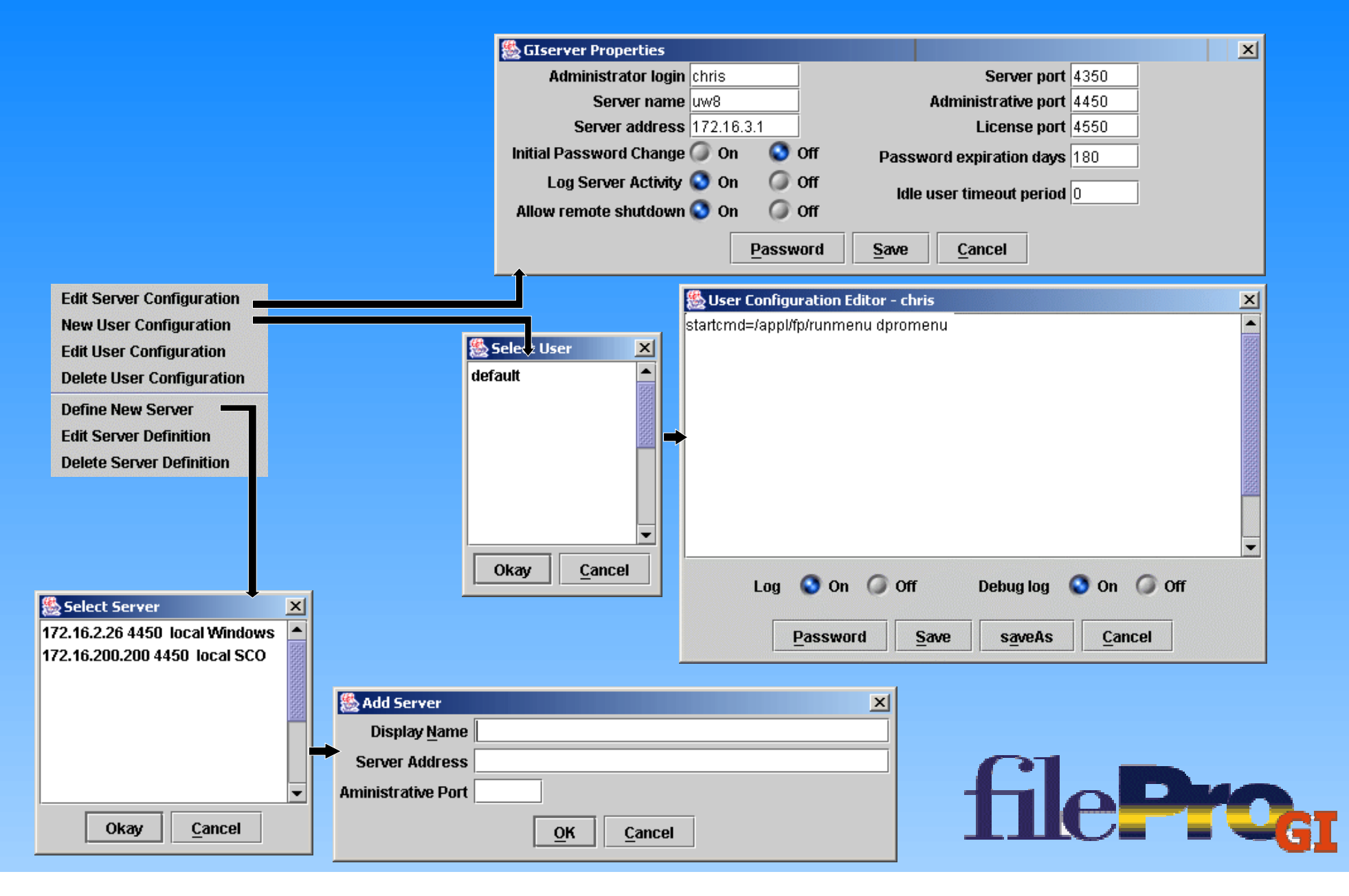

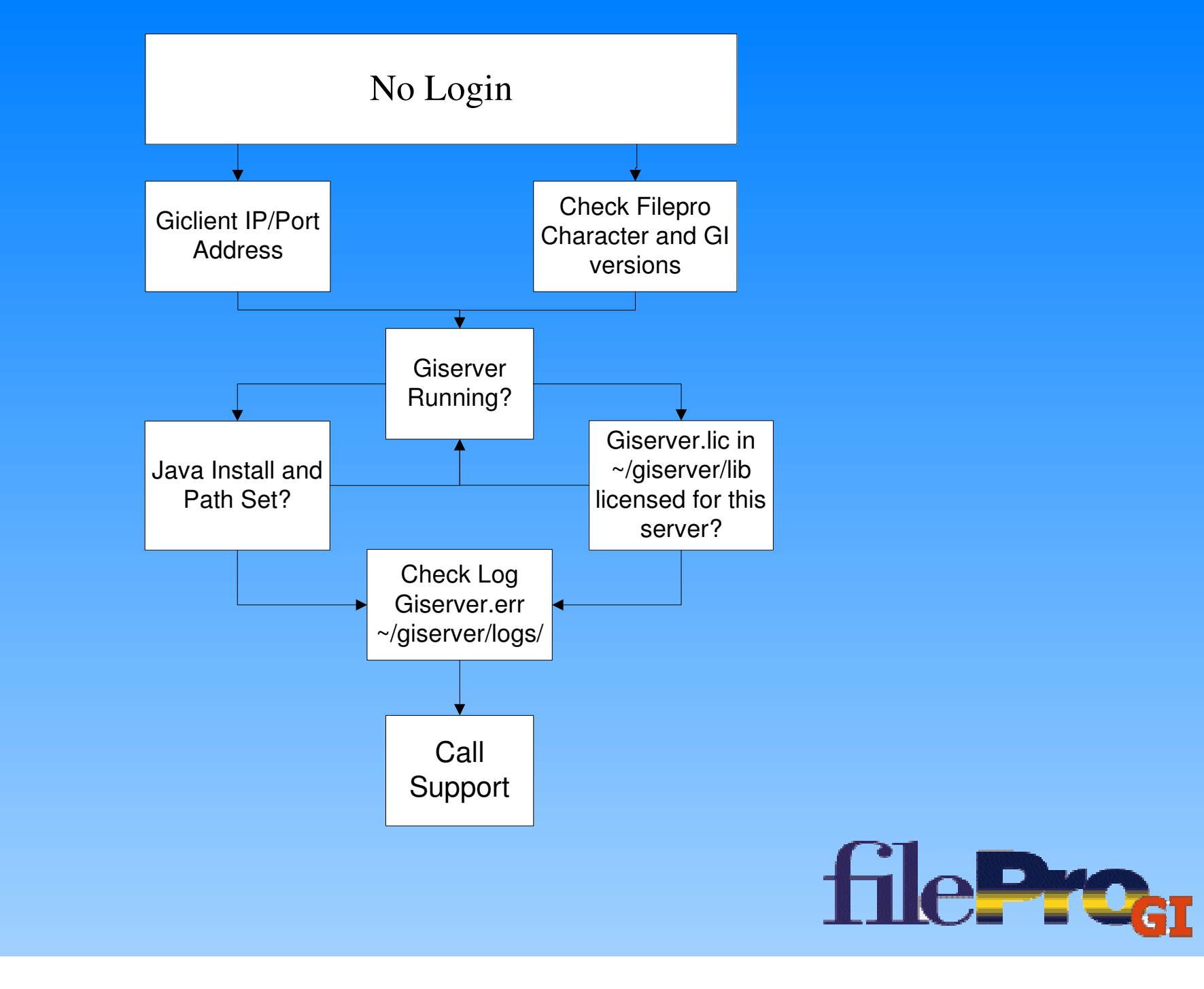

#### **Determine filePro Versions**

- GIclient can be obtained by either clicking on the login logo, or Help -> About from the titlebar menu after logging in.
- GIserver ~/fp/giserver/giserver -ver
- GIadmin Under help about of the GIadmin toolbar menu
- Runmenu On character menu hit Shift-Tab
- D/Rclerk set the PFVER=on and look in the upper right corner of the Inquire/Update/Add from the Main menu.
- D/Rreport set the PFVER=on upper right corner of Request Output menu item.

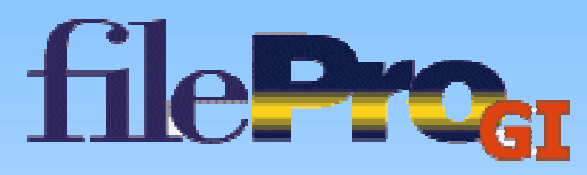

#### **GIserver Running**

- Unix: (For Unix giserver to run properly both lserv and giserver.jar processes must be running.)
  - # ps -eflgrep giserver.jar
  - # ps -eflgrep lserv
  - If not running execute ~/giserver/start
- Windows:
  - Go to the Task Manager
  - Processes Tab and look for jsl.exe
  - If not running execute the giserver from Services

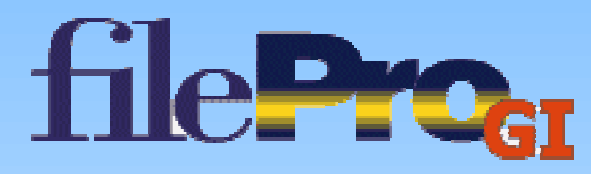

#### Java Install and Path Set (Windows)

• Windows:

~\fp\jsl\bin\jsl.ini [java] section match the file Location

[java] params=4 param00=-cp param02=com.fptech.giserver.Server param03=%1 jrepath=c:\appl\fp\jre1.4.1 wrkdir=c:\appl\fp\giserver param01=c:\appl\fp\giserver

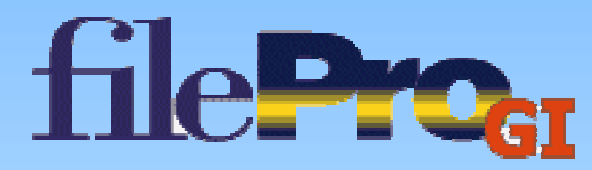

# Java Install Path Set (Unix)

• Locate the Java Program (version 1.2 and above)

- java -version -or- pkginfo -xlgrep java
- Most located under either /usr/java2/bin or /usr/jre2/bin
- Set pathing in the /etc/profile PATH=/usr/java2/bin:\$PATH;export PATH
- If Java isn't installed a copy can be downloaded at www.fptech.com under the download link, or by the vendors site.
- ~/giserver/giserver.sh files path should match the java location.

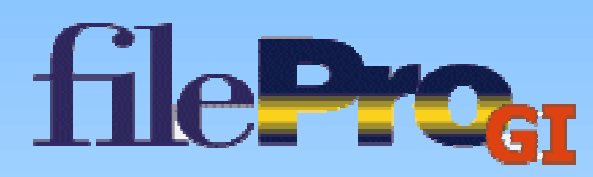
### **Licensed for Server**

#### • ~/giserver/lib/giserver.lic

- File generated from www.fptech.com
  - Requires Mac address from primary card
    - Unix: ipconfig -a address follows the label "ether"
    - Windows: ipconfig /all address follows the Physical Address Line.
  - Windows has machine name option
    - From command prompt directory listing (dir /w /p) the Six Alpha characters following the Serial Number.
- Check ~/giserver/lib/giserver.cfg file for the Port number is consistent to the requested license. (Default: Port=4350)

# more giserver.cfg serverName=uw8 debug=false recall=1 expire=180 idleout=0 port=4350 licensePort=4550 exec=/appl/fp/fpdaemon\_sco adminName=chris log=true logconnections=true logPrograms=true logHeartbeat=true logAdmin=true forcePassword=false adminPort=4450 serverAddress=172.16.0.1 timeout=3 shutdownOnExit=true password=M-`M-n gM-\M-x~M-^I~M-a remoteShutdown=true

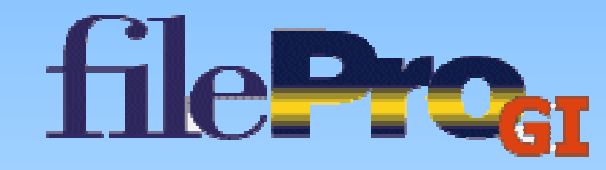

# **Check GIserver.err Log**

• Reviewing the giserver.err log can often reveal the problem related to giserver stopping.

~/giserver/logs/giserver.err

Fri Aug 15 07:41:29 EDT 2003 Gethost library not found. Using license server ins tead.

Fri Aug 15 07:41:30 EDT 2003 MAC addresses found 00c00d00dcce 00000000000 00000 00000 00000^@

Fri Aug 15 07:41:30 EDT 2003 3 addresses were return for validation check.

Fri Aug 15 07:41:30 EDT 2003 Checking license for MAC address 00c00d00dcce

Fri Aug 15 07:41:30 EDT 2003 Comparison of 00c00d00dcce to 00c00d00dcce suceeded.

Fri Aug 15 07:41:30 EDT 2003 License validated using MAC address

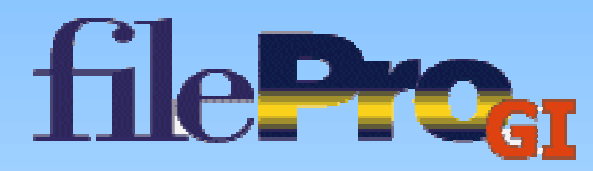

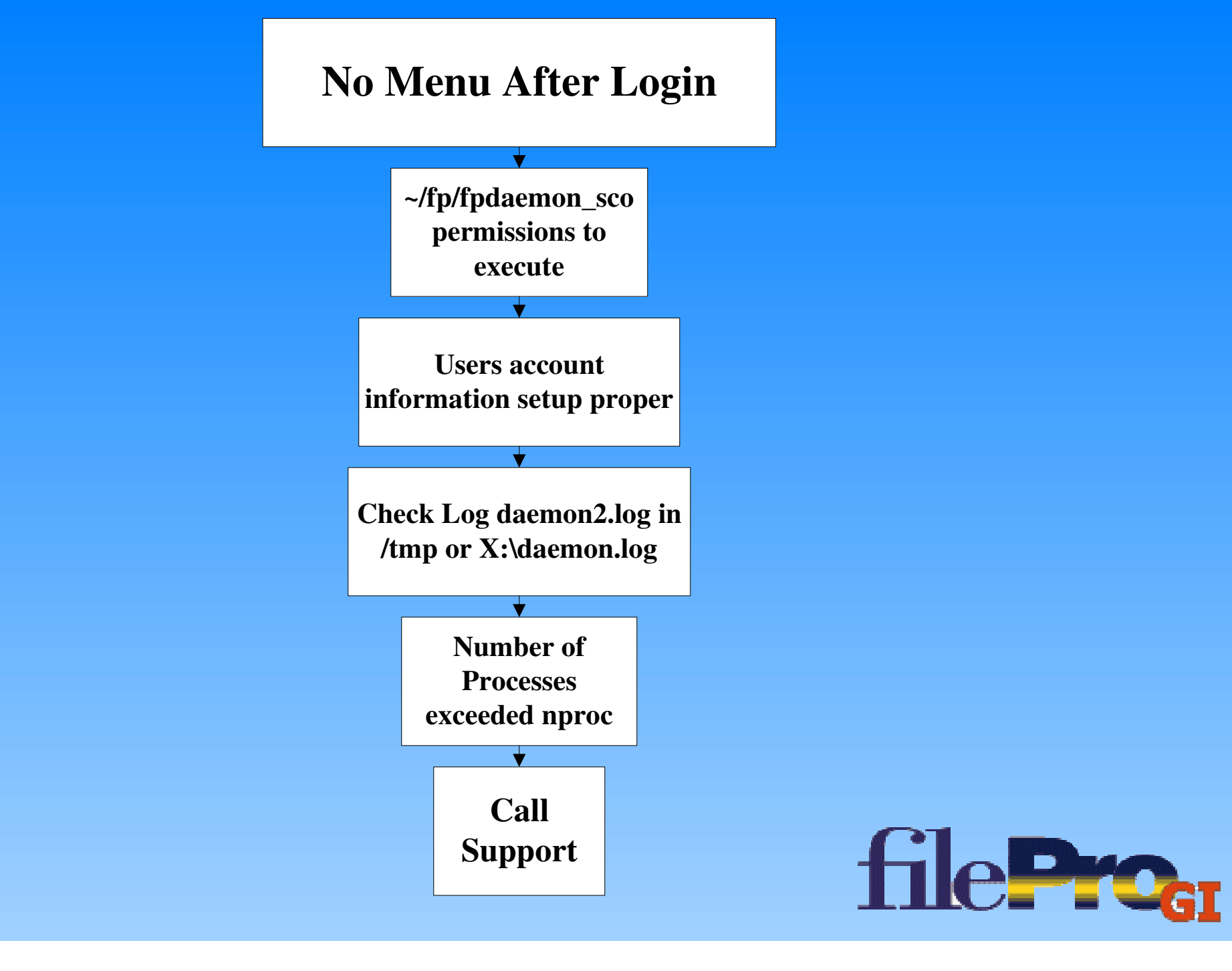

# **No Menu After Login**

- Most cases after an install where all users can't login, it's due to fpdaemon\_sco not being executable.
- Check ~/giserver/lib/giserver.cfg
  - exec=/appl/fp/fpdaemon\_sco line consistent with fpdaemon\_sco location. (Fpdaemon\_win/fpdaemon\_NT for windows platforms)
  - ► Recheck your license port is the same as requested (default 4350)
- Check Log /tmp/daemon2.log (Unix) or X:\daemon.log (Windows)
   --- fpdaemon started -- Date: Mon Sep 22 14:50:59 2003

[0] = '/appl/fp/fpdaemon\_sco'
[1] = '/appl/fp/runmenu'
[2] = 'dpromenu'

• Number of Processes used may need increased if several have logged in and no additional users can. (nproc=~6\*GIsessions)

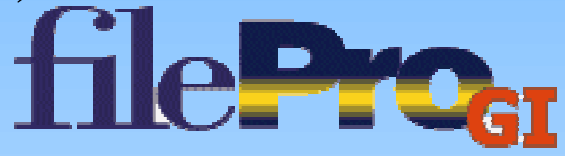

# **Other Issues**

- Rule Number 1: Don't attempt to run older 5.0 minor versions of filePro with current Glserver. Be sure to load current version from www.fptech.com site for best results.
  - Minor version numbers have some major changes with regards to GIserver. Licensing and messaging have changed to stabilize the GIclient.
- Menu comes up, but can't move to another menu.
  - Character filePro Version doesn't match Glserver version.
- Since early versions required licensing each Glclient, a new Glserver license is required when updating from a earlier version.

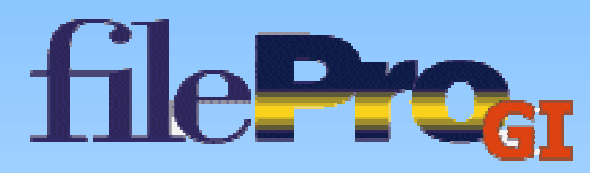

### **Other Issues**

- Larger systems may require increasing the number of record locks in Unix (FLCKREC) if deadlocks appear.
- Password refuses to login in, but returns to login screen.
  - Be sure you still have users counts available.
  - In the ~/giserver/users/Username.cfg be sure the password entry line is followed by a carriage return.
- Variables set in ~/giserver/users/Username.cfg are not retained.
  - Move the variable above the password variable in the Username.cfg.

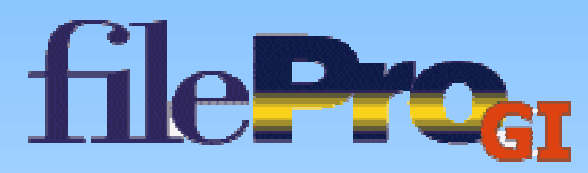

# What to send to support?

- Versions of both character and Glserver
- Log from Glclient having the problem.
  - ~/fileprogi/fileproGI.##.##.##.dat on Client Side
- Logs from Glserver side
  - Logfiles consist of:
    - scraper.log (PFSCRAPERLOG=/tmp/scraper.log)
    - daemon.log (PFDAEMONLOG=/tmp/daemon.log)
    - daemon2.log (Unix /tmp folder)
    - ~/giserver/logs/user##\_##\_##.dbg (debuglog=true)
    - ~/giserver/logs/user##\_##\_##\_.log
    - ~/giserver/logs/giserver.err
    - ~/giserver/logs/giserver.log (log=true)

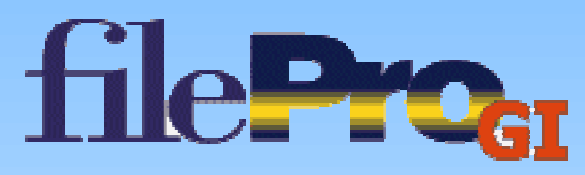

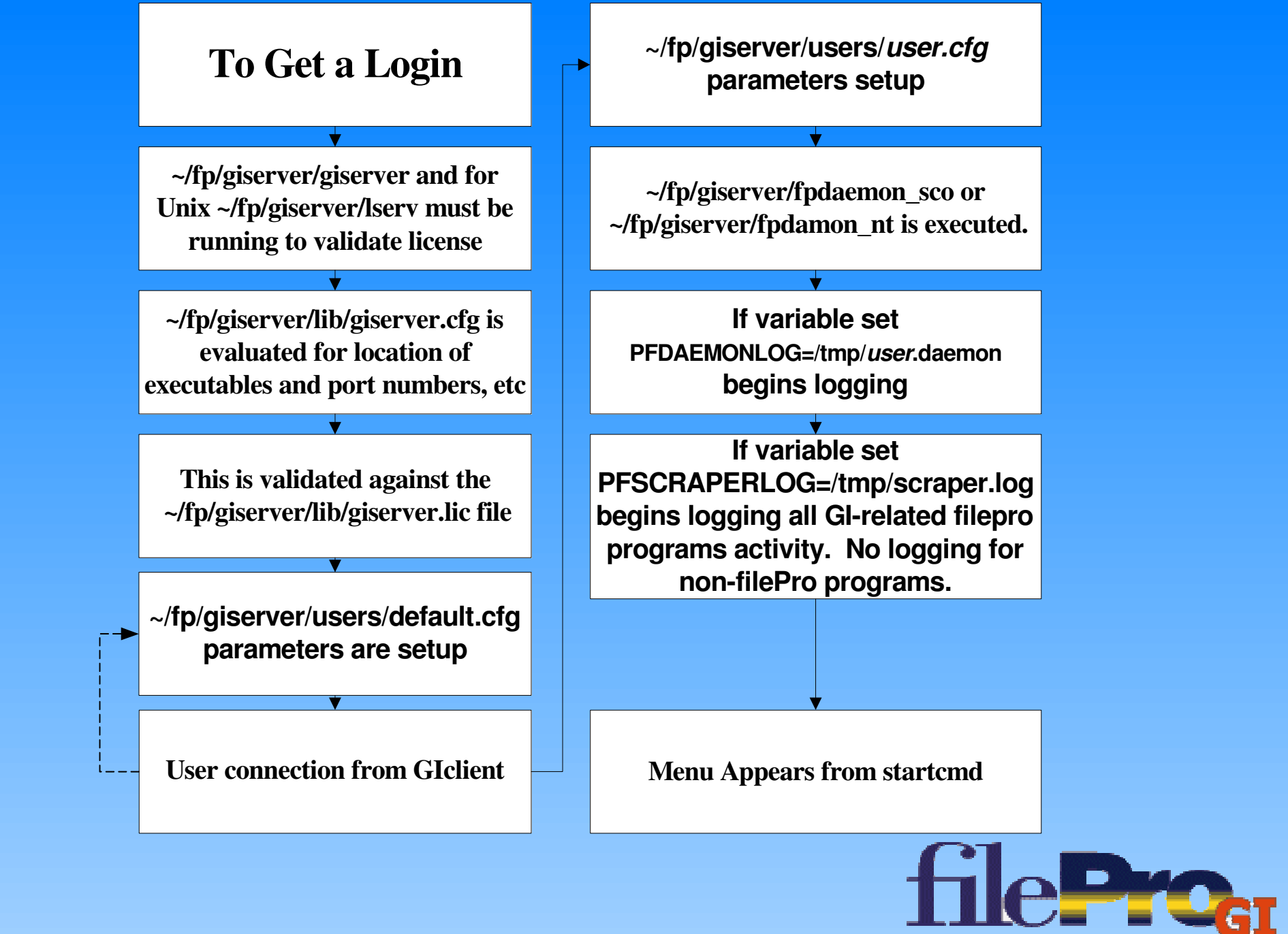

# Variables to determine information send to giserver.log

- logPrograms=true logs entry (program name, pid, user session name) and exit of all filePro programs started through GIserver.
  - IogConnections=true logs connects and disconnects of all user sessions also logs any remaining server-side programs (fpdameon, runmenu, etc.) attributed to that session and attempts to kill those processes
  - IogHeartbeat=true logs all hearbeat ("are you still there") messages sent to GIclient. Logs failure of GIclient to respond within expected time frame and logs shutdown of session if three consecutive messages to that session's GIclient have not been responded to.
  - IogAdmin=true Server response to some GIadmin requests.
  - debugraw=true logs all non-filepro related commands bits

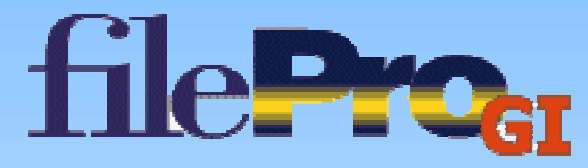